LCO/10218/2021 E(2)

ലേബർ കമ്മീഷണറുടെ കാര്യാലയം,

തൊഴിൽ ഭവൻ, വികാസ് ഭവൻ (പി.ഒ), തിരുവനന്തപുരം– 695 033, തീയതി : 22/09/2021 ഇ-മെയിൽ : esectionicoffice@gmail.com

#### സർക്കുലർ നമ്പർ 25/ 2021

തൊഴിൽ ജീവനക്കാരുടെ വിഷയം : സർക്കാർ വകപ്പ് സംസ്ഥാന \_ കോൺഫിഡൻഷ്യൽ റിപ്പോർട്ടകൾ തയ്യാറാക്കുന്നത് സംബന്ധിച്ച് വിവര സാങ്കേതിക വിദ്യ അടിസ്ഥാനമാക്കി ജീവനക്കാരുടെ സേവന ഡിജിറ്റലൈസ് ചെയ്യന്നതിന്റെ കാര്യങ്ങൾ ഭാഗമായി കാൺഫിഡൻഷ്യൽ റിപ്പോർട്ട് ഓൺ ലൈൻ മുഖേന സമർപ്പിക്കുന്നത് – സംബന്ധിച്ച്.

വായന : പൊതു ഭരണ (സി.ആർ.സെൽ) വകപ്പിൽ നിന്നുള്ള 18/08/2021 തീയതിയിലെ സ.ഉ (സാധാ) നമ്പർ 3113/2021/പൊ.ഭ.വ ഉത്തരവ്.

(സി.ആർ.സെൽ) വകപ്പിൽ നിന്നുള്ള സർക്കാരിന്റെ ഭരണ 18/08/2021 പൊത്ര തീയതിയിലെ സ.ഉ (സാധാ) നമ്പർ 3113/2021/പൊ.ഭ.വ പ്രകാരമുള്ള വായന ഉത്തരവനുസരിച്ച് സംസ്ഥാന സർക്കാർ ജീവനക്കാരുടെ കോൺഫിഡൻഷ്യൽ റിപ്പോർട്ടുകൾ തയ്യാറാക്കുന്നത് സംബന്ധിച്ച് വിവര സാങ്കേതിക വിദ്യ അടിസ്ഥാനമാക്കി ജീവനക്കാരുടെ സേവന് കാര്യങ്ങൾ ഡിജിറ്റലൈസ് ചെയ്യുന്നതിന്റെ ഭാഗമായി കോൻഫിഡൻഷ്യൽ റിപ്പോർട്ട് ഓൺ ലൈൻ മുഖേന് സമർപ്പിക്കുവാൻ സ്ർക്കാർ തീരുമാനിച്ചിട്ടുണ്ട്. ആയതിന്റെ അടിസ്ഥാനത്തിൽ കോൺഫിഡൻഷ്യൽ റിപ്പോർട്ട് സമർപ്പിക്കേണ്ട ജീവനക്കാർ മുതൽ സെപ്തംബർ ഒന്ത റിപ്പോർട്ടുകൾ ധനകാര്യ ഐ.റ്റി സോഫ്റ്റ് വെയർ വകുപ്പ് വികസിപ്പിച്ചെടുത്ത "SCORE" എന്ന വെബ് അധിഷ്ടിത സോഫ്റ്റ് വെയർ മുഖേന് (www.score.kerala.gov.in) സമർപ്പിക്കുവാൻ നിർദ്ദേശം നൽകി സർക്കാർ ഉത്തരവായിട്ടണ്ട്.

മേൽ സാഹചര്യത്തിൽ തൊഴിൽ വകപ്പിലെ കോൺഫിഡൻഷ്യൽ റിപ്പോർട്ടുകൾ സമർപ്പിക്കുന്ന എല്ലാ ജീവനക്കാരും വായന ഉത്തരവിന് അന്ഭസ്തതമായി 2021 സെപ്ലംബർ ഒന്നും മുതൽ കോൺഫിഡൻഷ്യൽ റിപ്പോർട്ടുകൾ ധനകാര്യ (ഐ.റ്റി സോഹ്റ്റ് വെയർ വകപ്പ്) വികസിപ്പിച്ചെടുത്ത ("SCORE" എന്ന വെബ് അധിഷ്ഠിത സോഫ്റ്റ് വെയർ (<u>www.score.kerala.gov.in</u>) മുഖേന സമർച്ചിക്കേണ്ടതാണ്.

ബന്ധപ്പെട്ടവർക്ക് (വെബ്-സൈറ്റ് മുഖേന)

(ഒപ്പ്) ലേബർ കമ്മീഷണർ

1

## പകർപ്പ്

- അഡിഷണൽ ഖേബർ കമ്മിഷണർ (Welfare/Enforcement/Industrial Relations)
- സീനിയർ അഡ്ലിനിസ്കേറ്റീവ് ഓഫീസർ
   എല്ലാ ജോയിന്റ ലേബർ കമ്മീഷണർമാർക്കം, ഡെപ്യൂട്ടി ലേബർ കമ്മീഷണർമാർക്കം
- ചീഫ് ഇൻസ്പെക്ടർ ഓഫ് പ്ലാന്റേഷൻസ്, കോട്ടയം
- എല്ലാ ക്ഷേമനിഡി ബോർഡുകളിലെ ചീഫ് എക്സിക്യൂട്ടീവ് ഓഫീസർ, ജില്ലാ എക്സിക്യൂട്ടീവ് ഓഫീസർമാർക്കം.
- എല്ലാ ജില്ലാ ലേബർ ഓഫീസർമാർക്കം/ ഡെപ്യട്ടി ലേബർ ഓഫീസർമാർക്കം
   എല്ലാ ഇൻസ്പെക്ടർ ഓഫ് പ്ലാന്റേഷൻസ് ഓഫീസർമാർക്കം.
   എല്ലാ അസിസ്റ്റന്റ് ലേബർ ഓഫീസർ ഗ്രേഡ് I മാർക്കം.
   എല്ലാ അസിസ്റ്റന്റ് ലേബർ ഓഫീസർ ഗ്രേഡ് I മാർക്കം.
   എല്ലാ അസിസ്റ്റന്റ് ലേബർ ഓഫീസർ ഗ്രേഡ് I മാർക്കം.

- 10. ലേബർ കമ്മീഷണറേറ്റിലെ എല്ലാ ജ്മനിയർ/സീനിയർ സൂപ്രണ്ടുമാർക്കം 11. ഐ.റ്റി സെൽ (വെബ് സൈറ്റിൽ പ്രസിദ്ധപ്പെടുള്ളന്നതിനായി)

ഉത്തരവിൻ പ്രകാരം

സീനിയർ സൂപ്രണ്ട് (ഇ)

EEE.M. 15/07/2021

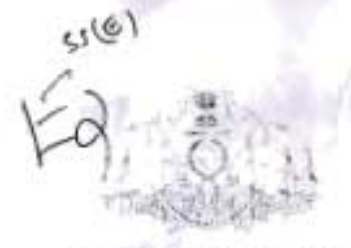

ഭരണമാഷം മാത്രമാഷ്

## കേരള സർക്കാർ

#### സംഗ്രഹം

പൊള്ളരണ (സി.ആർ സെൽ) വരുപ്പംസ്ഥാന സർക്കാർ ജീവനക്കാതടെ കോൺഫിഡൻഷ്യൽ റിപ്പോർട്ട് ദാൺലൈൻ (SCORE) ഉവേന സമർപ്പിരുന്നതിന് നിർദ്ദേശം നൽകിക്കൊണ്ട് ഉത്തരവ് പറപ്പെട്ടവിക്കസം.

## പൊത്രഭരണ (സി.ആർ സെൽ) വകപ്പ്

സ.ഉ.(സാധാ) നം 3113/2021/പെറ ഭ.ഘ

തിയതി, തിരുവനന്തപുരം, 18.08.2021.

06 SEP 2021

പരാതൽശം

22.08.1966-ລອມ ການອຸເພີກ ຕາກັນຮູ້ 344/66/ພີເໝລິ

2 ജെ.ഡി-ഐ.എസ7/14/2021-ധന. നസർ മഹിപ്പ്

#### ഉത്തരവ്

സംസ്ഥാന സർക്കാർ ളീവനക്കാങ്കെ കോൺഫിഡാർഷ്യൽ റിപ്പോർട്ടുകൾ തയ്യാറാക്കന്നത് സംബന്ധിച്ച് മാർഗ്ഗ നിർദ്ദേശങ്ങൾ സൂചന (1) പ്രകാരം പുറപ്പെട്ടവിച്ച്ട്ടുണ്ട്. നിലവിൽ സെക്രട്ടേറിയറ്റ്, ഫോറസ്റ്റ് ആന്റ് വൈൽഡ് ലൈഫ്. എൽ എസ്.ജി.ഡി. എൽജിനിയറിംഗ് വിങ് (എൽ.ഐ.ഡി ആന്റ് ഇ.ഡബ്ല), രോട്ടോർ വെഹിക്കിൾസ്. പോലിസ് എന്നി വകപ്പകൾ ഒഴികെ മറ്റ വർപ്പുകൾ എട്ടാം തന്നെ മാന്ഥാടവിപ്പംപ്, പോ ബ്പോഡനാഷ്യൽ റിപ്പോർട്ടുകൾ സമർപ്പിച്ച വരുന്നത്. വിവാസാങ്കേതികവിദ്യ, അടിസ്ഥാനമാക്കി മിവനക്കാരുടെ സേവനകാര്യങ്ങൾ ഡിജിറ്റലൈസ് ചെയ്യന്നതിന്റെ ഭാഗദായി കോൺഫിഡൻഷ്യൽ റിപ്പോർട്ടുകൾ മാൺബൈൻ മുഖന സമർപ്പിമന്നതിന്റെ ഭാഗദായി കോൺഫിഡൻഷ്യൽ റിപ്പോർട്ടുകൾ മാൺബൈൻ മുഖന സമർപ്പിമന്നതിന്റെ തെൾബർപ്പോയി കോൺഫിഡർഷ്യൽ നിപ്പോർട്ടുകൾ മാൺബൈൻ

മേൽ സാഹചര്യത്തിൽ എല്ലാ സംസ്ഥാന സർക്കാർ ജീവനക്കാരം സെപ്റ്റംബർ 1 ഉതൽ കോൺഫിഡൻഷ്യൽ റിപ്പോർട്ടുകൾ ധനകാര്യ (ഐ.ടി സോഹ്റ്റ് വെയർ) വകപ്പ് വികസിപ്പിച്ചെട്ടത്ത SCORE എന്ന വെബ് അധിഷ്ഠിത സോഹ്റ്റ് വെയർ ഉഖേത (www.score.kerala.gov.iri) സമർപ്പിക്കവാൻ നിർദ്ദേശം നൽകിഞാണ്ട് ഇതിനാൽ ഉത്തരവാകന്നു

> (ഗലർണറ്റുടെ ഉത്തരവിൻ പ്രകാരം) ഡോ. വി പി. ജോബ് ചിഫ്.സെക്രട്ടറി

എല്ലാ അഡിഷണൽ ചീഫ് സെക്രട്ടറിമാർക്കം പ്രിൻസിച്ചൽ വെക്രട്ടറിമാർക്കം. സെക്രട്ടറിമാർക്കം. സ്പെഷ്യൽ സെക്രട്ടറിമാർക്കം

സെക്രട്ടേറിയറ്റിലെ പൊള്ളരേണം/ നിയമം/ധന്ദകാര്യം ഉൾപ്പെട്ടെല്പാള എല്ലാ വകപ്പക്ഷിക്കം എല്ലാ സെക്കന്മകൾക്കം (തങ്ങളുടെ കീഴിൽ വരുന്ന വകപ്പകളുടെ നിയമനാധികാരികളെ /ശഡാവികളെ അനിയിക്കന്നതിനായി i

എല്ലാ വകപ്പ് ദേധാവികൾക്കം...

എല്ലാ ജില്ലാ കട്ടപപ്പർമാർക്കം.

ഗവർണ്ണറുടെ സെക്രട്ടറിക്ക് (ആരുഖ കത്ത് സഹിതം)

സെക്രട്ടറി. കേരള പണിളിക് സർവ്വിസ് ക്രമ്പിഷൻ. തിരവനന്തപുരം (തുരുഖ കരംഗ സംഗിത്തി

സെക്രട്ടറി, കേരള നിയമസഭ. തിരുവനന്തപുരം (ആരുഖ കത്ത് സഹിതം) \* അഡ്പക്കേറ്റ് ജനറൽ കേരള. എറണാകളം /തിരുവനന്തപുരം. (ആരുഖ കത്ത് സഹിതം) രജിസ്കാർ. കേരള ഹൈക്കോടതി, എറണാകളം. (ആരുഖ കത്ത് സഹിതം) ഫിനാൻസ് (ഐ.ടി.എസ്.എഫ്) വകപ്പ്. വെബ് & ന്യൂ മീഡിയ (സർക്കാർ വെബ് സൈറ്റിൽ ചേർക്കുന്നതിന്) കരുതൽ ഫയൽ/ ഓഫീസ് പകർപ്പ്.

#### പകർപ്

ബഇ മുഖ്യമന്ത്രിയുടെ പി.എസ്.ന് എല്ലാ വകപ്പു മന്ത്രിമാരാഓയും പി. എസ്. ന് ബഇ. ചീഫ് സെക്രട്ടറിയുടെ സ്പെഷ്യൽ സെക്രട്ടറിക്ക്

de la

ഉത്തരവിൻ പ്രകാരം

സെക്ഷൻ ഓഫീസർ

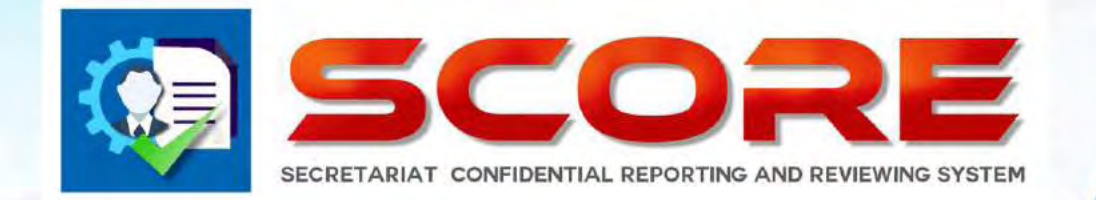

# **User Manual**

SECRETARIAT CONFIDENTIAL **REPORTING AND REVIEWING** SYSTEM

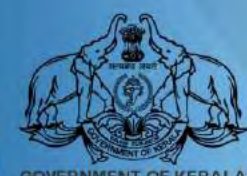

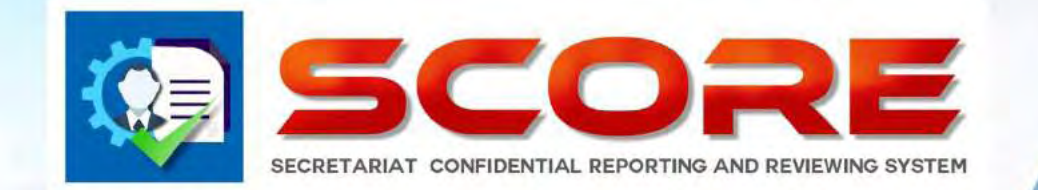

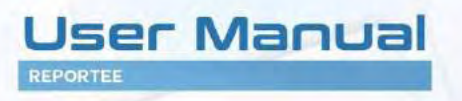

SECRETARIAT CONFIDENTIAL REPORTING AND REVIEWING SYSTEM

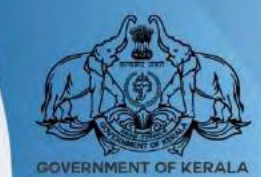

ഓൺലൈൻ ആയികോൺഫിഡൻഷ്യൽ റിപ്പോർട് www.score.kerala.gov.in ലൂടെ സമർപ്പിക്കാവുന്നതാണ്.

### ഓൺലൈനായി Confidential Report സമർപ്പിക്കേണ്ട രീതി.

Reportee ചെയ്യേണ്ടത്

|                                                                                | <b></b>  | USER MARE<br>180177<br>PASSAGRED<br>1999 |  |
|--------------------------------------------------------------------------------|----------|------------------------------------------|--|
|                                                                                |          | New User? Sign Up                        |  |
| Developed and monitoriest by IT Software Division - Finance Department Sout, o | f Kerola |                                          |  |

Login വിവരങ്ങൾ enter ചെയ്ത് Login button-ൽ click ചെയ്തടനെ user ടെregistered mobile no.ലേയ്ക് ഒരു OTP SMS ആയി ലഭിക്കം

|                                                                  | <b>@</b>               | 0553 MM/H:<br>101.177<br>PASOWORD<br>F***<br>INTER 0119<br>17502<br>Codfin |  |
|------------------------------------------------------------------|------------------------|----------------------------------------------------------------------------|--|
|                                                                  |                        | New User? Sign Up                                                          |  |
|                                                                  |                        |                                                                            |  |
| Develope 5 and monitored by IP Software Division - Finance Depen | elment Cont. of Cerso. |                                                                            |  |

OTP enter ചെയ്തശേഷം confirm ബട്ടൺ ക്ലിക്ക് ചെയ്യക

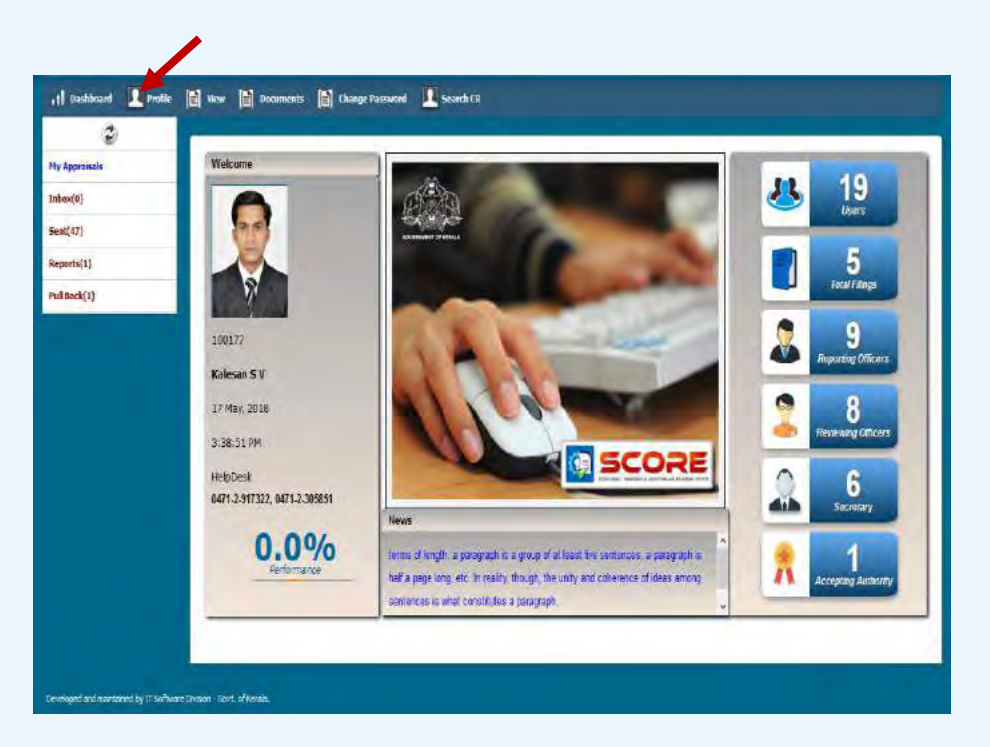

🕨 login ചെയ്ത ശേഷം ഹോം പേജിൽ ഇടതു വശത്തു മുകളിൽ കാണുന്ന profile link click ചെയ്യുക

| prasab  | PROFILE                                      |                 |    |                    |                    |
|---------|----------------------------------------------|-----------------|----|--------------------|--------------------|
| w(0)    | THOTAL                                       |                 |    |                    |                    |
| (0)     | PEN                                          | 100414          |    | Permanent Address  |                    |
| orts(0) | Name                                         | Mohanaraj A     |    | House Number       |                    |
| Back(0) | Date of Bith                                 | 25/05/1960      | 1  | House Name         |                    |
|         | Date of Entry in Government Service          | 10/11/0110      | ×  | Street/Localty     |                    |
|         | Mode of Apportmett in the Present Department |                 | *  | City               |                    |
|         | Appointment Order No. and Date               |                 | 10 | State              | ~                  |
|         | Fither's tiane / Hadand Name                 |                 |    | Distat             |                    |
|         | Place of Birch                               |                 |    | Mobile Tho         | 9496177191         |
|         | Telephone No                                 | eg: 04712505651 |    | Entel              | abc@gmail.com      |
|         | Languages-Read                               |                 |    | Paris, Department: | Finance Department |
|         | Languages- Witte                             |                 |    | Netemality         | Indan              |
|         |                                              |                 | 5a | et Cavel           |                    |

ഇടർന്ന് വരുന്ന പേജിൽ SPARK-ൽ താങ്കളെക്കറിച്ച് ലഭ്യമായ വിവരങ്ങളെല്ലാം കാണാവുന്നതാണ്. ക്കടുതലായി ചേർക്കാനുള്ള വിവരങ്ങൾ ചേർത്ത് ' സേവ് ' ബട്ടൺ ക്ലിക്ക് ചെയ്യുക.

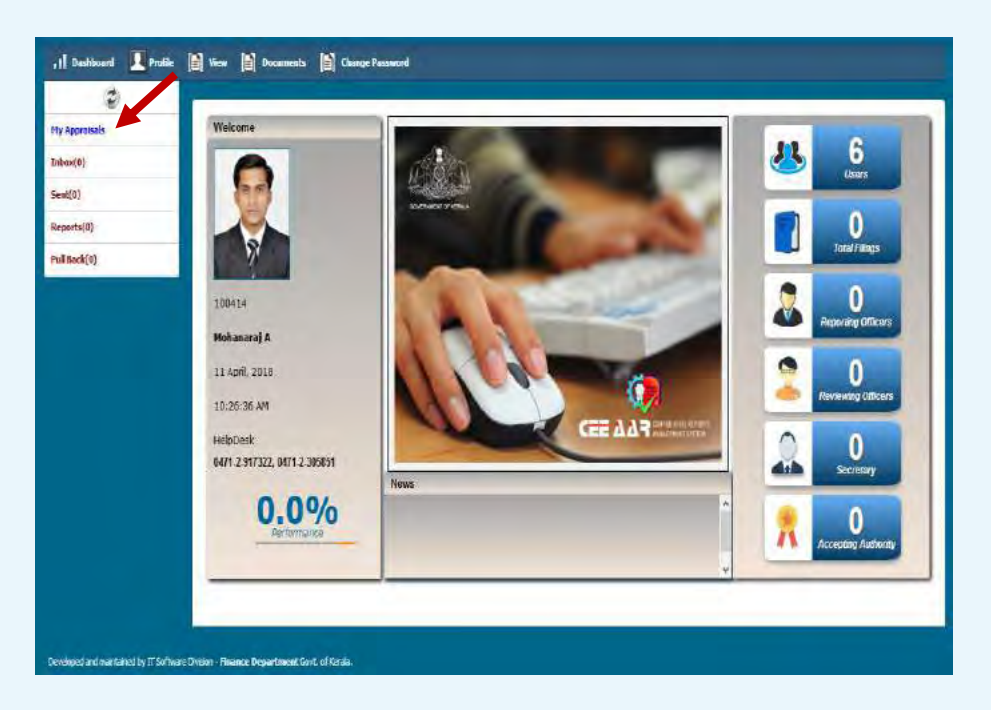

ഇടർന്ന് CR സമർപ്പിക്കുന്നതിനായി ഇടത് വശത്തു കാഞന്ന My appraisals എന്ന link click ചെയ്യുക.

| il Vestacent Profi                 | le 🖹 Ven 🖹 (Housests                       | Change Password |                  |                |             |                 |
|------------------------------------|--------------------------------------------|-----------------|------------------|----------------|-------------|-----------------|
| 9                                  | 1                                          |                 |                  |                |             |                 |
| My Appraisals                      | Confidential Reports                       |                 |                  |                | New BCK     | NOX             |
| Inbox(0)                           |                                            |                 |                  |                | Bandessid a |                 |
| Sent(0)                            | Stow 10 V encies                           |                 |                  |                | Search:     |                 |
| Reports(0)                         | 0                                          | _               | Year 2018 v. Mos | th Hay y Vew   |             |                 |
| Pul Back(0)                        | Pened Prom                                 | Freial Tr       | 🕴 Submitted On   | 🗍 Reporting To | 🗍 Status    | + + + +         |
| -                                  |                                            |                 | No data avaita   | able in cable  |             |                 |
|                                    | Stawing Cits & of Dericks                  |                 |                  |                | Feat        | Frenza Neit Les |
|                                    |                                            |                 |                  |                |             |                 |
|                                    |                                            |                 |                  |                |             |                 |
|                                    |                                            |                 |                  |                |             |                 |
|                                    |                                            |                 |                  |                |             |                 |
|                                    |                                            |                 |                  |                |             |                 |
|                                    |                                            |                 |                  |                |             |                 |
|                                    |                                            |                 |                  |                |             |                 |
|                                    |                                            |                 |                  |                |             |                 |
|                                    |                                            |                 |                  |                |             |                 |
|                                    |                                            |                 |                  |                |             | I.v.            |
|                                    |                                            |                 |                  |                |             | _               |
| Developed and mandained by IT Soll | two e Division - Finance Department G.v.C. | el Vorda        |                  |                |             |                 |

- 🕨 തുടർന്ന് വരുന്ന പേജിൽ വലതു വശത്ത് രണ്ടു ബട്ടൺ ഉണ്ടാകും.
- അതിൽ Confidential Report ആണ് ഫയൽ ചെയ്യേണ്ടത് എങ്കിൽ New eCR ബട്ടൺ ക്ലിക്ക് ചെയ്യുക.
- 45 days താഴെയുള്ളവ Leave period, Suspension period തുടങ്ങി CR ആവശ്യമില്ലാത്ത കാലാവധിയുണ്ടെങ്കിൽ NCR ബട്ടൺ ക്ലിക്ക് ചെയ്യുക
- New eCR ക്ലിക്ക് ചെയ്ത താഴെ കാണുന്ന രീതിയിൽ തുടരുക

| atsals | Period 01/01/2015 🖬 to 31/12/2015 🔤                                                                                                    |
|--------|----------------------------------------------------------------------------------------------------|
| E.     | STOT APPRAISAL                                                                                                    |
|        | Fie* Edit* Vew* Formal*                                                                                                    |
| (0)    | ★ + Formats+ B / E 至 3 目 注 注 3 道                                                                                                    |
|        | I successfully lead my team to achieve objectives by setting appropriate goals, determining workflow and assignments, and keeping the team of schedule. Lencourage my team to trung any issues to me, and I resolve them quickly. |
|        | "Heart (Alsoft Appr                                                                                                    |
|        | Hanna Labor                                                                                                    |
|        |                                                                                                    |

CR സമർപ്പിക്കേണ്ട കാലയളവും സെൽഫ് അപ്പൈസ്രലും type ചെയ്തശേഷം ശേഷം Proceed button click ചെയ്യുക.

| · · · · · · | GENERAL INFORMATION                                              |                    |    |                                              |                               |      |
|-------------|------------------------------------------------------------------|--------------------|----|----------------------------------------------|-------------------------------|------|
|             |                                                                  |                    |    |                                              |                               |      |
| -           | Reporter Pen 1004                                                | 63 None Mahanes    | 15 |                                              | 01/01/2016 - 31/12/2016       |      |
| _           |                                                                  |                    |    |                                              |                               |      |
|             | Present Status                                                   | Cedre              |    | Present Department                           | Finance Department            | *    |
|             | Parent Department.                                               | Finance Department |    | Present Post                                 | Assistant.                    | 14   |
|             | ParentPost                                                       | Assistant          |    | Scale of Pay                                 | revised(2014) : State-27800-5 | a. 4 |
|             | Pay                                                              | 50000              |    | Date of entry in the Present Department      | 01/02/1995                    | 10   |
|             |                                                                  |                    |    | List of Subjects dealt with Celegory of work | 197                           |      |
|             | Date from which functioning in the present<br>grade Continuously | 01/02/1995         | 10 |                                              |                               |      |
|             | Date of Appointment to the present post."                        | 01/02/1995         | -  |                                              |                               |      |
|             |                                                                  |                    |    |                                              |                               | Save |
|             | EDUCATIONAL AND OTHER QUAL                                       | TCATIONS           |    |                                              |                               |      |
|             | General                                                          | Department         |    | Special                                      | Other Shifts, if any          |      |

ഇടർന്നു വരുന്ന പേള്ളകളിൽതാഴെ കാണുന്നത് പോലെ മറ്റ് വിവരങ്ങൾ ചേർത്ത് CR സമർപ്പിക്കാം

|               | L'EDUCATIONAL AN | D OTHER OBACIFICATIONS |            |               |              |                  |             |
|---------------|------------------|------------------------|------------|---------------|--------------|------------------|-------------|
| My Appraisais | General          | lea<br>Iea             | trent .    | Special       | Othe         | r Skills, if any |             |
| Inbco(0)      |                  |                        |            | 1             |              |                  | -           |
| Sent(0)       |                  |                        |            |               |              | 530              | Taski       |
| Reports(0)    | 1.1              |                        |            |               |              | -                | Strength of |
| Pull Back(0)  | Sus 10 v erbies  |                        |            |               |              | Searchs          | _           |
|               | Emeral           | Bepartment             | \$ Special | 🛊 Other Salis | *            | +                | ŧ           |
|               | 8.52             | Computer Science       | priseine   |               | Bill         | Trobelle         |             |
|               | Sowegitbiofiet   | ie:                    |            |               |              | Proc. Prevnos 1  | Next Las,   |
|               |                  |                        |            |               |              |                  |             |
|               | EXPERIENCE       |                        |            |               |              |                  |             |
|               | EXPERIENCE       | -                      | Sections   | fatzerey.     | Period Inter | Period To        | - 13        |

കാളിഫിക്കേഷൻ Add ചെയ്യുക

|                | Bepartment.                 |                          | Sections                                                         | Category       | Period from | Pennd In-        | -          |
|----------------|-----------------------------|--------------------------|------------------------------------------------------------------|----------------|-------------|------------------|------------|
| ()<br>()       |                             | v                        | Accounts<br>Accounts 5<br>Accounts 6<br>Accounts 6<br>Accounts 6 | *              | 9           |                  | 8          |
| ls(0)<br>ck(0) |                             |                          |                                                                  | -              |             | _                | Save Canve |
|                | Show 10 • engles            | Serias                   | ± Cateroper of Work                                              | ± Percel inter | t providity | Sendt:           |            |
|                | Finance Department          | Accounts, Administration | lare                                                             | 01/01/2011     | 01/01/2014  | 105              | Deinte     |
|                | Shaving ) to 1 of 1 intres- |                          |                                                                  |                |             | First (Pressure) | iest Los   |
|                |                             |                          | at                                                               | Preset Carse   |             |                  |            |

- 🕨 എക്സ് പീരിയൻസ് Add ചെയ്യുക
- ≻ എക്സ് പീരിയൻസ് ലോ ക്വാളിഫിക്കേഷനിലോ മാറ്റം ഉള്ളപ്പോൾ മാത്രം update ചെയ്താൽ മതി.

| 4500 | HERARCHY          |                              |                |                         |   |
|------|-------------------|------------------------------|----------------|-------------------------|---|
|      | Reportee          | Pen 100454 Viene Hokenerej A |                | 01/01/2015 - 3±112/2015 | 1 |
| 0)   |                   |                              |                |                         |   |
| (0)  |                   | Reporting Officer            | Rm             | versity Officer         |   |
|      | Desyster          | Section Officer              | Desgnation     | nder Secretary v        |   |
|      | Reporting Officer | 10414-George Thomas          | Reveaus Office | 200275-0ayaekshiriy 5   |   |
|      |                   |                              |                |                         | - |
|      | Pes Officer       | Department                   | Designation    | Туре                    |   |
|      |                   |                              |                |                         |   |
|      |                   |                              |                |                         |   |

റിപോർട്ടിങ് ഓഫീസർമാരെയും റിവ്യൂയിങ് ഓഫീസർമാരെയും കൃത്യമായി തിരഞ്ഞെടുത്ത ശേഷം Add ബട്ടൺ ക്ലിക്ക് ചെയ്യുക.

| HURADORY          |                  |                    |            |                 |                   |              |
|-------------------|------------------|--------------------|------------|-----------------|-------------------|--------------|
| Introducts.       |                  |                    |            |                 |                   |              |
| Reportee          | Pen 10011        | l Naris MohanarajA |            |                 | 01/01/2015        | · 31/12/2015 |
|                   |                  |                    |            |                 |                   |              |
|                   | Re               | eporting Officer   |            |                 | Reviewing Officer |              |
|                   |                  |                    |            |                 |                   |              |
| Desgrator         |                  |                    | *          | Desgratori      |                   | *            |
| Reporting Officer |                  |                    | H.         | Revening Office |                   | (H)          |
|                   |                  |                    | -          |                 |                   | -            |
| Fen               | Offices          | Department         | De         | signation       | Туре              |              |
| 110424            | George Thomes    | Finance Department | Se         | chan Officer    | Reporting Officer | Delete       |
| 100273            | Javaicius anna a | Phone: Department  | <u>(</u> ) | der Secretary   | Revening Officer  | Delete       |
|                   |                  |                    |            |                 |                   |              |
|                   |                  |                    | Ball Proce | ed Cancel       |                   |              |
|                   |                  |                    |            |                 |                   |              |
|                   |                  |                    |            |                 |                   |              |

≽ Add ചെയ്തത് ശരി ആണെന്ന് ഉറപ്പ് വരുത്തിയ വരുത്തിയ ശേഷം Proceed ചെയ്യുക

| ipprotects | Submission                 |                                                                                                    |                       |
|------------|----------------------------|----------------------------------------------------------------------------------------------------|-----------------------|
| m(0)       |                            |                                                                                                    |                       |
| (0)        | Reportee Per               | 100H14 Sare HolesongA                                                                                                    | 01/01/2014 - 31/12/20 |
| rts(0)     |                            |                                                                                                    |                       |
| ack(0)     | Sent To                    |                                                                                                    |                       |
|            | Status.                    | Reporting Officer                                                                                                    |                       |
|            | Nare                       | George Thomas w                                                                                                    |                       |
|            | upload Disconenting(Farly) | Browse. No file selected. United                                                                                                    |                       |
|            | Remerko                    |                                                                                                    |                       |
|            |                            | The criteris for performance appraial methods are based on variant appends<br>like productivity, quality of work, duration of service and training.<br>Productivity is measured mostly in the case of menufacturing |                       |
|            |                            | Ret Sp Tweet                                                                                                    |                       |

- Documents upload ചെയ്യാനുണ്ടെങ്കിൽ ചെയ്യുക .Remarks ആവശ്യമെങ്കിൽ കൊടുക്കുക.
- E-sign ക്ലിക്ക് ചെയ്യുന്ന സമയത്ത്ത രജിസ്റ്റർ ചെയ്തിട്ടുള്ള മൊബൈൽ നമ്പറിലേക്ക് OTP വരുന്നതാണ്.

| Install       Reputing Officer       Image: Comparison of the selected of the selected of the                                 |          | Sent To                  |                               |
|----------------------------------------------------------------------------------------------------|----------|--------------------------|-------------------------------|
| 0     Sold *     Republic date:       0     None     Corpe Themas       4(0)     Brone     In the selected       4(0)     Brone     In the selected       4(1)     Brone     In the selected       1 See     Brone     In the selected       1 See     Brone     In the selected       4(0)     Brone     In the selected       4(1)     Brone     In the selected       1 See     Second service and transing.       Productivity is measured nowily in the case of service and transing.       017     Brone                                                                                                    | protsals |                          | Describes officer             |
| Image: Comparison of the second of the second of the se | 0]       | 2272                     | Reporting Unicer              |
| (0)     Voided/bounded/film)     Broke (to file sketch color)       (0)     Remains   The forliants for performance appealsed methods are based on various espectral like productivity is measured mostly in the case of sampleoturing OUT BEDEL OUT BEDEL VoideMethod BEDEL VoideMethod BEDEL                                                                      | 1        | Same                     | George Thomas                 |
| k(i) The trained for performance appraised methods are based on various appeared The productivity, guality of work, duration of service and training. Productivity is searced model, in the uses of sandfacturing OFF BSDat                                                                                                    | s(0)     | Ubised Documents() Famil | Broyse ND file selected upbad |
| The prince is for performance appealsed methods are based on various sepects<br>like productivity quality of work, direction of service and training.<br>Productivity is measured mostly in the case of service and training.<br>Out attack the second service and training of the second service and training.<br>The state of second service and training.<br>The state of second service and training.                                                                                                    | 1741     | Renats                   |                               |
| Rat Salent Ganad                                                                                                    |          | OTF                      | HE281                         |
|                                                                                                    |          |                          | Rat Salent Canad              |

കറക്റ്റ് OTP കൊടുത്ത ശേഷം submit ബട്ടൺ ക്ലിക്ക് ചെയ്ത ഫയൽ റിപ്പോർട്ടിങ് ഓഫീസർക്ക് സമർപ്പിക്കാം.

| 1 Dastboard 🔲 Profile                   | 🖹 View 📓 Documents                | Change Pa    | ssacrel             |                |               |                  |           |
|-----------------------------------------|-----------------------------------|--------------|---------------------|----------------|---------------|------------------|-----------|
| \$                                      | 1                                 |              |                     |                |               |                  |           |
| My Approisals                           | Confidential Reports              |              |                     |                |               | New office Infil |           |
| Inhos(0)                                |                                   |              |                     |                |               | Casaliand Casal  |           |
| Sent(0)                                 | Show 10 ventres                   |              |                     |                |               | Search           |           |
| Reports(8)                              |                                   | _            | Year 2018           | v Month May v  | Ves           |                  |           |
| Pull Back[1]                            | Penad From                        | Penul To     | 🛊 Submitted De      | 🛊 Sisponing To | ‡ States      | + + ×            | ÷ †       |
|                                         | 01-01-2014                        | 31-12-2014   | 05-05-2018 12:17:59 | rsp110424      | Under Propess | Report           |           |
|                                         | Showing 2 to 1 of 1 entries       |              |                     |                |               | Pirst Previous   | Next list |
|                                         |                                   |              |                     |                |               |                  |           |
|                                         |                                   |              |                     |                |               |                  |           |
|                                         |                                   |              |                     |                |               |                  |           |
|                                         |                                   |              |                     |                |               |                  |           |
|                                         |                                   |              |                     |                |               |                  |           |
|                                         |                                   |              |                     |                |               |                  |           |
|                                         |                                   |              |                     |                |               |                  |           |
|                                         |                                   |              |                     |                |               |                  |           |
|                                         |                                   |              |                     |                |               |                  |           |
|                                         | 1                                 |              |                     |                |               |                  |           |
|                                         | -                                 |              |                     |                |               |                  |           |
| Developed and maintained by IT Software | Division - Financie Department Go | et of Kersla |                     |                |               |                  |           |

CR സമർപ്പിച്ച ശേഷം ഫയൽ ചെയ്ത റിപ്പോർട്ട് Report ബട്ടൺ ക്ലിക്ക് ചെയ്ത കാണാവുന്നതാണ്.

## NCR സമർപ്പിക്കുവാൻ

| e         | 1                           |            |                    |                    | 1        |                       |
|-----------|-----------------------------|------------|--------------------|--------------------|----------|-----------------------|
| Apprasals | Confidential Reports        |            |                    |                    | New NEX  | NCK                   |
| xx(0)     | -                           |            |                    |                    |          |                       |
| t(0)      | Stow 10 Vientries           |            |                    |                    | Searchs  |                       |
| eris(0)   | -                           | -          | Year 2018. v. Host | n Kay y <b>Yew</b> | -        | -                     |
| Back(0)   | Penid Fran                  | Freiol Iri | 🕴 Schwatted On     | 🕴 Keponting To     | 🗍 Status | + + +                 |
|           |                             |            | No data avaita     | elen able          |          |                       |
|           | Stewing Cite 0 of Derithies |            |                    |                    | Fru: 13  | rema fieit Le         |
|           |                             |            |                    |                    | since a  | Control (Section (Con |
|           |                             |            |                    |                    |          |                       |
|           |                             |            |                    |                    |          |                       |
|           |                             |            |                    |                    |          |                       |
|           |                             |            |                    |                    |          |                       |
|           |                             |            |                    |                    |          |                       |
|           |                             |            |                    |                    |          |                       |
|           |                             |            |                    |                    |          |                       |
|           |                             |            |                    |                    |          |                       |
|           |                             |            |                    |                    |          |                       |
|           |                             |            |                    |                    |          |                       |
|           |                             |            |                    |                    |          |                       |
|           |                             |            |                    |                    |          |                       |
|           |                             |            |                    |                    |          |                       |
|           |                             |            |                    |                    |          |                       |
|           |                             |            |                    |                    |          |                       |
|           |                             |            |                    |                    |          |                       |
|           |                             |            |                    |                    |          |                       |
|           |                             |            |                    |                    |          |                       |
|           |                             |            |                    |                    |          |                       |

Dashboard-ൽ വലത്ര വശത്ത് കാഌന്ന NCR എന്ന ബട്ടൺ ക്ലിക്ക് ചെയ്യുക .

| 2             |                                                                                                    |
|---------------|----------------------------------------------------------------------------------------------------|
| My Appraisels | See FE Backachov                                                                                                    |
| Inbos(0)      |                                                                                                    |
| Sent(0)       | 100531 Rajenian M.C                                                                                                    |
| Reports(0)    |                                                                                                    |
| Pull Back(0)  | Period 01/01/2015 To 31/05/2015 To Reason For non CR Leave                                                                                                    |
|               | av -Sekt-                                                                                                    |
|               | File * Edit * Vise * Format * Superson                                                                                                    |
|               | ★ will Formats + B / E E E E E E Second 5 days                                                                                                    |
|               | The purpose of this method a to rest candidates an social situations. It can be used by stamps for evaluating employees serving is senior level. This method of evaluation is helpful for assessing managers, who have to deal with their subordinatio, peers and supervisor for day to day business. It helps employees multissend the capacity and the capability of the and/subal in social settings. It unvives using situational convision like an is backet chereue, to're playing methet, therease given and many other station are accesses. It prives the employee like openanes, talerance, introversion/introversion/introver |
|               | n u ensn                                                                                                    |
|               |                                                                                                    |

- Non CR Declaration ഫയൽ ചെയ്യുന്നതിനുള്ള കാരണം (Leave, suspension, below 45 days, waiting for posting ഇവയിൽ ഏതെങ്കിലും) തിരഞ്ഞെടുക്കക.
- ഇടർന്ന് Proceed ചെയ്യുക.

| 2         | -         |             |                |                          |              |            |
|-----------|-----------|-------------|----------------|--------------------------|--------------|------------|
| epreisals | HIERARCHY |             |                |                          |              |            |
| oc(0)     |           |             |                |                          |              |            |
| (5)       | Reportee  | Per: 825074 | Name SOMASUMDA | 6FY                      | N1/10/2017 - | 30/30/2007 |
| rts(0)    |           |             |                |                          |              |            |
| iack(0)   |           |             |                | Countersigning Authority |              |            |
|           |           |             | Department     | Finance Department V     |              |            |
|           |           |             | Designation    | Additional Secretary     |              |            |
|           |           |             | Name           | 100(25-Harsiy)/ ×        |              |            |
|           |           |             |                |                          |              |            |
|           |           |             |                | 100177-Kalesan S V       |              |            |
|           |           |             |                |                          |              | And        |
|           | Pen       | Officer     | Department     | Designati                | Ca           | Tuer       |
|           |           |             |                |                          |              |            |
|           |           |             |                |                          |              |            |

≻ Counter Signing Authority Add ചെയ്ത ശേഷം Proceed ചെയ്യുക.

| Datibard I Fred | e 📄 View 📄 Boosmests     | Dampe Passioned 🔒 Search CR                                                                                               |                        |
|-----------------|--------------------------|----------------------------------------------------------------------------------------------------|------------------------|
| 2               |                          |                                                                                                    |                        |
| opraisals       | S desirch a              |                                                                                                    | -                      |
| d0]             |                          |                                                                                                    |                        |
| [5]             | Reportee Ps              | 325074 Here SUHASUMARANY                                                                                                  | 01/10/2017 - 31/10/201 |
| rts(0)          |                          |                                                                                                    |                        |
| ack(0)          | SentTo                   |                                                                                                    |                        |
|                 | Nese                     | Murely V +                                                                                                    |                        |
|                 | Ubload Documents (IF am) | Browse PunishDocumentIel. United                                                                                          |                        |
|                 | Renaria                  |                                                                                                    |                        |
|                 |                          | This will help your manager to evaluate better and can halp you earn that<br>covered promotion that you wighed to achieve |                        |
|                 | <b>ب</b> تت              | 5999                                                                                                    |                        |
|                 |                          | Rat Dane                                                                                                    |                        |

- Documents upload ചെയ്യാനുണ്ടെങ്കിൽ ചെയ്യുക .Remarks കൊടുക്കക.
- E-sign ക്ലിക്ക് ചെയ്യുന്ന സമയത്ത് രജിസ്റ്റർ ചെയ്തിട്ടുള്ള മൊബൈൽ നമ്പറിലേക്ക് OTP വരുന്നതാണ്. OTP enter ചെയ്ത submit ചെയ്യുക.

| 1] Deshkoent 🔲 Profi               | e 🗿 View 🎒 Documents                | Cange Pa   | awonl               |               |               | _             |
|------------------------------------|-------------------------------------|------------|---------------------|---------------|---------------|---------------|
| Hy Approtects                      |                                     |            |                     |               |               |               |
| Tubos(0)                           | Confidential Reports                |            |                     |               |               | New edit. NOR |
| Sent(0)                            | Show 10 v orthes                    |            |                     |               |               | Search        |
| Reports(0)                         |                                     | _          | Year 2018           | w Hoath Nay w | VEN           |               |
| Pull Back(0)                       | Panud Frem                          | Penni Io   | \$ Submitted On     | Deporting Tr  | \$ Matus      | ** **         |
|                                    | \$1401-2015                         | 31405-2245 | 05-05-2018 13:54:55 | rep100115     | Under Process | Report        |
|                                    |                                     |            |                     |               |               |               |
| Developed and manufamed by TT Soft | tvere Dusion - Finance Department G | nt aikerde |                     |               |               |               |

Submit ചെയ്ത റിപ്പോർട്ട് കാണുവാനായി Report ബട്ടൺ ക്ലിക്ക് ചെയ്യുക.

അപേക്ഷകർക്ക് അവരുടെ CR സമർപ്പിച്ചശേഷം മാറ്റം വരുത്തണമെങ്കിൽ Pullback ചെയ്യാവുന്നതാണ്. (റിപ്പോർട്ടിങ് ഓഫീസർ CR View ചെയ്തിട്ടില്ലെങ്കിൽ മാത്രമേ ഇത് സാധിക്കുകയുള്ള )

| 1040 | Confidential Reports |            |                    |                 |               | Jacob CR |   |
|------|----------------------|------------|--------------------|-----------------|---------------|----------|---|
|      |                      |            |                    |                 |               | -        |   |
|      | Shaw 10 Y entries    |            |                    |                 |               | Searcha  |   |
| 91   | -                    |            | Year 2018          | v Honth April v | Ver           |          |   |
| (1)  | Period From          | rendir     | 🛔 Sidmitted in     | 🕴 Kepartang Ta  | \$ 9aco       | + +      | 4 |
|      | 91-01-2015           | 31-12-2015 | 11-04-2018 1107-08 | 142106424       | Under Process | Report   |   |
|      |                      |            |                    |                 |               |          |   |
|      |                      |            |                    |                 |               |          |   |

Pullback ചെയ്യുവാനായി ഇടത് വശത്തു കാൺന്ന Pullback link click ചെയ്യുക.

| ,1 Deshioard 👤 Profile 👔                    | Tere 🖹 Documents 🖹 Change Pessonoid                                                    |
|---------------------------------------------|----------------------------------------------------------------------------------------|
| 9                                           |                                                                                        |
| My Appraisals                               | Indiana Sandaraka                                                                      |
| Inbax(0)                                    | Protoco, Appresion                                                                     |
| Sent(0)                                     |                                                                                        |
| Reports(0)                                  | Stor 10 V ertine Such                                                                  |
| Pull Back(1)                                | e <sup>10</sup> PBI \$ Nume \$ Submitted On \$ Sent On \$ Sent To \$ States \$ \$ Wen  |
| 14P                                         | 1 180414 Websterg A 11-04-2018 11-38-35 11-04-2018 11-38-35 rep:00404 Submt Pelificant |
|                                             | Second 1 is 1 a mee                                                                    |
|                                             | (Fred (Perma) 👔 (had) (and)                                                            |
|                                             |                                                                                        |
| Developed and maintained by IT Software Div | citor - Iniance Department Linit. d'Errain.                                            |

Pullback വേണമെന്നു ഉറപ്പിച്ചശേഷം തുടർന്ന് CR edit/delete ചെയ്യാവുന്നതാണ്.

| ri baddaard 上 Prolife                     | 🗟 View 📄 Documents                                                                                                    | Change Pa     | ersecred            |                                 |            |          |       |
|-------------------------------------------|----------------------------------------------------------------------------------------------------|---------------|---------------------|---------------------------------|------------|----------|-------|
| My Apprecials                             | Confidential Reports                                                                                                    |               |                     |                                 |            |          | A (X) |
| Sent(0)                                   | Sham 10 y entries                                                                                                    |               |                     |                                 | _          | Search   |       |
| Reports(0)                                | Report of the local division of the local division of the local di | -             | Year 2018           | <ul> <li>Hanth April</li> </ul> | v Vrew     |          |       |
| PullBack(0)                               | Pened Prose                                                                                                    | Fernal In     | Submitted Dr.       | #eyoting is                     | - A stataw | ÷ _ +    | ÷ †   |
|                                           | 01-01-2015                                                                                                    | 31-12-2015    | 11:04-2518 11:38:35 |                                 | Wating     | EM INTRO |       |
|                                           |                                                                                                    |               |                     |                                 |            |          | ×     |
|                                           |                                                                                                    |               |                     |                                 |            |          |       |
| Developed and maintained by TT Software D | Dision - Finance Department G                                                                                                    | ort of Kersla |                     |                                 |            |          |       |

- ≽ അതിനായി My Appraisals link click ചെയ്യുക. തുടർന്നു Edit click ചെയ്യുക.
- CR -ഇൽമാറ്റങ്ങൾവരുത്തിയശേഷംറിപ്പോർട്ടിങ് ഓഫീസർക്ക് സമർപ്പിക്കാം

#### റിവൃവിന് ശേഷം ലഭിക്കുന്ന CR

- റിവൃയിങ് ഓഫീസർ അപ്പ്യൂവ് ചെയ്ത CR Reportee യുടെ inbox ഇൽ ലഭ്യമാകം.
- ≽ ഇതിൽ സീക്രെട് ഫോം ഒഴികെയുള്ള എല്ലാ പേജുകളും reportee യ്ക്ക് കാണാവുന്നതാണ്
- 🕨 തുടർന്ന് താഴെ കാഞന്ന പേജിൽ എത്തന്നതാണ്.

| Hy Appraisals                  | Officer's Renark                       | e created utilitation () is injurnalization and an example<br>exalates for good free enjoyees as it injuit.                                                          |
|--------------------------------|----------------------------------------|----------------------------------------------------------------------------------------------------|
| Inhos(1)                       |                                        |                                                                                                    |
| Sent(0)                        |                                        | Honor is a value manager. Honor to L.<br>Factor S Grade charged Frame to: A                                                                                          |
| Reports(0)                     |                                        | Begeldetlandens Re                                                                                                    |
| Pull Back(0)                   | D These read the regist                | Of These Objective Paper<br>in an objective optimization of the same should will be start stored to this<br>concerns providential advancements of processory across. |
|                                |                                        | I have objections. It is far less complicated to execute compared to the other methods, only if bisses would be expt at bay                                          |
|                                | Section                                | -Select-                                                                                                    |
|                                |                                        | Gl0 Storiay                                                                                                    |
|                                |                                        | France Secretary<br>Law Secretary                                                                                                    |
|                                | Contraction of the second              |                                                                                                    |
|                                |                                        |                                                                                                    |
|                                |                                        |                                                                                                    |
| Developed and manifold by IT's | Schwere Detains - Brance Department Co | nt cf/mia                                                                                                    |

- 🕨 ഇവിടെ താങ്കൾക്ക് രണ്ടു ഓപ്ഷൻസ് കാണാൻ സാധിക്കുന്നതാണ്.
- വിലയിരുത്തൽ അംഗീകരിച്ച എങ്കിൽ "I have read the report" സെലക്ട് ചെയ്ത submit ചെയ്യക.
- വിലയിരുത്തലിൽ എതിർപ്പ് ഉണ്ടെങ്കിൽ "I have objection" സെലക്ട് ചെയ്ത ഒബ്ലക്ഷൻ ഫയൽ ചെയ്ത Secretary,General Administration Department അഥവാ Secretary,Law Department അഥവാ Secretary,Finance Department ഇവരിൽ reportee യുടെ വക്കപ്പിനു അനുസതമായുള്ള ഓഫീസർക്ക submit ചെയ്യുക.
- താങ്കൾ submit ചെയ്യുന്ന ഒബ്ബക്ഷൻ Secretary(General Administration Department or Finance Department or Law Department) ഇൽ ലഭ്യമാകും.
- സെക്രട്ടറി (ജനറൽ അഡ്മിനിസ്ട്രേഷൻ ഡിപ്പാർട്മെൻറ് അഥവാ ഫിനാൻസ് ഡിപ്പാർട്മെന്റ് അഥവാ ലോ ഡിപ്പാർട്മെന്റ്) objections പരിശോധിച്ച ശേഷം മാറ്റങ്ങൾ വരുത്തിയ അന്തിമ റിപ്പോർട്ട് Reportee -യ്ക്ക് തിരികെ ലഭ്യമാകം.

|      | In terfeene enhannen   | nine ni nin Ninesi                                                                                                    |                                                                                                    |    |   |
|------|------------------------|----------------------------------------------------------------------------------------------------|----------------------------------------------------------------------------------------------------|----|---|
| dean | 2. General Grading     |                                                                                                    |                                                                                                    |    |   |
|      | 1%                     | o, of tensin Grade A.                                                                                                    | з                                                                                                    |    |   |
|      | 2.9                    | o of tens o Grade B                                                                                                    | 6                                                                                                    |    |   |
|      | 3.8                    | a of itens in Grade C                                                                                                    | 0                                                                                                    |    |   |
| (0)  | 4.5                    | a of tens in Grade D                                                                                                    | п                                                                                                    |    |   |
| 141  | Uploaded Documents     |                                                                                                    |                                                                                                    |    |   |
|      | I have read the report | Note view or manager. The es-<br>various strangings, vicent-esses<br>towards job dues. This netho-<br>approver an opportunity to oue<br>shortcomings of the employee. | say containtrates on describing the<br>statusts and behaviour of the industrie<br>drives that drived and thus gained<br>drives and describe inche qualities or<br>from medi to be warted on. | E. |   |
|      | TD                     | 34856                                                                                                    | EFFORT                                                                                                    |    |   |
|      | -                      |                                                                                                    |                                                                                                    |    | _ |

അംഗീകരിച്ച CR Reportee യുടെ Inbox ഇൽ ലഭ്യമാകം.

Reportee അതിൽ "I have read the report" എന്നത് ചെക്ക് ചെയ്തശേഷം submit ചെയ്യമ്പോൾ CR ഫയലിംഗ് പൂർത്തിയാകുന്നതാണ്

## CR ന്റെ സ്റ്റാറ്റസ്

Home പേജിൽ വലത്ര വശത്തായി കാണുന്ന Search CR ലിങ്ക് ക്ലിക്ക് ചെയ്യുക.

| y Approiecies  | Advanced Search                |                                |                                         |                                 |                                 |
|----------------|--------------------------------|--------------------------------|-----------------------------------------|---------------------------------|---------------------------------|
| ox(0)<br>40(5) | ten /                          | 100115                         | Heraly V                                |                                 |                                 |
| ports(0)       |                                | View                           | Canoe                                   |                                 |                                 |
| di Back(0)     | Stor 10 4 ana                  |                                |                                         |                                 | Seath                           |
|                | at Submitted On                | \$ Versel from \$ Period to \$ | Department 🌾 Designation                | ¢ Pearling With                 | ¢ Henrivel Date \$              |
|                | 1 66-64-2016 03:57:30          | 01/04(2012 19/7/2012           | Finance Department Additional Secretary | Reviewing officer (Sefice 4.5)  | 27-03-2018 (01:58: 18(50 deve)  |
|                | 2 45-09-2016 11:40:33          | 01/04/2013 39/07/2015          | Finance Devertment Assettent            | Employee(Mundix ()              | 05-04-33 18 (2:x13: 23(4) days) |
|                | 3 23-(+-2016-35:+0:30          | 01/01/2012 20/01/2012          | Thence Decarbinent Assistent            | Reporting VFKet (SOMAQUADARANY) | 25-0+2118 30:35:38(35 days)     |
|                | Shawing 2 to 3 of 3 definition |                                |                                         |                                 |                                 |
|                |                                |                                |                                         |                                 | Frit Perios (1 (then Last;      |
|                |                                |                                |                                         |                                 |                                 |
|                |                                |                                |                                         |                                 |                                 |
|                |                                |                                |                                         |                                 |                                 |

- ഉടർന്ന് PEN കൊടുത്ത View ബട്ടൺ ക്ലിക്ക് ചെയ്യുക .
- ≽ ഇവിടെ താങ്കളുടെ CR ഫയലിന്റെ നിലവിലെ സ്ഥിതി അറിയാൻ കഴിയും.

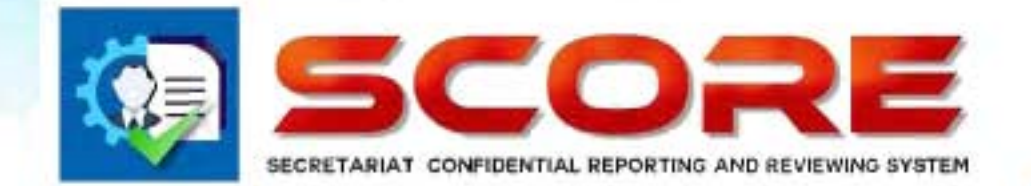

User Manual

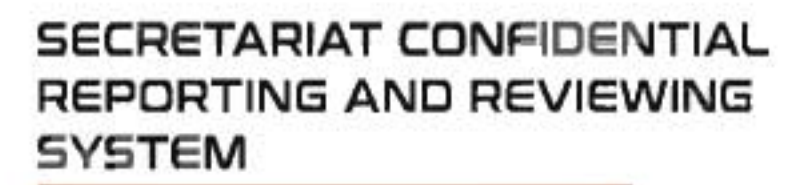

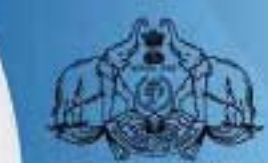

| 9      | -                     |                    |                     |            |          |          |                |
|--------|-----------------------|--------------------|---------------------|------------|----------|----------|----------------|
| sisals | Intex                 |                    |                     |            |          |          |                |
| k:     | allow a               |                    |                     |            |          |          |                |
|        | 10.0                  |                    |                     |            |          | -        |                |
| (0)    | 2004 10 1 6005        | Nam 2018           | u stand U           | fau u      | 10md     | serd:    |                |
| (0)    | a 701 - Kame          | \$ Submitted On    | \$ 504 0t           | \$ Seit By | + Status | +        | 1 Kee   1      |
| 1      | 1 UD414 Pictores A    | 05-05-2018 12:17:5 | 8 05-05-0018 12:17: | S mp120414 |          |          | HAR.           |
|        | Show 1 m 1 of 1 erres |                    |                     |            |          |          | -              |
|        |                       |                    |                     |            |          |          |                |
|        |                       |                    |                     |            |          | Rt Bavis | a 🚺 Dair (un   |
|        |                       |                    |                     |            |          | Ro Burns | a 🚺 Teat (Lat. |
|        |                       |                    |                     |            |          | St. Dens |                |
|        |                       |                    |                     |            |          | to fait  |                |
|        |                       |                    |                     |            |          | 50 Auto  |                |

#### റിപോർട്ടിങ് ഓഫീസർ ചെയ്യേണ്ടത്

- റിപ്പോർട്ടിങ് ഓഫീസർ login ചെയ്യുക. തങ്ങളുടെ കീഴുദ്യോഗസ്ഥർ സമർപ്പിക്കുന്ന CR അവരുടെ inbox -ൽ ലഭ്യമാകം.
- താങ്കളുടെ കീഴുദ്യോഗസ്ഥൻ സമർപ്പിച്ച CR അല്ല inbox ൽ വന്നിട്ടുള്ളതെങ്കിൽ അവ അയച്ച ആൾക്ക് തന്നെ send back ചെയ്യാവുന്നതാണ്.
- eCR ക്ലിക്ക് ചെയ്ത ഓരോ ഫയലും പരിശോധിച്ചു അപ്പ്യൂവ് ചെയ്യാവുന്നതാണ്.

| Provide Dr. 199414                                                                                                    | firms Hitteriord &                                                   |                                                                                          | 11/01/2015 - 21/11/2015                                            |
|----------------------------------------------------------------------------------------------------|----------------------------------------------------------------------|------------------------------------------------------------------------------------------|--------------------------------------------------------------------|
| Reporting Officer 1 Per 100424                                                                                                    | Name George Homas                                                    |                                                                                          | minimus - minimus                                                  |
|                                                                                                    |                                                                      |                                                                                          |                                                                    |
|                                                                                                    |                                                                      |                                                                                          |                                                                    |
|                                                                                                    |                                                                      |                                                                                          |                                                                    |
|                                                                                                    |                                                                      |                                                                                          |                                                                    |
|                                                                                                    |                                                                      |                                                                                          |                                                                    |
|                                                                                                    |                                                                      |                                                                                          |                                                                    |
|                                                                                                    |                                                                      |                                                                                          |                                                                    |
|                                                                                                    |                                                                      | Permanent Address                                                                        |                                                                    |
| Unce of Serth                                                                                                    | Z5#5/1980                                                            | Permanent Address<br>House Number                                                        | TE 49/180                                                          |
| Diste of Birth<br>Date of Birty in Present Department                                                                                                    | 2545/1960<br>Sectivetii                                              | Permanent Address<br>House Number<br>House Name                                          | TTS 40(18)<br>Simenyara                                            |
| Dies of Brth<br>Dies of Brth<br>Diets of Bibly in Present Department<br>Mode of Apportment in the Present                                                                 | ZSWS(1960<br>15c31/0000<br>Dred by Spreament                         | Permanent Address<br>House Number<br>House Name<br>Streetbocaity                         | TTI 44/160<br>Sinanayara<br>Hendi basaara                          |
| Date of Brth<br>Date of Sitry in Peeert Digrationed<br>Node of Sportment in the Present<br>Department                                                                     | ZSV92(190)<br>15621/0000<br>Dried by Seveniment                      | Permanent Address<br>House Rumber<br>House Rame<br>Sheer(Locality                        | TTI 44/160<br>Sinemayan<br>Handikarestara                          |
| Date of Brth<br>Date of Brth<br>Date of Bitryn Pleant Department<br>Mode of Apocratiment in the Present<br>Department<br>Apoentment Order Nat and Date                    | ZSWS/1960<br>Sac23.000.0<br>Direct by Government<br>12254 T0/04/2081 | Permanent Address<br>House Number<br>House Name<br>Sheed Locality<br>State               | TTI 44/160<br>Sinetropera<br>HentPowenern<br>Karada                |
| Disc of Brth<br>Disc of Brth<br>Dist of Estry in Present Department<br>Mode of Apocriment in the Present<br>Department<br>Apoortment Order Not and Date-<br>Place of Brth | ZSWS/1960<br>155/13/000<br>Dred by Squeetmant<br>1254<br>Tilvendoms  | Permanent Address<br>Hrouse Number<br>Hrouse Name<br>Street/Locativ<br>State<br>Distruct | TTI 44/189<br>Simengara<br>Hasili destara<br>Kenda<br>Thicandinati |

| raisals | CHERAL INCOMATION                                                |                                                     |                                                         |                                |  |
|---------|------------------------------------------------------------------|-----------------------------------------------------|---------------------------------------------------------|--------------------------------|--|
| 0       | SCHEME BEORGENEN                                                 |                                                     |                                                         |                                |  |
|         | Reportee Pen 180434                                              | Nere Hoheneraj A                                    | Perod 01/01/2015                                        | - 31/12/2015                   |  |
| (01     | Reporting Officer 1 Pen 100424                                   | Nene George Thomas                                  |                                                         |                                |  |
| k(0)    | Farest Department                                                | Finance Department                                  | Present Department                                      | Finance Department             |  |
| -16<br> | Taiest Pod                                                       | Assistant                                           | Preseri Post                                            | Assistant                      |  |
|         | ing .                                                            | 45000                                               | Scale of Pay                                            | revised(2014) : State-27908-59 |  |
|         | Sale from which functioning in the present grade<br>Continuously | 10/04/1992. Date of entry in the Present Department |                                                         | 10/04/1991                     |  |
|         | Date of Appointment to the present past                          | 16/04/1991                                          | Use of Subjects dealt with                              | kudit                          |  |
|         | Present Status                                                   | Catie v                                             | Date of declaration of protection in the present post * | 10/04/1991                     |  |
|         | EDUCATIONAL AND OTHER QUALIFICAT                                 | TONS                                                |                                                         |                                |  |
|         | Shink 10 v entries                                               |                                                     |                                                         | Seaton.                        |  |

ഒാരോ പേജിലും Proceed ചെയ്യുക. ഗ്രേഡിംഗ് പേജിൽ എത്തമ്പോൾ ഫാക്ടർ ഗ്രേഡിംഗ് ആരംഭിക്കാം .

| 1.2.4     |                                                                                  |                                                                               | ASSESSMENT BY REPORTING OFFICER (F               | ORM 1(A))                                                                                                    |                                                                            |
|-----------|----------------------------------------------------------------------------------|-------------------------------------------------------------------------------|--------------------------------------------------|----------------------------------------------------------------------------------------------------|----------------------------------------------------------------------------|
| fix one o |                                                                                  |                                                                               |                                                  |                                                                                                    |                                                                            |
| d[1]      | Reportee                                                                         | Per 100414 Nané                                                               | Hiltonaroj A                                     | 01/01/2015 - 31/12/200                                                                                       | 5                                                                          |
| 0)        | Reporting Officer 1                                                              | Pen 100424 Name                                                               | George Thomas                                    |                                                                                                    |                                                                            |
| ris(0)    |                                                                                  |                                                                               |                                                  |                                                                                                    |                                                                            |
| 100       |                                                                                  | .4                                                                            | 8                                                | E                                                                                                    | 0                                                                          |
| lack(0)   | 1. BITELISERCE                                                                   | Estaudially pstoett and<br>resultable and understand<br>resultable fillestand | Quite able to hance /ev and<br>difficult notices | Norrally understands is new<br>stuatory after proper<br>explanations and handes it if<br>given all directors | Poor Compensator Fail to<br>perform a Eurobon despile<br>peter learnestant |
|           |                                                                                  |                                                                               | Q.                                               | Ø                                                                                                    | C                                                                          |
|           | 2. DESCIPLINE                                                                    | Eventflery conduct                                                            | (Observes the code of contract                   | Times in table the period<br>anti-originalist                                                                | Indifferent to the general code<br>eFcanduct                               |
|           |                                                                                  | 0                                                                             |                                                  | ō.                                                                                                    | 0                                                                          |
|           | 3. PUNCTUALITY AND<br>PROMPTNESS                                                 |                                                                               |                                                  |                                                                                                    |                                                                            |
|           | Exches in leeping the in<br>altending office, leeping<br>accelerated dictance of | Exceptionally punctual and<br>prompt                                          | i ihanspondael ereloromot                        | Usually Purctual and prompt                                                                                  | Nationative endprompt                                                      |

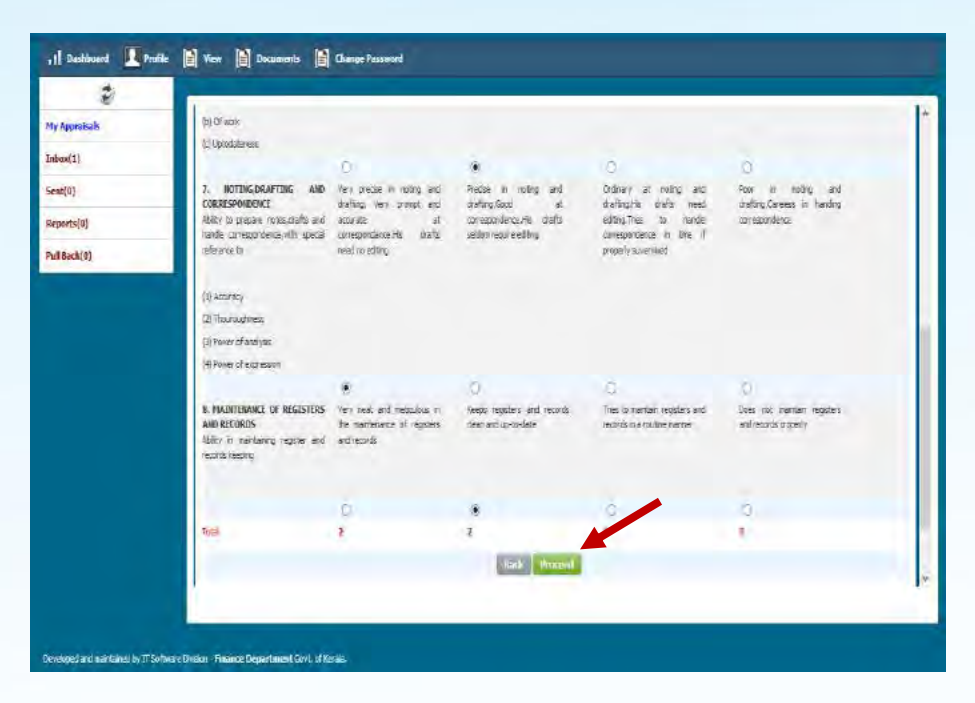

ഫാക്ടർ ഗ്രേഡിംഗ്

| Dashboard 🔲 Profile | 🖬 Wew 🕼 Documents 💼 Change Passwood                                                                                                    |               |
|---------------------|----------------------------------------------------------------------------------------------------|---------------|
| \$                  |                                                                                                    |               |
| y Apprnisals        |                                                                                                    |               |
| band(0)             | GBIERAL                                                                                                    |               |
|                     | L Do youknow of any Physical disability or besits problem which prevents this affect from working to full capaci                                                                                                    | syr Ωves ®ne- |
| eef)1)              |                                                                                                    |               |
| eports(1)           | A second second s |               |
| ul Back(6)          | If yes please explain the nature of this problem                                                                                                    |               |
|                     | 1. General Grading                                                                                                    |               |
|                     | 2. No. of iters in Grade 8                                                                                                    | 10            |
|                     | 1 No. of demain Grade C                                                                                                    | 0             |
|                     | 4. No. of items in Grade D                                                                                                    | 0             |
|                     | Review Status(Part 1)                                                                                                    |               |
|                     | Handak my bilansan 5 Vikerimaning Utiparit<br>Parcur i cranumi fram 2 to 0                                                                                                    |               |
|                     | aut Pr                                                                                                    | veed 1        |
|                     |                                                                                                    |               |
|                     |                                                                                                    |               |

ഫാകൂർ ഗ്രേഡിംഗ് - summary

| fil Dashboard 🔟 Proble             | 🖨 Wew 😭 Deciments 😭 Obage Fassion I 💵 Search CR                                                                                              |                       |
|------------------------------------|----------------------------------------------------------------------------------------------------|-----------------------|
| 47                                 | 1                                                                                                    |                       |
| Ny Appresals                       | (i). Showing throw them in declarging his dutter     b. (Fire: means are details of the case kases                                           | Qre #in               |
| Inhox(1)                           | (). He first test any pretensive indings regarding the compit practices of the officer                                                       | One Sto               |
| Sent(0)                            | (i). Hes any case of comption on the office: been referred to vigilance Department after preliminary exquires                                | .Ωγ <del>is</del> ®to |
| Reports(0)                         | It. If the peaks give details of the case/cases                                                                                              |                       |
| Pull Back(0)                       | 3. Whether the Assistant requires any training for the purpose of his present job or for any higher<br>responsibilities                      | Cives ®ite            |
|                                    | 4. Whether the Assistant should be pasted to some other section (office for better work experience or for<br>other reasons (to be specified) | 🖲 res Cito            |
|                                    |                                                                                                    | 238385                |
|                                    | Beview-Secret Form(Furt2)                                                                                                    |                       |
|                                    | Herzen by Kadideristman Elberieving (ifficer): Iten<br>Stanged From No to Yac.                                                               | 4                     |
|                                    | Tad. Proced                                                                                                    |                       |
|                                    |                                                                                                    |                       |
| Denetoped and manamedity 11 Softwa | e Direpor-Gent of terelo                                                                                                    |                       |

ഇടർന്ന് സീക്രെട് ഫോമും പൂർത്തിയാക്കുക .ശേഷം Proceed ചെയ്യുക.

| neals  | Reporter            | Pen 109414 | tare Palanamja                                                                                                    | Ferial 01/01/2014 - 31/12/2014                                                                                                    |
|--------|---------------------|------------|----------------------------------------------------------------------------------------------------|----------------------------------------------------------------------------------------------------|
|        | Reporting Officer 1 | Per 100424 | Kane George Thomas                                                                                                    |                                                                                                    |
|        |                     |            |                                                                                                    |                                                                                                    |
| 0]     |                     |            |                                                                                                    | Sample Remarks                                                                                                    |
| ack[0) | Renaria.            |            | This technique is similar to the<br>evaluation method. It involves<br>attainants this describes both<br>and the negative readitions to ar<br>employee at his work plane. The<br>are recorded complicitiely in a p<br>of time, so that one can evaluat<br>the exployed is so this job. | essay the citers to perturnance acrusial metrors are hased on<br>varius stopics. We protective, gains of work, duration of<br>protections of the protective protective protection of the<br>statements of the stopic of the stopic of the stopic of the<br>statements of the stopic of the stopic of the stopic of the<br>statements of the stopic of the stopic of the stopic of the<br>statements of the stopic of the stopic of the stopic of the<br>statements of the stopic of the stopic of the stopic of the<br>statements of the stopic of the stopic of the stopic of the<br>statements of the stopic of the stopic of the stopic of the<br>statements of the stopic of the stopic of the stopic of the<br>statements of the stopic of the stopic of the stopic of the<br>statements of the stopic of the stopic of the stopic of the<br>statements of the stopic of the stopic of the<br>statements of the stopic of the stopic of the<br>statements of the stopic of the<br>statements of the stopic of the<br>statements of the stopic of the<br>statements of the stopic of the<br>statements of the stopic of the<br>statements of the stopic of the<br>statements of the stopic of the<br>statements of the<br>statements of the |
|        | Documents upbiaded  |            | 18                                                                                                    |                                                                                                    |
|        | Sent To             |            |                                                                                                    |                                                                                                    |
|        | 301.5               |            | Reviewing Officer                                                                                                    |                                                                                                    |
|        | Nane                |            | Ajaya Xumar B 🛛 🛛 🗸                                                                                                    | 1                                                                                                    |
|        |                     |            | Back E_Sign                                                                                                    | Geet                                                                                                    |

- ≻ ഗ്രേഡിംഗ് നൽകി സീക്രെട് ഫോമും പൂർത്തിയാക്കിയ ശേഷം റിമാർക്സ് രേഖപ്പെടുത്തുക.
- റിവ്യൂയിങ് ഓഫീസർക്ക് സമർപ്പിക്കുകയോ ഒന്നിൽ കൂടുതൽ റിപ്പോർട്ടിങ് ഓഫീസർ ഉണ്ടെങ്കിൽ അടുത്ത റിപ്പോർട്ടിങ് ഓഫീസർക്ക് ട്രാൻസ്പർ ചെയ്യുകയോ ചെയ്യാം.
- \succ ട്രാൻസ്റ്റർ ചെയ്ത കിട്ടുന്ന റിപ്പോർട്ടിങ് ഓഫീസർക്ക് ഗ്രേഡിങ്ങിൽ മാറ്റം വരുത്താവുന്നതാണ്.
- ≻ റിമാർക്ക് രേഖപ്പെടുത്തുക.

| 2          |                                                                      |
|------------|----------------------------------------------------------------------|
| Approisals |                                                                      |
| (1)        | Inbox                                                                |
| [34]       |                                                                      |
| orts(1)    | Stor 10 Veria Santi                                                  |
| Sack(0)    |                                                                      |
|            | 1 10185 Exbut 05:05-0328 8:-92-41 05:05-3018 16:49-45 emp101163 0.08 |
|            |                                                                      |
|            |                                                                      |

- തങ്ങളുടെ കീഴുദ്യോഗസ്ഥർ സമർപ്പിക്കുന്ന NCR അവരുടെ inbox -ൽ ലഭ്യമാകും.
- NCR ക്ലിക്ക് ചെയ്ത ഓരോ ഫയലും പരിശോധിച്ചു അപ്പ്യൂവ് ചെയ്യാവുന്നതാണ്.

| SCORE                                 | NFMT CONFIDENTIAL<br>Daa Reviewind System                      |                                                                                                    | Manin Mathers (Japan                                                                                                    |
|---------------------------------------|----------------------------------------------------------------|----------------------------------------------------------------------------------------------------|----------------------------------------------------------------------------------------------------|
| 1 Tathànand 🛄 Profile                 | 🖥 Year 📳 Documents 📑 Change Passmon                            | scandi Diji                                                                                                    |                                                                                                    |
| P<br>Ny Appresials<br>Inbox(1)        | Non CR Declaration                                             |                                                                                                    |                                                                                                    |
| Scat(39)<br>Reports(1)                | Reporter Per 125074 N<br>Countersigning Authority Per 100115 6 | nne Muraig V                                                                                                    | 02/10/2017 - 33/38/2037 Bersenz (follow 45 days)                                                                                                    |
|                                       | File - Edit - View - Format -                                  | E 3 E E E 3 B B<br>eits and managers al ke for my bocoliert sme manage<br>builters. I have been time end again agronaded by<br>by the clients and managers alike for my eccolient time | mentabilities. I have been time and agen appropriated by the clients and,<br>the clients and managers alike for my excellent time management<br>management abilities. |
| Genetisped and managed by 17 Software | B<br>Dave for first                                            |                                                                                                    | 2 <b>.</b>                                                                                                    |

ഈ പേജിൽ proceed കൊടുത്ത തുടരുക.

|              | Ender Confederal<br>Rei Leintend Dirtse<br>19 Vens 19 Dociments 19 Chemis Poccaret II Sunch (2) | Murey 9(300333) (logon) |
|--------------|-------------------------------------------------------------------------------------------------|-------------------------|
| 2            |                                                                                                 |                         |
| y Approinais |                                                                                                 |                         |
| hox(1)       | Subrassion                                                                                      |                         |
| sat(59)      | Reportee Per 125074 Name SUMIASURUARAN V                                                        | 10/10/2017 - 31/10/2017 |
| eports(1)    | Countersigning Authority Per 103115 Nime Muraly Y                                               |                         |
| ll Back(0)   | Countersigning Authority                                                                        |                         |
|              | Documentandovadel BruPeter NCRAtton Jun,                                                        |                         |
|              | iteraris                                                                                        |                         |
|              | eod Officer                                                                                     |                         |
|              | Bit C fin Send Dav                                                                              | . East                  |

ഓഫീസർക്ക് തങ്ങളുടെ റിമാർക്സ് ഇവിടെ രേഖപ്പെടുത്തി submit ചെയ്യുകയോ Reportee യ്ക് തിരിച്ചയക്കുകയോ ചെയ്യാം.

|    | 1                          |                 |                              |               |           |                              |
|----|----------------------------|-----------------|------------------------------|---------------|-----------|------------------------------|
| db | Outbox                     |                 |                              |               |           |                              |
|    |                            |                 |                              |               |           |                              |
|    | 10 10                      |                 |                              |               |           |                              |
|    | 200, 10 · ease             | Key 1016        | Mush Marcus 104              |               |           | such                         |
| )  | all Hit & House            | + Solution      | (an ‡ Sent Cla               | \$ Sent by \$ | Sent în 🛔 | ien 🕴 etim 🛊                 |
|    | 1 allisti RajeevanMi       | 4.C 0545-2018 s | 155455 15-45-2018 15-17125   | onp100531     |           | Report                       |
|    | 2 201163 Bebulk            | 0445-2013 1     | 15-52-38 04-15-2018 15-53-50 | enatiitii     | rev106177 | Report                       |
|    | 3 -201153 Babu K           | 04405-2015 1    | 14/01:47 04-05-2018 14/04:14 | ene/01163     | rev100177 | Veser                        |
|    | 4 .101163 Babo 6           | 0405-2013 1     | 04-05-2018 11:49:54          | empilities    | rev100177 | Report                       |
|    | 5 J02463 Motionan S        | 02.45-2015 1    | 15:22:37 02:45:2018 (5:33:12 | enp100463     | re/101177 | NEDOT                        |
|    | ii 109208 Seftyn 4.5       | 0245-2018 1     | 12+99:38 02+85-2018 12:53:40 | em#306286     | rev300177 | Jugar                        |
|    | 7 101206 Safiya A.S        | 28-4+2018 1     | 15:41:43 02:45:2018 12:22:03 | eru/20208     | (e)101177 | Keport                       |
|    | 8 . 101203 Safiye A S      | 30-04-2918 1    | 02-05-2018-30:34:23          | enip300.208   | rev106177 | Report                       |
|    | Shawing 1 to 8 of 8 sector |                 |                              |               |           |                              |
|    |                            |                 |                              |               |           | Ten (Second ) B (Sec) (Let   |
|    | 4                          |                 |                              |               | -         | THE CONTRACT OF COME   1480- |

Submit ചെയ്ത Report ഓഫീസർക്ക് കാണണമെങ്കിൽ ഇടതു വശത്തു കാണുന്ന Sent ലിങ്ക് ക്ലിക്ക് ചെയ്യുക

| 1 Destiloard Profile                    | 📓 Ver 📓 Documents 📓 Change Possent                                             |
|-----------------------------------------|--------------------------------------------------------------------------------|
| 2                                       |                                                                                |
| My Appraisals                           |                                                                                |
| Indux(0)                                | Pantox Appraisin                                                               |
| Seat(1)                                 |                                                                                |
| Reports(0)                              | line II / ether                                                                |
| PullBack(1)                             | a PHW \$ linue \$ scientics in \$ Sent in \$ Sent in \$ Sent in \$ Sent in \$  |
|                                         | 1 100414 Metalakuja 11-042735-0241022 1204208 (554403 rev)0023 Szova Politikak |
|                                         | Seen full (eve                                                                 |
|                                         |                                                                                |
|                                         | Pett Provider 🚺 Rett Latt                                                      |
|                                         |                                                                                |
|                                         |                                                                                |
|                                         |                                                                                |
|                                         |                                                                                |
|                                         |                                                                                |
|                                         |                                                                                |
|                                         |                                                                                |
|                                         |                                                                                |
| Developed and maintained by IT Software | 2 Dision - Finance Department Sovit of Reals.                                  |

🕨 Pullback ചെയ്യുവാനായി ഇടത് വശത്തു കാണുന്ന Pullback link click ചെയ്യുക.

| ,   Dashkoant 🚺 Peolike 👔                   | i Ven 🖹 Douments 🗎 Change Passwort                                        |
|---------------------------------------------|---------------------------------------------------------------------------|
| 3                                           |                                                                           |
| Ny Approisols                               | Tohoy                                                                     |
| Inbox(1)                                    |                                                                           |
| Sent(4)                                     |                                                                           |
| Reports(0)                                  | Tar 2015 v Konti May v Xiev                                               |
| Pull Back(0)                                | # FEN & Nome & Submitted Ou & Seat On & Seat Dy & Status & & & View       |
|                                             | 1 IDM14 Mehawang A 05-85-2018 ID:17:59 35-55-2018 ID:17:59 amp 20414 e.CR |
|                                             | Showing 1 to 1 of 1 other                                                 |
|                                             |                                                                           |
|                                             | (in teams & team                                                          |
|                                             |                                                                           |
|                                             |                                                                           |
|                                             |                                                                           |
|                                             |                                                                           |
|                                             |                                                                           |
|                                             |                                                                           |
|                                             |                                                                           |
|                                             |                                                                           |
| Developed and maintained by IT Software Div | sian - Finance Department Cont. of Renals.                                |

- ≻ അതിനായി Inbox link click ചെയ്യുക. തുടർന്നു e-CR clickചെയ്യുക .
- ഗ്രേഡിങ്ങിൽ മാറ്റങ്ങൾ വരുത്തിയ ശേഷം റിവ്യൂയിങ് ഓഫീസർക്ക് സമർപ്പിക്കാം.( അഞ്ചിൽ കൂടുതൽ A അഥവാ കുറഞ്ഞത് ഒരു D എങ്കിലും ഉണ്ടെങ്കിൽ നിർബന്ധമായും remark രേഖപ്പെടുത്തണം)

#### റിവൃയിങ് ഓഫീസർ ചെയ്യേണ്ടത്

- റിപ്പോർട്ടിങ് ഓഫീസർ സമർപ്പിക്കുന്ന CR Inbox ഇൽ ലഭ്യമാകം
- eCR ക്ലിക്ക് ചെയ്ത ശേഷം ഓരോ പേജിലും proceed ചെയ്ത ഗ്രേഡിംഗ് പേജിലെ ഗ്രേഡിങ്ങിൽ മാറ്റം വരുത്തിയ ശേഷം റിമാർക്കം രേഖപ്പെടുത്തുക.( അഞ്ചിൽ കൂടുതൽ A അഥവാ കുറഞ്ഞത് ഒരു D എങ്കിലും ഉണ്ടെങ്കിൽ നിർബന്ധമായും remark രേഖപ്പെടുത്തണം)

| 1                                                                                                    |                                                                                                    |                                                                                                    |                                                                                                    |
|----------------------------------------------------------------------------------------------------|----------------------------------------------------------------------------------------------------|----------------------------------------------------------------------------------------------------|----------------------------------------------------------------------------------------------------|
| Submission                                                                                                    |                                                                                                    |                                                                                                    |                                                                                                    |
|                                                                                                    |                                                                                                    |                                                                                                    |                                                                                                    |
| Reportee                                                                                                    | Per 109414                                                                                                    | Tase Hohataraj A                                                                                                    | Ferred 01/01/2014 - 31/12/2014                                                                                                    |
| Reporting Officer 1                                                                                                    | Per 109424                                                                                                    | Name George Illiomas                                                                                                    |                                                                                                    |
| Reviewing Officer 1                                                                                                    | Pen IDDARD                                                                                                    | hane Ajaya Kumar B                                                                                                    |                                                                                                    |
| Review By(Part 1)                                                                                                    |                                                                                                    | Berger By Rjøys Ruman Billerievikus Offices);<br>Fanner B Broke changes fram B an t<br>Factor B Orade changed Fran B to A                                                                                                    |                                                                                                    |
|                                                                                                    |                                                                                                    |                                                                                                    |                                                                                                    |
| REPARCS OF THE REVI                                                                                                    | IEWING OFFICER / AUTHO                                                                                                    | RITY                                                                                                    |                                                                                                    |
| Do you agree with the ass                                                                                                    | sessment mape by the Reput                                                                                                    | togiotter(Part 2) Tes T No                                                                                                    |                                                                                                    |
|                                                                                                    |                                                                                                    | Somple Rema                                                                                                    | da                                                                                                    |
| Remarks                                                                                                    |                                                                                                    |                                                                                                    | The coleria for performance appraisal methods are bas                                                                                                    |
|                                                                                                    |                                                                                                    | <b></b>                                                                                                    | remains especia film productivity quality of work, canal                                                                                                    |
| art Dirbin - Finalise Departme                                                                                                    | at Govi, of Korala.<br>Antics 🕞 Channe Par                                                                                                    | and a                                                                                                    |                                                                                                    |
| nat Diristi Tinainst Departmen<br>Diristi Tinainst Department                                                                                                    | at Gort, of Manila.<br>ents: 👔 Change Pas                                                                                                    | inned                                                                                                    |                                                                                                    |
| RETHANS OF THE RET                                                                                                    | at Gort, úl Kinsis.<br>entis 📄 Change Pas<br>Irskinis offericzis / Astroio                                                                           | overd<br>NETTY                                                                                                    | -                                                                                                    |
| Diston Finance Department                                                                                                    | at Gyl, öffands.<br>mis: 📄 Chauge Fas<br>revinis offices / Astroio<br>second by the Repo                                                             | sound<br>Hanv<br>Ing⊖Ther(Pert 2) ∵res ≢ is                                                                                                    |                                                                                                    |
| Dirisio Filialize Department<br>(C) View (C) Declaration<br>REPEARDS OF THE REV<br>Do provide with the ed<br>3' year with the red<br>3' year with the modify any                                                                                                    | al Gort, of Karda<br>entis<br>Enterinis corrects / aleman<br>assement code by the Deport<br>bruges with preservatory                                 | sound<br>Hattv<br>NgDRoc(Part 2) rec ≋ lo.<br>≜ 25≠,nave to ingzova                                                                                                    |                                                                                                    |
| Disto Fisience Departance<br>The International Decision<br>References on the ways<br>Departure of the ways<br>Departure of the ways<br>Departure of the ways                                                                                                    | ad Gyr L of Karala.<br>codes 👔 Change: Pase<br>retwrnis operators / altimoti<br>secure Lineado by Ita Papa<br>Pragan tala, prese rialeray            | and<br>Anti<br>Mag Diffee (Part 2) The T is<br>Tair, have to improve                                                                                                    |                                                                                                    |
| Disto Finisher Department<br>The Distort of Document<br>References on the entry<br>Department of the entry<br>Press side to models any                                                                                                    | ad Gyr L of Konsla.<br>nets 🕒 Change Fox<br>ICMING OFFICER / ALTING<br>ISMING OFFICER / ALTING<br>ISMING OFFICER / ALTING<br>ISMING OFFICER / ALTING | cound<br>Harty<br>NagOffice(Part 2) The T is<br>Tangharon to imperato                                                                                                    |                                                                                                    |
| View Document                                                                                                    | ad Gyrt, of Konsla.<br>nots D Change Fox<br>Internic operators / nitrition<br>secured most by the Pope<br>brugen toth, presentation of               | cound<br>patry<br>ingDiffer(Pert 2) Tes # In<br>f Tang, have to ingrave<br>Sample Rema                                                                                                    | άχ.                                                                                                    |
| C Dido: There Doesned<br>The Disco Descent<br>Restance of the arty<br>Descent of the arty<br>Descent of the arty<br>Restance of the arty<br>Restance of the arty<br>Restance of the arty                                                                                                    | at Govil, of Kansla.<br>ends: 📄 Change Par<br>montes offerances y another<br>exemend model by the Repo<br>trange hald, posse relations               | Nord<br>NorV<br>NgChOn(Pet 2) Te * 6<br>2 Tar, have to ingrave<br>Decision way of apprinting apployee,<br>affection way of apprinting apployee,<br>affection way of apprinting apployee,<br>affection way of apprinting apployee,<br>affection way of apprinting apployee,<br>affection way of apprinting apployee,<br>affection way of apprinting apployee,<br>affection way of apprinting apployee,<br>affection way of apprinting apployee,<br>affection way of apprinting apployee.<br>Affection way of apprinting apployee,<br>affection way of apprinting apployee.<br>Affection way of apprinting apployee.<br>Affection way of apprinting apployee.<br>Affection way of apprinting apployee.<br>Affection way of apprinting apployee.<br>Affection way of apprinting apployee.<br>Affection way of applied applied applied applied applied applied<br>applied applied applied applied applied applied applied applied<br>applied applied applied applied applied applied applied applied<br>applied applied applied applied applied applied applied<br>applied applied applied applied applied applied applied applied applied<br>applied applied applied applied applied applied applied applied applied<br>applied applied ap                                                                                                    | As<br>The ordersa for performance approach (nethode are lass<br>serves majorida like penalischer quark) at were, durat<br>server manafigialering<br>server manafigialering<br>server man |
| Prior Documents     Prior Prior Documents     Prior Prior Prior     Prior Prior Prior     Prior Prior Prior Prior     Prior Prior Prior     Prior Prior Prior Prior     Prior Prior     Prior Prior     Prior Prior     Prior Prior     Prior Prior     Prior Prior     Prior Prior     Prior Prior     Prior Prior     Prior Prior     Prior Prior     Prior Prior     Prior Prior     Prior Prior     Prior Prior     Prior     Prior     Pri | at Gol, o'Kondi.<br>ents 🗈 Classe For<br>Invenic oferanza / anthen<br>esement moth by the Repr<br>througe with preservations?                        | And<br>Antiv<br>hgDiffee(Mark ) no file<br>2 Zes, have to improve<br>2 Zes, have to improve<br>Affective way of appriling engloyees<br>appending a cataling engloyees<br>appending a cataling engloyees<br>appending a cataling engloyees<br>appending a cataling engloyees<br>binerous way of appriling a cataling engloyees<br>binerous way of appriling engloyees<br>binerous way of appriling engloyees<br>binerous way of appriling engloyees<br>binerous way of appriling engloyees<br>binerous way of appriling engloyees<br>binerous way of appriling engloyees<br>binerous way of appriling engloyees<br>binerous way of appriling engloyees<br>binerous way of appriling engloyees<br>binerous way of appriling engloyees<br>binerous way of appriling engloye                                                                                                    | As<br>The offers for petermines assessed in petitode are has<br>assessed apped like petitode quality in size, and<br>assessed apped like petitode/like in the assessed<br>in manufacturing<br>The manufacturing<br>The mark (Googla The mass)                                                                                                    |
| Disto: These Department     These Department     These Department     These Department     The property of the arty     Disposed on the these     These arts benefits any     Remains     Decarements applieded                                                                                                    | at Govil, of Kansla.<br>ends: 📄 Change Par<br>minimis offerazos, y narmino<br>esement mode by the Repo<br>tragem tabl, pisce elderoy                 | Nord<br>Nord<br>Nord | As<br>The ordersa far, performance apenadar i reflodor are base<br>various majenda like panilacilera quality at anyo, taran<br>sancharang tarang ang<br>sancharang tarang Pangalaking ang ang ang ang<br>sancharang tarang ang ang ang ang ang ang<br>sancharang tarang ang ang ang ang ang ang ang<br>sancharang tarang ang ang ang ang ang ang ang<br>sancharang ang ang ang ang ang ang ang ang ang                                                                                                    |
| PE Diristo - Thinknet Department<br>Per Diristo - Thinknet Department<br>RETRADES OF the arty<br>Department of the en-<br>Streaments of the en-<br>Bernarie<br>Decomments optioned<br>arts                                                                                                    | at Gyrt, o'Marsá.<br>evels 🗈 Ghavae Par<br>mánnis oferazas y autorito<br>secured mode by the Repo<br>trage tabl, prese relatory                      | NertY<br>NegOffeet 2) Te to<br>Testing offeet 2) Testing<br>Testing offeet 2) Testing<br>Testing offeet 2<br>Support<br>Support<br>The cesty method is an affordable and<br>affordable and<br>affordable<br>affordable<br>afford                                                                                                    | Ar<br>The orders for performance openicul ineffoot are base<br>service assered line candidate guady at wars, draw<br>assering of assure Periodicke is metacred incore or<br>contractional Periodick in the foreigned<br>service indicated the candidate of the service<br>Period Conference in the service of the service<br>Period Conference in the service of the service of the service                                                                                                    |
| Nor     Produce Department       RETRANSSOFTER: any       Departing or white any       Strate       Strate       Decoments upbacted       USD                                                                                                    | at Govi, of Karala.<br>onto: 📄 Charaon Fara<br>polarita offerazio y autorito<br>esementi noto bi ina Repor<br>bulgan ada, prese maleo di             | NetV<br>Med Differ(Pert 2) Ter * In<br>Tas, pare to improve<br>The essay method is an affordable and<br>appealing matching. This method<br>involves worting a detailed advergation<br>orseand the performance by the mpilotype of<br>involves worting a detailed advergation<br>orseand the performance by the mpilotype of<br>involves worting a detailed advergation<br>assess of the performance by the mpilotype of<br>performance and a detailed advergation<br>assess of the performance by the mpilotype of<br>assess of the performance by the mpilotype of<br>assess of the performance by the performance by the performance by the<br>assess of the performance by the performance by the performance by the<br>assess of the performance by the performance by the performance by the<br>assess of the performance by the performance by the performance by the<br>assess of the performance by the performance by the performance by the performance by the performance by the performance by the performance by the performance by the performance by the performance by the performance by the performance by the performance by the performance by the performance by                                                                                                    | As<br>The others for pretormune approach prethode are have<br>server anyone bisoc pretorby quality is well and<br>another of that any pretormune pretor of<br>meaning any pretormune pretormal pre-<br>manufacturing<br>means of Quarga Phonese:<br>Remark & Guarga Phonese:                                                                                                    |
| Wor         Implementation           REPRESENT         Implementation           REPRESENT         Implementation           Representation         Implementation           Second         Implementation           Transmitter         Implementation           Descente         Implementation           Transmitter         Implementation           Transmitter         Implementation           Transmitter         Implementation           Transmitter         Implementation                                                                                                    | at Gort, of Karala.<br>notes 🗈 Charage Part<br>relative of Princes / Alitholo<br>secured models   the Report<br>Pringes table, presentation of       | ANTY                                                                                                    | As<br>The offers for preformance approace preficate ice base<br>some samete line conducted quality is une, dante<br>some samete line conducted quality is une, dante<br>some samete line conducted in quality is<br>some some some some some some some<br>some some some some some some some<br>Renarch (Google Thomase                                                                                                    |

- Remarks രേഖപ്പെടുത്തി E-Sign ചെയ്ത submit ചെയ്യാവുന്നതാണ് .
- റിവൃയിങ് ഓഫീസർക്ക് CR അപ്പ്യൂവ് ചെയ്ത ശേഷം CR-ൽ എന്തെങ്കിലും മാറ്റങ്ങൾ വരുത്തണമെങ്കിൽ pullback ചെയ്യാം. അപ്പ്യൂവ് ചെയ്ത CR Reportee യുടെ inbox ൽ എത്തം.

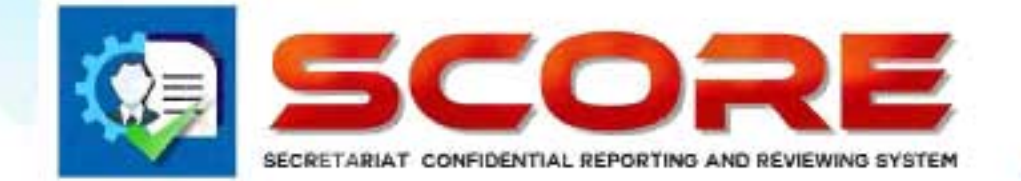

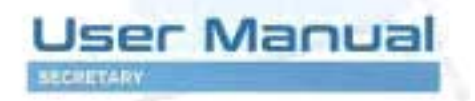

## SECRETARIAT CONFIDENTIAL REPORTING AND REVIEWING SYSTEM

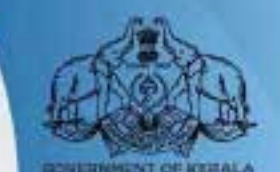

### Secretary(Finance,General Administration,Law) ചെയ്യേണ്ടത്

Login as Secretary (Finance, General Administration, Law)

|                                            | NET CONFIDENTIAL<br>A REVENUES UNDERV                                                                                                    | Kanale Verdhana Roo (3725)49) (Lagau) |
|--------------------------------------------|----------------------------------------------------------------------------------------------------|---------------------------------------|
| 1) Dathboard 🛄 Profile                     | Wew 👔 Documents 📳 Change Pascesord 上 Pendency                                                                                                    |                                       |
| 9                                          |                                                                                                    |                                       |
| My Appreisels                              | The second second second second second second second second second second second second second second second s                                                                                                    |                                       |
| Inbox(2)                                   | IIIOW.                                                                                                    |                                       |
| Sent(4)                                    |                                                                                                    |                                       |
| Reports(0)                                 | Serve 10 Y demos                                                                                                    | Here's                                |
| Pull Back(0)                               | 18 FIN & Jame & Submitted On & Scortin & Sciel By & Stable & # Without                                                                                                    | atjentina 🔸 anport 🛊                  |
|                                            | 1 20468 Ralen VT, 17-56-30.01 (4) (8:93) 07-56-20.01 Branch 254-6 Clienchama (8) 2045<br>(8:25-16)                                                                                                    | Objection Report                      |
|                                            | 2 200412 Petroz D 00396-2012 00476-19 0946-2021 operators 2019<br>1959-40                                                                                                    | Objection (report                     |
|                                            | Serving I to 1 of J wroad                                                                                                    |                                       |
|                                            | 4                                                                                                    | ner) Parezi 🚺 Net (at)                |
|                                            |                                                                                                    |                                       |
|                                            |                                                                                                    |                                       |
|                                            |                                                                                                    |                                       |
|                                            |                                                                                                    |                                       |
| Seveloped and mantained by IT Software Bri | Sector Sector Sect |                                       |

- ≻ അപേക്ഷകർ ഫയൽ ചെയ്യുന്ന ഒബ്ബക്ഷൻസും eCR- രും സെക്രട്ടറിയുടെ inbox ഇൽ ലഭ്യമാകം.
- സെക്രട്ടറിക്കു ഓരോ ഒബ്ലക്ഷൻസ് വായിച്ച ശേഷം eCR സെലക്ട് ചെയ്ത പരിശോധിച്ചു അംഗീകരിക്കാവുന്നതാണ്.

| e(1)   | Reviewing Officer 1 Des Mittille same Appenditionen B                                                                                                    |
|--------|----------------------------------------------------------------------------------------------------|
| (27)   | SELF AVFRAISAL                                                                                                    |
| ach(0) | File - Eat - Wear + Format -                                                                                                    |
|        | how Formais, B / E 玉玉書 E 注 正 道                                                                                                    |
|        | performance improvement, promotin, harmination, list visibation, aird noon nore. Among performancie appraiel hoff odd, are followed by organisations to issues tair<br>appraisable their manyores. Any applicable facility communication tobered mit immangraming and the encloyees, which they necessary the program any<br>the surployee and vice verse. The frozense of appraises varies host MECa distributions approximations to be emproved. The shorts code with a high verse of the approximation of the emproved<br>the surployees and vice verse. The frozense of approximations to bereating any and the first substance of the surployed and vice verse and any verse of the surployed and vice verse of the surployed and verse of the surployed and verse of the surploye |
|        | *                                                                                                    |
|        |                                                                                                    |

| Inbox(1)   |                                                  |                      |                   |                    |
|------------|--------------------------------------------------|----------------------|-------------------|--------------------|
| ient(2)    |                                                  |                      |                   |                    |
| ul Back(0) |                                                  |                      |                   |                    |
|            |                                                  |                      | Permanent Address |                    |
|            | Data of Brth                                     | 25/65/1960           | House Number      | TC 18/2018         |
|            | Date of Entry in Present Department.             | 14(11/0020           | House Name        | Ratinsm            |
|            | Node of Appointment in the Present<br>Department | Direct by Govetnment | Street/Localty    | Keisely.           |
|            | Appointment Order No: and Date                   | 60,2018 01/07/1995   | State             | Reraie             |
|            | Place of Brith                                   | Trivandrum           | Distict           | าหังลายกมกา        |
|            | Father's Name / Husband Name                     | k.                   | Mable No          | 949617719)         |
|            | Telephone No                                     |                      | Emai              | makan@gnai.com     |
|            | Languages-Tread                                  | malayslem; English   | Parent Department | Finance Department |
|            | Languages- Write                                 | malayolem, English   | Nationality       | indim              |
|            | Spruse Name                                      | 10002                |                   |                    |

ഇടർന്നു proceed ചെയ്യുമ്പോൾ താഴെ കാഌന്ന പേജിൽ എഇ്തന്നന്താണ്.

| Dashboard 🔳 Upl | nadis 💼 NIS 🗃 Settings 🗃 Employees 🎴 (U                                                                          |                     |  |
|-----------------|----------------------------------------------------------------------------------------------------|---------------------|--|
| 2               | GIBERAL                                                                                                    |                     |  |
| m(0)            | 1. Do you know of any Physical disability or reacting scheme which prevents the officer from versions to full ca | activit Officer @No |  |
| (2)             |                                                                                                    |                     |  |
| whint           |                                                                                                    |                     |  |
| eca(u)          | If vegolease exclaim the nature of this moldem                                                                   |                     |  |
|                 | 2. General Grading                                                                                               |                     |  |
|                 | L. No. of Itaru in Grade A                                                                                       | 10                  |  |
|                 | Z. No. of items in Grade 6                                                                                       | i                   |  |
|                 | 3. No. of Abroin Grade C                                                                                         | 0                   |  |
|                 | -1.No. of Aers in Grade D                                                                                        | 0                   |  |
|                 | Review Status(Part 1)                                                                                            |                     |  |
|                 | Review By Issuer (Las Berretary):<br>Factor 11                                                                   |                     |  |
|                 | increase in a manufacture of the                                                                                 |                     |  |
|                 |                                                                                                    | -                   |  |
|                 |                                                                                                    |                     |  |
|                 |                                                                                                    |                     |  |
|                 | back                                                                                                    | Proceed             |  |
|                 |                                                                                                    |                     |  |
|                 |                                                                                                    |                     |  |
|                 |                                                                                                    |                     |  |
|                 |                                                                                                    |                     |  |

- ≽ ഗ്രേഡിംഗ് സൂക്ഷ്മമായി പരിശോധിച്ചു മാറ്റങ്ങൾ വരുത്താവുന്നതാണ്.
- ➢ റിമാർക്സം ഒപ്പം രേഖപ്പെടുത്തി അപേക്ഷകന് തിരികെ return ചെയ്യാം.

| (uther.              |                     |                     |            |              |                  |          |
|----------------------|---------------------|---------------------|------------|--------------|------------------|----------|
|                      |                     |                     |            |              |                  |          |
|                      |                     |                     |            |              |                  |          |
| ster 10 * eme        | New 2018 (c) Heath  | Mag of Law          |            |              | 2mmd:            |          |
| er FER 👙 Rome        | ÷ submitted (in     | + Settin            | \$ Sentiny | ÷ sentin ‡ 1 | ner ‡            | 000 M    |
| 1 100414 Maharataj A | 2545-2018 12:17:59  | (5-05-2012 (5-34-5) | freez      | etp100414    | -                | K        |
| 2 301353 Babut       | 04405-2016 14:01:47 | 04/05/2018 14:49:14 | firsec     | enp101163    | Report           | ettim.   |
| 3 200453 Mohaman S   | 6146-2018 15:23:37  | 03-05-2018 13-02:39 | firse:     | enp100463    | REDOT            | jacition |
| Storgit id leves     |                     |                     |            |              |                  |          |
|                      |                     |                     |            |              |                  | -        |
|                      |                     |                     |            |              | (Fig.) (Piovias) | But (    |
|                      |                     |                     |            |              |                  |          |
|                      |                     |                     |            |              |                  |          |
|                      |                     |                     |            |              |                  | _        |
|                      |                     |                     |            |              |                  |          |
|                      |                     |                     |            |              |                  |          |

➢ സെക്രട്ടറി യ്ക് Reportee യുടെ ഒബ്ബക്ഷൻസും റിപ്പോർട്ടും കാണാൻ സാധിക്കുന്നതാണ്.

സെക്രട്ടറിയ്ക്ക objections പരിശോധിച്ചു eCR അപ്പ്യൂവ് ചെയ്ത ശേഷം മാറ്റം വരുത്തണമെങ്കിൽ **Pullback** ചെയ്യാവുന്നതാണ്. (**അപേക്ഷകർ CR View ചെയ്തിട്ടില്ലെങ്കിൽ മാത്രമേ ഇത് സാധിക്കുകയുള്ള** )

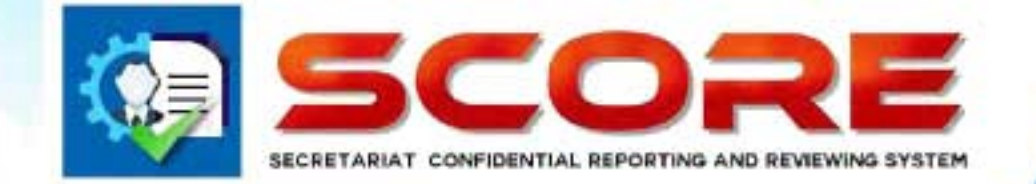

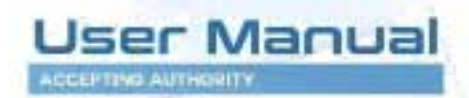

SECRETARIAT CONFIDENTIAL REPORTING AND REVIEWING SYSTEM

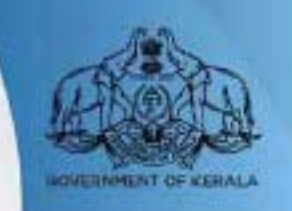

## Accepting Authority ചെയ്യേണ്ടത്

Login as Accepting Authority

| 1 Dashboard Rubie                           | i liev 🗎 Ancanients 🖨 Change Passand 🖄 Ustand Photo                                                                                                    |
|---------------------------------------------|----------------------------------------------------------------------------------------------------|
| Inkov(1)<br>Sent(0)                         | Inhos                                                                                                    |
| Pull Back(0)                                | Soul 12 v Hann Soult                                                                                                    |
|                                             | a mil \$ hime \$ solution \$ Solution \$ Solution \$ Solution \$ Solution \$ \$ Here<br>1 100214 ChardraneteenKP ISOL-3118 (#22.15 1364.2018 \$42204 Herdf0290<br>Seeing to Jul / enter |
|                                             | (na) (mean 👩 (ma) (me                                                                                                    |
|                                             |                                                                                                    |
|                                             |                                                                                                    |
|                                             |                                                                                                    |
|                                             |                                                                                                    |
| Developed and maintained by IT Software Div | Hann - Finance Department Govt. of Korsia.                                                                                                    |

- റിവൃയിങ് ഓഫീസർ പരിശോധിച്ച(സി- ഫോം വിഭാഗത്തിൽ ഉള്ളവരുടെ) CR Accepting Authority യുടെ inbox ഇൽ ലഭ്യമാകം.
- Accepting Authority യ്ക്ക ഓരോന്നം സെലക്ട് ചെയ്ത അപ്പ്യൂവ് ചെയ്യാവുന്നതാണ്.
- അതിനായി ഓരോ പേജിലും proceed കൊടുത്ത തുടരാവുന്നതാണ്.

| 10       |                                       |                                                      | 199799                    | NEW BY REPORTING OFFICER (B                                    | ORM LICH                                                                                                    |                                                                                               |  |
|----------|---------------------------------------|------------------------------------------------------|---------------------------|----------------------------------------------------------------|----------------------------------------------------------------------------------------------------|-----------------------------------------------------------------------------------------------|--|
| e(o)     |                                       |                                                      |                           |                                                                | 10                                                                                                    |                                                                                               |  |
| edu(1)   | Reportee                              | Per 10621)                                           | hare . Chandr             | annchanam K.P                                                  | Penad 0                                                                                                    | 1/01/2017 - 31/12/2017                                                                        |  |
| anital a | Reporting Officer 1                   | Ter: 100404                                          | None America              | la Thumas                                                      |                                                                                                    |                                                                                               |  |
| and of   | Reviewing Officer 1                   | Per 100209                                           | Nene Apayak               | amar A R                                                       |                                                                                                    |                                                                                               |  |
|          |                                       | A                                                    |                           | 8                                                              | τ                                                                                                    | p.                                                                                            |  |
|          | 1. DUTULINGME                         | Entreadment) p<br>undestanding<br>difficult retters  | našceno iz<br>nev end     | Quie alle fa hande new ans<br>diffoul neiters                  | formely universitents a new<br>studion offer proper<br>expanditions and handles it if<br>given all directions | Four comprehension library<br>hals to berform a function<br>despite one instructions          |  |
|          |                                       | D                                                    |                           |                                                                | 0                                                                                                    | 0                                                                                             |  |
|          | 2. DIETLATIVE AND<br>RESOURCEFULNESSS | Resourceful and<br>suggesture and<br>constructively. | angral in<br>fursues then | Shene reasonable degree of<br>Interfume and resources diverse. | trenda to wait for cherchan.                                                                                  | Cannot perform without doke<br>supervision and guillence.<br>Unrited desire to achieve testi- |  |
|          |                                       |                                                      |                           | 0                                                              | 0                                                                                                    | 0                                                                                             |  |
|          | 3. DESCEPTINE                         | Exceptorally per<br>netters and<br>conducts          | esentian                  | Alsoysputctual Observatible<br>code of conduct-                | consolvi punctual Tries to<br>fation the general code of<br>conduct                                           | ted procties, indifferent to<br>general code of cardiact.<br>Stress responsibility,           |  |

≽ ഗ്രേഡിംഗ് സൂക്ഷ്മമായി പരിശോധിച്ചു മാറ്റങ്ങൾ വരുത്താവുന്നതാണ്.

|     | Reportee                                      | Ten 100214               | fare                    | Claudranukaran K.P                                                                | Feriod 01/01/2017 - 31/12/2017                                                                                                    |
|-----|-----------------------------------------------|--------------------------|-------------------------|-----------------------------------------------------------------------------------|----------------------------------------------------------------------------------------------------|
|     | Reporting Officer 1                           | Pen 100404               | Nare                    | Rate Julo Thomas                                                                  |                                                                                                    |
| 1)  | Reviewing Officer 1                           | Per 100209               | Nore                    | Ajayakumar A R                                                                    |                                                                                                    |
| (0) | Usrques                                       |                          | Bevie<br>Bacto          | w by Thomas Tascikoversing Anthonivy);<br>r 14 Grade changes Bhan G to A          |                                                                                                    |
|     | Ranarbiltesons for aleas<br>shallbe organes ( | drg Sor more & cor iny D | Facto<br>Senar<br>Maint | r 14 Grade stanged From E to X<br>k by[Themes Isec]:<br>als employee setisfaction | istrupped a bit in dealing with our contact all Dumie Hern; can<br>be very descriptibili and service to Right with write<br>decoased, and what his context form one interaction to the<br>rest. Then he gists angly a what he perceived to service<br>matches. No least casels to leave the on our conterestions<br>and have taken to sending with remains received my |
|     | Documents uploaded                            |                          |                         |                                                                                   |                                                                                                    |
|     | Action                                        |                          | Appro                   | ovel (Non-Digited)                                                                |                                                                                                    |
|     |                                               |                          |                         | tack Submin Cancel                                                                |                                                                                                    |

റിമാർക്സ് രേഖപ്പെടുത്തി അപേക്ഷകന് തിരികെ return ചെയ്യാം.

Accepting Authority അപ്പ്യൂവ് ചെയ്ത് അയച്ച CR-ഇൽ മാറ്റം വരുത്തണമെങ്കിൽ Pullback ചെയ്യാവുന്നതാണ്. (അപേക്ഷകർ View ചെയ്തിട്ടില്ലെങ്കിൽ മാത്രമേ ഇത് സാധിക്കുകയുള്ള )

| I Dashboard Profile                   | E) Verv (E) Excements (E) Change Parment (E) Optical Prints                                                    |
|---------------------------------------|----------------------------------------------------------------------------------------------------|
| bax(0)                                | Pullback Application                                                                                           |
| pleads[1]<br>s1Back(1)                | Silve 10 V errer. Saule                                                                                        |
|                                       | # PVR & Remo: \$ Submitted On \$ Sent On \$ Sent 70 \$ Senton \$ \$ Were \$                                    |
|                                       | 1 202214 Cherchanan KF 1254-2019 2522:3 1254-2019 21761.37 enc.102214 Salant Pollmank<br>Sowing to 1 al testie |
|                                       | Re Puntus 🙀 Non Las                                                                                            |
|                                       |                                                                                                    |
|                                       |                                                                                                    |
|                                       |                                                                                                    |
| word and isarkalized by IT Software I | Divise - Triance Desertained Cord, II Cora.                                                                    |

≽ Pullback link click ചെയ്ത ശേഷം pullback button click ചെയ്യുക
| box<br>n: 13 v jenne<br>prin * Hanne<br>1002:+ Okodomskanan KP<br>nong to jedjenne: | **** 2018<br>\$ selemitzet (m<br>1504-018 16 22-3                 | v Manda April<br>5 Sent Cia<br>1304-2318 (2013) | <ul> <li>✓ 10000</li> <li>÷ 5000 Bit ÷ 500005</li> <li>&gt;&gt; 1000005</li> </ul>                       | istes +  | t ver                     |
|-------------------------------------------------------------------------------------|-------------------------------------------------------------------|-------------------------------------------------|----------------------------------------------------------------------------------------------------|----------|---------------------------|
| nn <u>13 V</u> jenne<br>1002 + Gancianukanan KP<br>nang 1 cial aras                 | 500 B<br>\$ Selemited On<br>1304-0018 16 22 29                    | v North April<br>5 See Cos<br>1304-2018 (2013)  | <ul> <li>✓ 100000</li> <li>♦ Sout Ry</li> <li>♦ Sout Ry</li> <li>♦ Sout Ry</li> <li>♦ Sout Ry</li> </ul> | tens ÷   | t vor                     |
| en <u>10 v</u> enne<br>PR <b># Renv</b><br>10024 GenderskanstP<br>enng 101d ster    | *en: 2003<br>∲ Selmittori (m. 4<br>130+2018 16 22-39              | v Manda April<br>Sont ris<br>1344-308 (2011)    | √ 50000 ∲3<br>†50000 ∲3<br>1000009                                                                       | eter ÷   | e vor                     |
| PR + Renne<br>10024 Genderskaren KP<br>eneg I Stalfarten                            | 1 mar 2018<br>\$ submitted (in \$<br>1504-0018 16 22 19           | v Manda April<br>Sont Na<br>1904-1918 (761:07   | v <b>une</b><br>≑ Sewt®v ≑ S<br>rei:00208                                                                | bbs \$   | t vor                     |
| nn - ‡ Rome<br>10024 Olandaruharan KP<br>anug 1 ti al farsin                        | \$ Submitted On         \$           1504-2018 16:22:8         \$ | 59404<br>1904208 (2013)                         | \$ SCALENY \$ 5<br>rev100235                                                                             | tetes \$ | ÷ Por                     |
| i002t∔ Gkandrandranan KP<br>navg1 e Inflandra                                       | 15-04-2018 16-22-19                                               | 1994,2012 (2012)                                | rer:00215                                                                                                | Re       | Elfe<br>Perce ( ter (ter) |
| nong la lal aries                                                                   |                                                                   |                                                 |                                                                                                    | Ra       | Perior () Nor Lat         |
|                                                                                     |                                                                   |                                                 |                                                                                                    | Ra       | Perios 🚺 Net (at)         |
|                                                                                     |                                                                   |                                                 |                                                                                                    | Ra       | Previous 1 Nets (1221     |
|                                                                                     |                                                                   |                                                 |                                                                                                    |          |                           |
|                                                                                     |                                                                   |                                                 |                                                                                                    |          |                           |
|                                                                                     |                                                                   |                                                 |                                                                                                    |          |                           |
|                                                                                     |                                                                   |                                                 |                                                                                                    |          |                           |
|                                                                                     |                                                                   |                                                 |                                                                                                    |          |                           |
|                                                                                     |                                                                   |                                                 |                                                                                                    |          |                           |
|                                                                                     |                                                                   |                                                 |                                                                                                    |          |                           |
|                                                                                     |                                                                   |                                                 |                                                                                                    |          |                           |
|                                                                                     |                                                                   |                                                 |                                                                                                    |          |                           |
|                                                                                     |                                                                   |                                                 |                                                                                                    |          |                           |

ഇടർന്ന് CR inbox ഇൽ നിന്നും എടുത്തു പരിശോധിച്ച് അപ്പ്യൂവൽ ചെയ്യാവുന്നതാണ്.

Accepting Authority യ്ക്ക ഓൺലൈൻ ആയി CR അപ്പ്യൂവ് ചെയ്യാൻ കഴിയാത്ത സാഹചര്യത്തിൽ GA(CR Cell)Department ന് CR ഡൌൺലോഡ് ചെയ്ത physical ആയി ആപ്പ്യൂവൽ വാങ്ങി അപ് ലോഡ് ചെയ്യാൻ സാധിക്കുന്നതാണ്

- Accepting Authority യുടെ inboxഇൽ വന്നിട്ടുള്ള CR Accepting Authority view ചെയ്യാത്തിടത്തോളം GA(CR Cell) Department നം ലഭ്യമാണ്.
- GA(CR Cell) Department ഓരോ CR download ചെയ്തത് Accepting Authority യെ നേരിട്ട സമർപ്പിച്ചു ഒപ്പ് വാങ്ങിയ ശേഷം ആ CR സ്കാൻ ചെയ്ത അപ്ലോഡ് ചെയ്യന്നതാണ് .
- ≽ അപ്ലോഡ് ചെയ്ത CR Report, Accepting Authority യ്ക്കം അപേക്ഷകന്തം view ചെയ്യാൻ സാധിക്കം.
- Accepting Authority യ്ക് അപ്ലോഡ് ചെയ്ത റിപ്പോർട്ട് കാണുന്നതിനായി ഇടതു വശത്തുള്ള അപ് ലോഡ് ലിങ്ക് ക്ലിക്ക് ചെയ്യുക.ശേഷം വലതു വശത്തു കാണുന്ന Report ബട്ടൺ ക്ലിക്ക് ചെയ്യുക

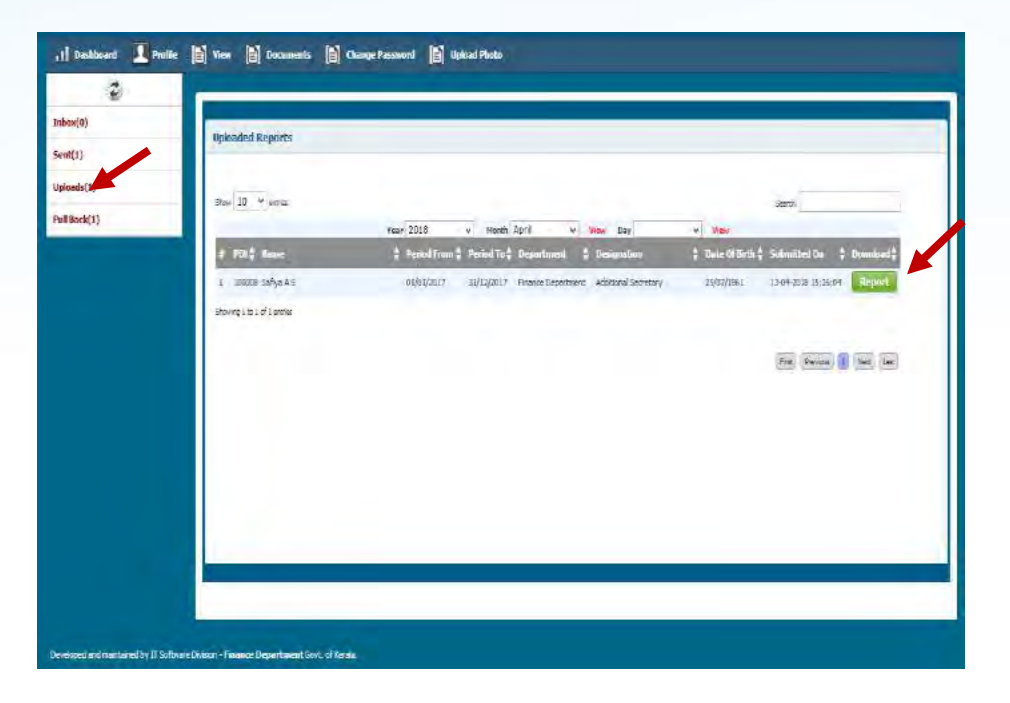

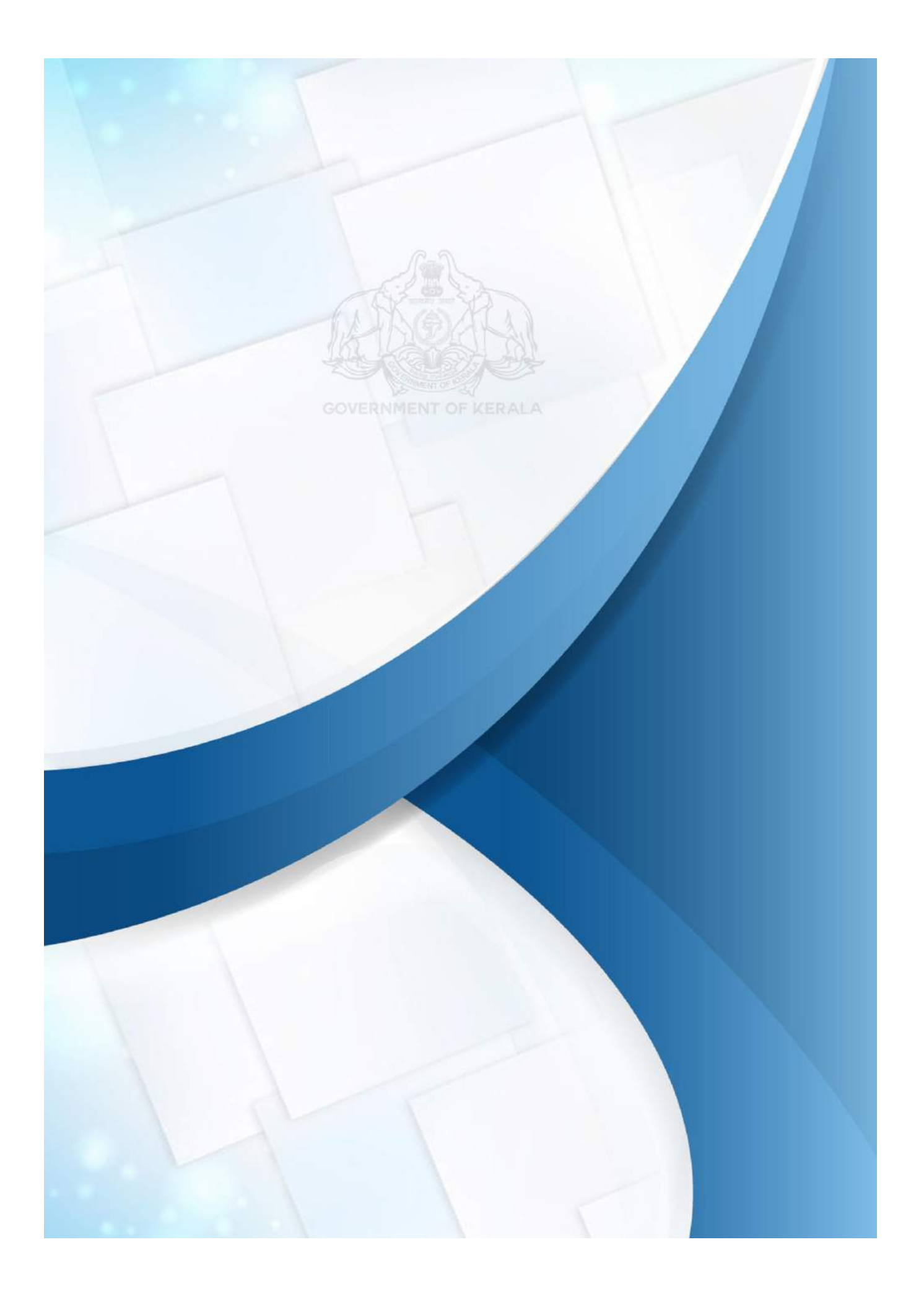

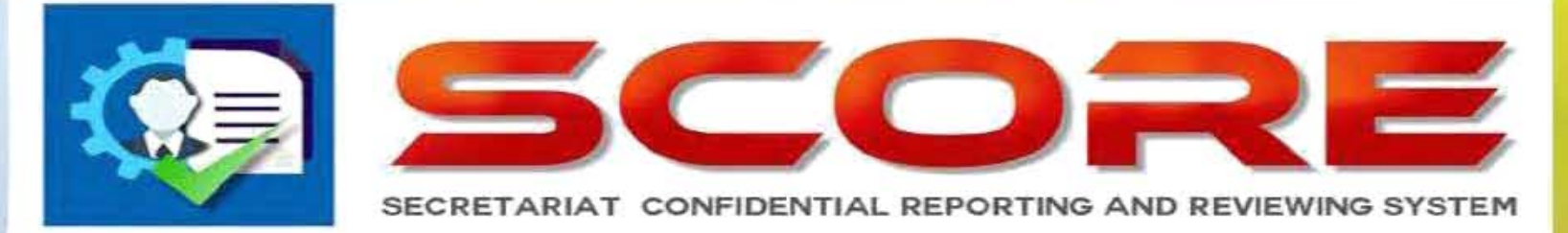

## www.score.kerala.gov.in

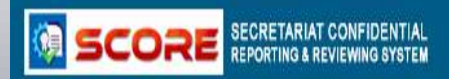

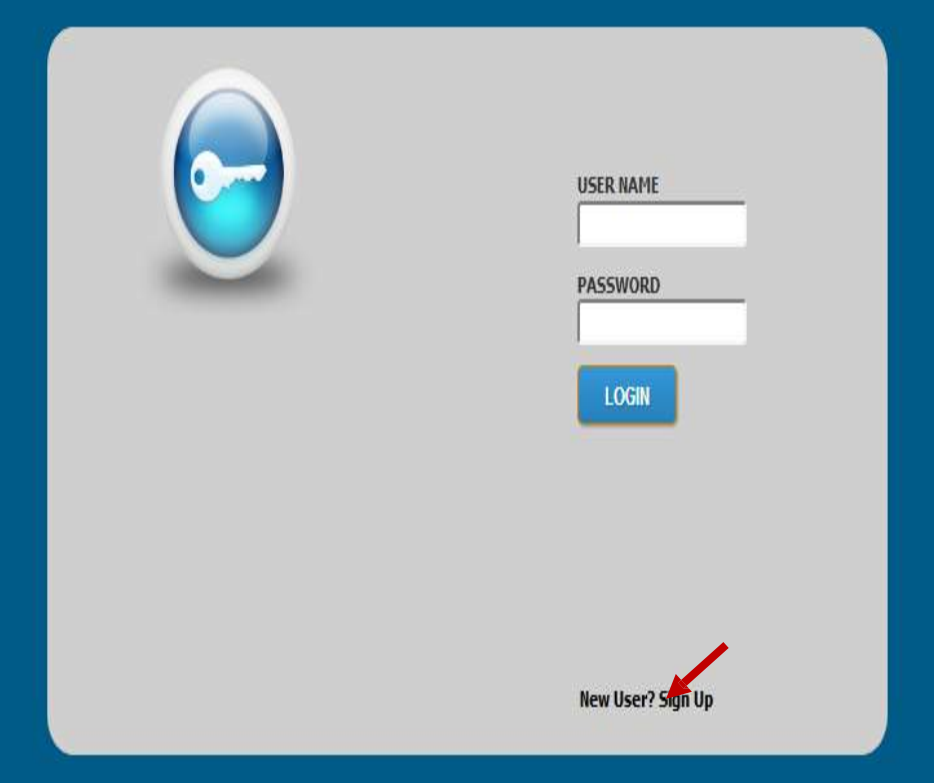

#### **New User Registration**

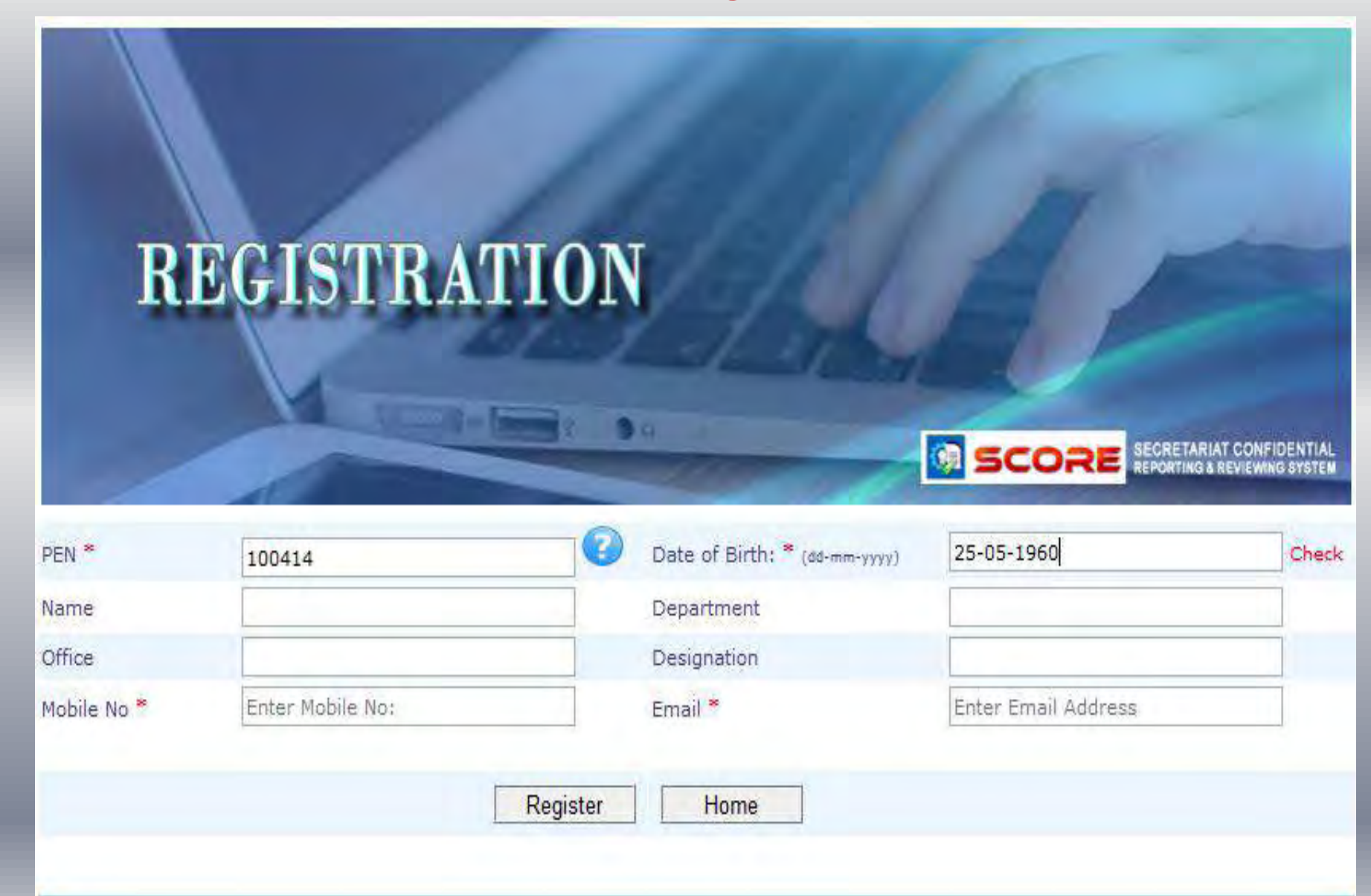

# REGISTRATION

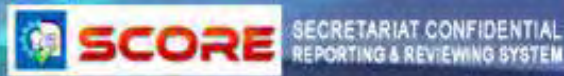

| 100414                             |
|------------------------------------|
| Mohanaraj A                        |
| Secretariat (Finance) Department 1 |
| Enter Mobile No:                   |
|                                    |

| 0 | Date of Birth: * (dd-mm-yyyy) |
|---|-------------------------------|
|   | Department                    |

Designation

Email \*

| 25-05-1960             | Check |
|------------------------|-------|
| Finance Department     |       |
| Senior Grade Assistant |       |
| Enter Email Address    |       |

Register

Home

## Login: Reportee

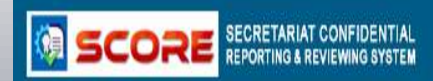

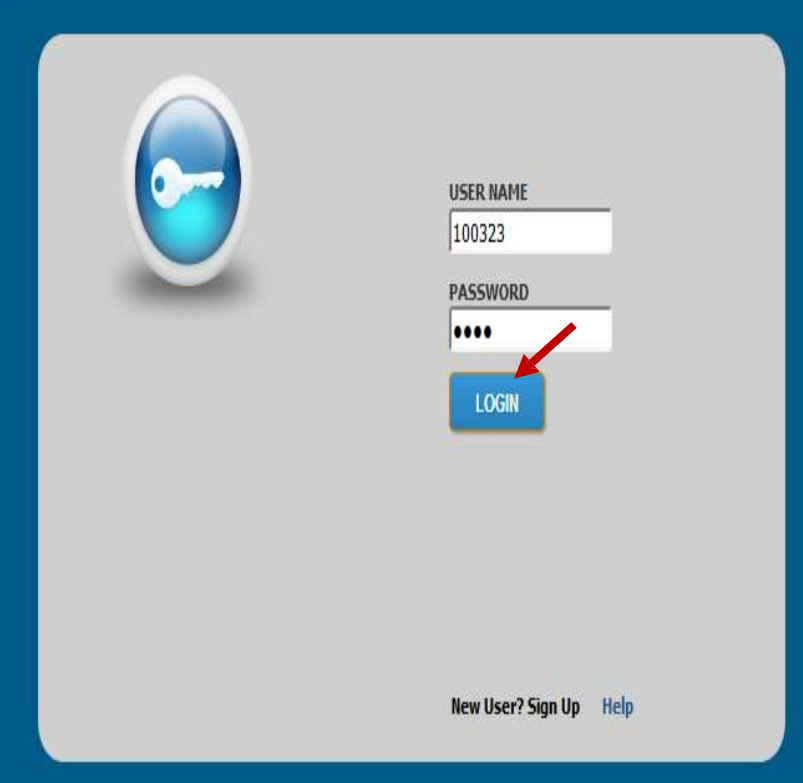

Developed and maintained by IT Software Division - Govt. of Kerala.

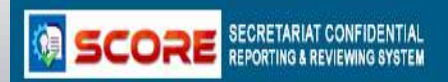

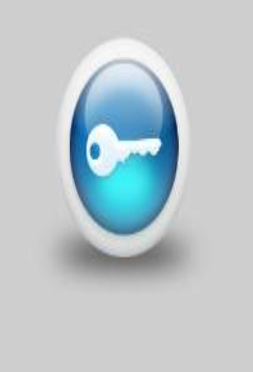

| USER NAME |  |
|-----------|--|
| 100323    |  |
| PASSWORD  |  |

ENTER OTP

....

5912 Confirm

New User? Sign Up Help

Developed and maintained by IT Software Division - Govt. of Kerala.

## Dashboard

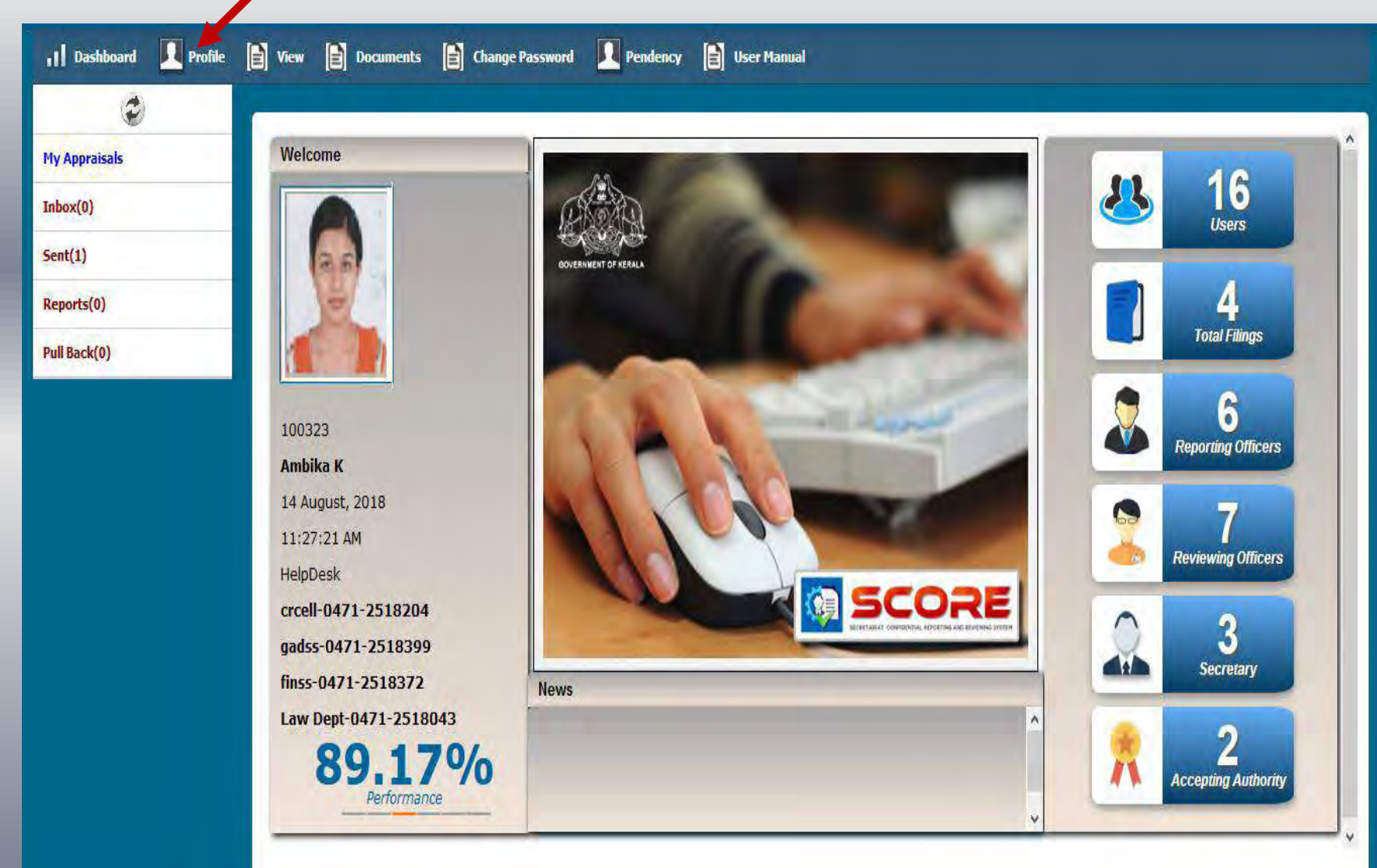

## Profile

| Inbox(0)     PEN     100323     Permanent Address                                                               |   |
|----------------------------------------------------------------------------------------------------|---|
| My Appraisals     PEN     100323     Permanent Address       Name     Ambika K     House Number     VP-11/104 A |   |
| Inbox(0)     PEN     100323     Permanent Address       Name     Ambika K     House Number     VP-11/104 A      | ^ |
| Name Ambika K House Number VID-11/104 A                                                                         |   |
| Sent(4)                                                                                                    |   |
| Reports(0) Date of Birth 11/05/1964 House Name Aravindam                                                        |   |
| Pull Back(0)     Date of Entry in Government Service     02/09/1989     Street/Locality     V P Nagar           |   |
| Mode of Appointment in the Present Department Advised by PSC V City Trivandrum                                  |   |
| Appointment Order No: and Date State Kerala                                                                     |   |
| Father's Name / Husband Name     Padmanabhamenon K G     District     Trivandrum                                | • |
| Place of Birth Trivandrum Mobile No 9633967536                                                                  |   |
| Telephone No     eg: 04712505851     Email                                                                      |   |
| Languages- Read Malayalam,English Parent Department Finance Department                                          | , |
| Languages- Write Malayalam,English Nationality Indian                                                           |   |
| Spouse Name Raveendran Nair K                                                                                   |   |
| Save                                                                                                    | v |

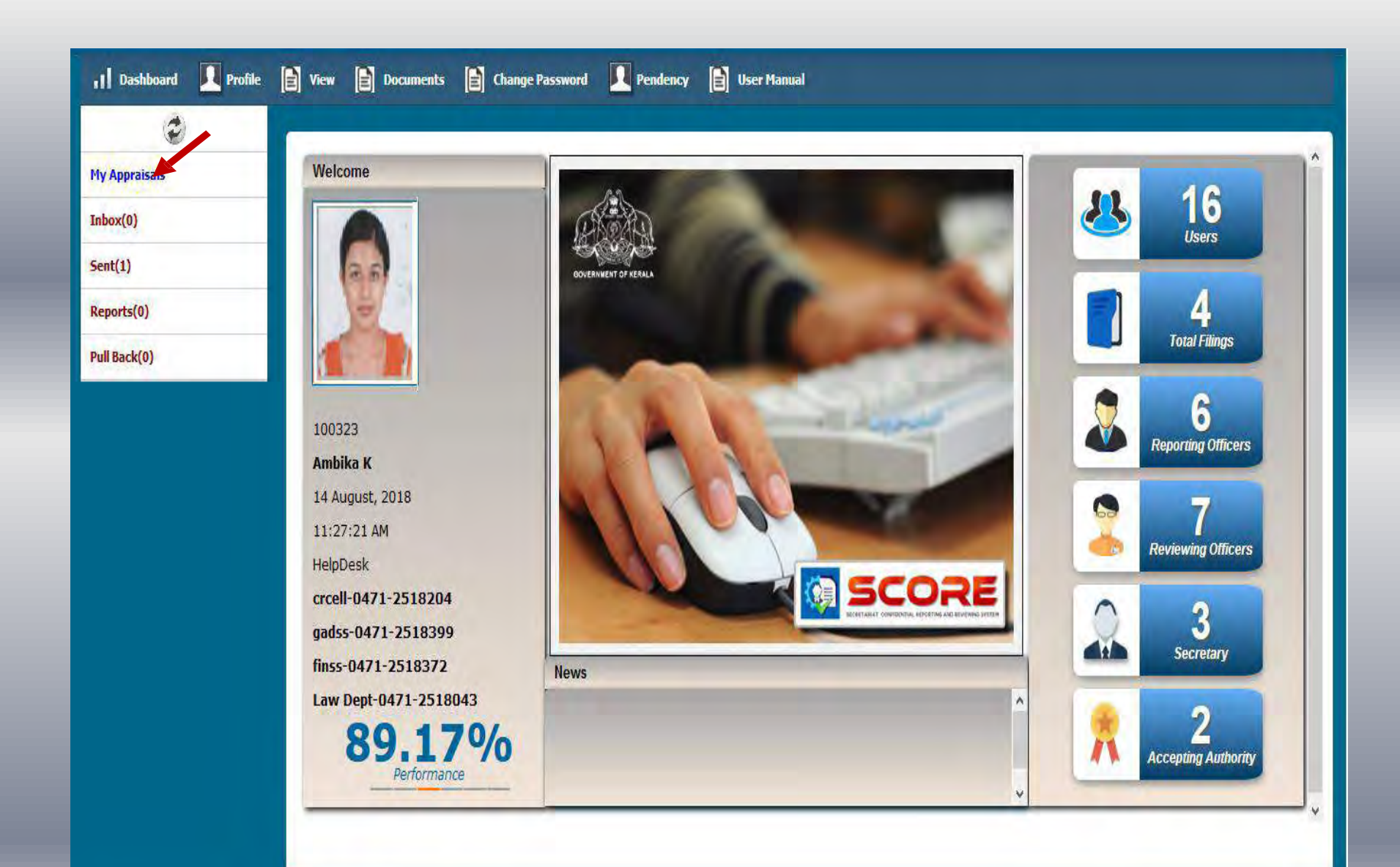

## **My Appraisal**

| 1 Dashboard 🔲 Profile | View Documents              | Change Password | Pendency 📔 User Manual |                 |                          |
|-----------------------|-----------------------------|-----------------|------------------------|-----------------|--------------------------|
| ٢                     |                             |                 |                        |                 | <u>^</u>                 |
| My Appraisals         | Confidential Reports        |                 |                        |                 |                          |
| Inbox(0)              | connuenciar reports         |                 |                        |                 |                          |
| Sent(4)               | Show 10 Y entries           |                 |                        |                 | Search:                  |
| Reports(0)            |                             |                 | Year 2018 v Mont       | h August 🗸 View |                          |
| Pull Back(0)          | Period From                 | Period To       | Submitted On           | Reporting To    | 🛊 Status 🔶 🔶 荣 荣         |
|                       |                             |                 | No data availa         | ble in table    |                          |
|                       | Showing 0 to 0 of 0 entries |                 |                        |                 | First Previous Next Last |
|                       |                             |                 |                        |                 |                          |
|                       |                             |                 |                        |                 |                          |
|                       |                             |                 |                        |                 |                          |
|                       |                             |                 |                        |                 |                          |
|                       |                             |                 |                        |                 |                          |
|                       |                             |                 |                        |                 |                          |
|                       |                             |                 |                        |                 |                          |
|                       |                             |                 |                        |                 |                          |
|                       |                             |                 |                        |                 | v                        |
|                       |                             |                 |                        |                 |                          |

## **NCR Declaration**

| 👖 Dashboard 🔲 Profile | 🖹 View 🖹 Documents 🖹 Change Password 🖳 Pendency 🖹 User Manual                                                                                                    |
|-----------------------|----------------------------------------------------------------------------------------------------|
| ٢                     |                                                                                                    |
| My Appraisals         | Non CR Declaration                                                                                                    |
| Inbox(0)              |                                                                                                    |
| Sent(4)               | 100323 Ambika K                                                                                                    |
| Reports(0)            |                                                                                                    |
| Pull Back(0)          | Period 15/01/2010 To 02/02/2010 Reason For non CRSelect                                                                                                    |
|                       | NdSelect                                                                                                    |
|                       | File  File |
|                       | ★ Formats - B I E Ξ Ξ E E Below 45 days                                                                                                    |
|                       | Waiting for posting<br>I, hereby, would like to inform you that my doctor has advised me to take complete bed rest because of high fever and chronic head ache. I am writing this application to serve                                                                                                    |

as an official document supporting my leaves. I would be very grateful to you if you consider my application and grant me leave from 15/01/2018 to 02/02/2018. I am enclosing my medical reports for your reference.

I have explained everything to my team member regarding the current project and I am confident that he can handle the project well in my absence. I will be resuming my duties on 3rd February. I hope that will grant my leave for the above mentioned day.

## **Countersigning Authority Officer Selection**

| all names in the life        | Were D Documents D Change P | hannel 上 Pandensy 🔯 Gar Hannal |             |                                           |
|------------------------------|-----------------------------|--------------------------------|-------------|-------------------------------------------|
| Thy Apprendix                |                             |                                |             | 1                                         |
| Indust(D)                    |                             | Countersogning Author          | etx.        |                                           |
| See4(2)                      |                             | Department Finance Department  |             |                                           |
| Reports(0)                   |                             | Designation Section Officer    | (w)         |                                           |
| Pull Back(0)                 |                             | safye                          | n Xymar L R | (AAT)                                     |
|                              | Pes Officer                 | Department                     | Pesignation | Tran                                      |
|                              |                             | flat Pres                      | el Caus     | * Incom Alfradriger Destrompting Activity |
| Constant on the Party of the | un fant effenin             |                                |             |                                           |

## **Submission by Reportee**

| Appraisals | Reportee Per             | 100323 Name Ambika K                                               | 15/01/2018 - 02/02/201          |
|------------|--------------------------|--------------------------------------------------------------------|---------------------------------|
| ox(0)      |                          |                                                                    |                                 |
| t(2)       | Sent To                  |                                                                    |                                 |
| orts(0)    | Name                     | Safiya A S                                                         |                                 |
| Back(0)    | Upload Documents(If any) | Browse No file selected.                                           |                                 |
|            | Remarks                  |                                                                    |                                 |
|            |                          | Communicates effectively with technical and nontechnical employees |                                 |
|            |                          |                                                                    |                                 |
|            |                          |                                                                    |                                 |
|            |                          |                                                                    | ai                              |
|            |                          | Back F Sinn Cancel                                                 |                                 |
|            |                          |                                                                    | * Once Submitted cannot be edit |
|            |                          |                                                                    |                                 |

| 1 Dashboard 🔽 Profile | View 📄 Documents 📄       | History of Reportee 📄 Search 📄 Change Password 🔲 Pendency 📄 User Manual |                                                   |
|-----------------------|--------------------------|-------------------------------------------------------------------------|---------------------------------------------------|
| ٢                     | -                        |                                                                         |                                                   |
| My Appraisals         |                          |                                                                         | ^                                                 |
| Inbox(0)              | Sent To                  |                                                                         |                                                   |
| Sent(7)               | Name                     | Safiya A S                                                              |                                                   |
| Reports(2)            | Upload Documents(If any) | Browse No file selected. Upload                                         |                                                   |
| Pull Back(0)          | Remarks                  |                                                                         |                                                   |
|                       | ΟTP                      | 12356<br>Back Submit Cancel                                             | a<br><sup>★</sup> Once Submitted cannot be edited |

## **Report (Reportee View)**

| I Dashboard 🔲 Profile | View Documents              | Change Pass | word <u> </u> Pendency 🖹 Us | ser Manual       |               |                       |      |
|-----------------------|-----------------------------|-------------|-----------------------------|------------------|---------------|-----------------------|------|
| ٢                     |                             |             |                             |                  |               |                       |      |
| My Appraisals         | Confidential Broads         |             |                             |                  |               |                       | Ê    |
| Inbox(0)              | Confidential Reports        |             |                             |                  |               | New eCR NCR           |      |
| Sent(2)               | Show 10 💙 entries           |             |                             |                  |               | Search:               |      |
| Reports(0)            |                             |             | Year 2018                   | ✓ Month August ✓ | View          |                       | -1   |
| Pull Back(0)          | Period From                 | Period To   | Submitted On                | Reporting To     | 🗧 Status      | ÷ ÷ ÷                 | ÷÷   |
|                       | 15-01-2010                  | 02-02-2010  | 10-08-2018 12:49:48         | rep 100208       | Under Process | Report                | - 1  |
|                       | Showing 1 to 1 of 1 entries |             |                             |                  |               | First Previous 1 Next | Last |
|                       |                             |             |                             |                  |               |                       |      |
|                       |                             |             |                             |                  |               |                       |      |
|                       |                             |             |                             |                  |               |                       |      |
|                       |                             |             |                             |                  |               |                       |      |
|                       |                             |             |                             |                  |               |                       |      |
|                       |                             |             |                             |                  |               |                       |      |
|                       |                             |             |                             |                  |               |                       |      |
|                       |                             |             |                             |                  |               |                       |      |
|                       | 1                           |             |                             |                  |               |                       | ~    |
|                       |                             |             |                             |                  |               |                       |      |

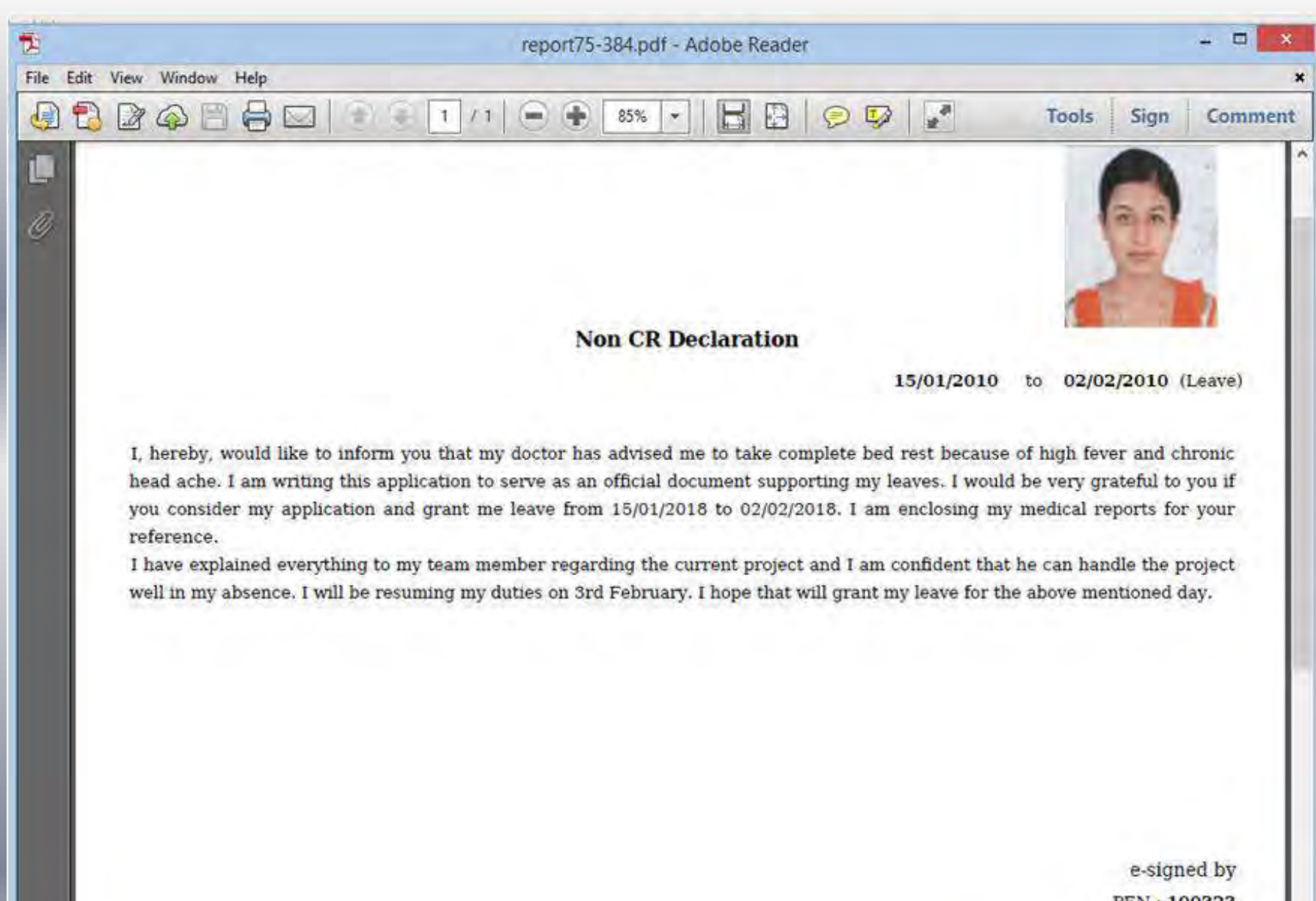

PEN : 100323 Name: Ambika K Submitted Date : 10/08/2018

## Login : Countersigning Authority(CA)

| 🔢 Dashboard 🔲 Profile | 📄 View 📄 Documents 📄 History of Reportee 📄 Search 📄 Change Password 🖳 Pendency 📄 User Manual          |
|-----------------------|----------------------------------------------------------------------------------------------------|
| ٢                     |                                                                                                    |
| My Appraisals         | Tabox                                                                                                 |
| Inbox(1)              |                                                                                                    |
| Sent(11)              | Share 10 V antice                                                                                     |
| Reports(0)            | Year     2018     V     Month     August     View                                                     |
| Pull Back(0)          | # <sup>▲</sup> PEN 🔷 Name 🔶 Submitted On 🔶 Sent On 🔶 Sent By 🔶 Status 🔶 🔶 View ಿ Objection 🔶 Report 🔶 |
|                       | 1 100323 Ambika K 10-08-2018 12:49:48 10-08-2018 12:49:48 emp100323 n CR                              |
|                       | Showing 1 to 1 of 1 entries                                                                           |
|                       |                                                                                                    |
|                       |                                                                                                    |
|                       |                                                                                                    |
|                       |                                                                                                    |
|                       |                                                                                                    |
|                       |                                                                                                    |
|                       |                                                                                                    |
|                       |                                                                                                    |
|                       |                                                                                                    |
|                       |                                                                                                    |

## **Declaration ( CA View)**

| 🔢 Dashboard 🔲 Profile | 🖹 View 📄 Documents 📄 History of Reportee 📄 Search 📄 Change Password 🖳 Pendency 📄 User Manual                                                                                                    |
|-----------------------|----------------------------------------------------------------------------------------------------|
| (i)                   |                                                                                                    |
| My Appraisals         |                                                                                                    |
| Inbox(1)              |                                                                                                    |
| Sent(11)              | Reportee         Pen         100323         Name         Ambika K         15/01/2010         -         02/02/2010         Reason: (Leave )                                                                                                    |
| Reports(0)            | Countersigning Authority Pen 100208 Name Safiya A S                                                                                                    |
| Pull Back(0)          | Non CR Declaration                                                                                                    |
|                       |                                                                                                    |
|                       | File ▼ Edit ▼ View ▼ Format ▼                                                                                                    |
|                       | · ↑ / Formats • B I E Ξ Ξ ■ E Ξ Ξ ■                                                                                                    |
|                       | I, hereby, would like to inform you that my doctor has advised me to take complete bed rest because of high fever and chronic head ache. I am writing this application to serve as an official document supporting my leaves. I would be very grateful to you if you consider my application and grant me leave from 15/01/2018 to 02/02/2018. I am enclosing |
|                       | my medical reports for your reference.                                                                                                    |
|                       | on 3rd February. I hope that will grant my leave for the above mentioned day.                                                                                                    |
|                       |                                                                                                    |
|                       |                                                                                                    |
|                       |                                                                                                    |
|                       |                                                                                                    |

# Profile (CA View)

| Dashboard Profile | 🖹 View 📄 Documents 📳 Histor                                                                                                    | y of Reportee 📋 Search 📄 Chang             | Password Pendency 📰 User                                                   | Manual                                              |
|-------------------|----------------------------------------------------------------------------------------------------|--------------------------------------------|----------------------------------------------------------------------------|-----------------------------------------------------|
| ۲                 | 1                                                                                                    |                                            |                                                                            |                                                     |
| opraisals         | PROFILE                                                                                                    |                                            |                                                                            |                                                     |
| (1)               |                                                                                                    |                                            |                                                                            |                                                     |
| 1)                | Reportee Per 100323                                                                                                    | Name Ambika K                              | 15/                                                                        | 01/2010 - 02/02/2010                                |
| s(0)              | Countersigning Authority Pen 100298                                                                                                    | Name Safiya A.S                            |                                                                            |                                                     |
| ck(0)             |                                                                                                    |                                            |                                                                            |                                                     |
|                   | 200                                                                                                    |                                            |                                                                            |                                                     |
|                   |                                                                                                    |                                            | Permanent Address                                                          |                                                     |
|                   | Date of Bith                                                                                                    | 11/05/1964                                 | Permanent Address<br>House Number                                          | VF-11/194 A                                         |
|                   | Date of Bith<br>Date of Entry in Present Department                                                                                        | 11/05/1964<br>02/09/1989                   | Permanent Address<br>House Number<br>House Name                            | VP-11/194 A<br>Aravındam                            |
|                   | Date of Birth<br>Date of Entry in Present Department<br>Mode of Appointment in the Present<br>Department                                   | 11/05/1964<br>02/09/1989<br>Advised by PSC | Permanent Address<br>House Number<br>House Name<br>City                    | VP-11/194 A<br>Aravindam<br>Trivandrum              |
|                   | Date of Birth<br>Date of Entry in Present Department<br>Mode of Appointment in the Present<br>Department<br>Appointment Order No: and Date | 11/05/1964<br>02/09/1989<br>Advised by PSC | Permanent Address<br>House Number<br>House Name<br>City<br>Street/Locality | VP-11/194 A<br>Aravindam<br>Trivandrum<br>V P Hagar |

## Submission (CA View)

| 1 Dashboard 🔲 Profile | View Document           | ts 📔 History of Reporte         | ee 📄 Search 📄 Change Password    | 🚺 Pendency 👔 User Manual |                         |
|-----------------------|-------------------------|---------------------------------|----------------------------------|--------------------------|-------------------------|
| ٢                     | ·                       |                                 |                                  |                          |                         |
| My Appraisals         | Cubricities             |                                 |                                  |                          | ^                       |
| Inbox(1)              | Submission              |                                 |                                  |                          |                         |
| Sent(11)              | Reportee                | Pen 100323 Name                 | Ambika K                         | 15                       | /01/2010 - 02/02/2010 ^ |
| Reports(0)            | Countersigning Authorit | <b>y</b> Pen <b>100208</b> Name | Safiya A S                       |                          |                         |
| Pull Back(0)          |                         |                                 | Countersigning Authority         |                          | ~                       |
|                       | Documents uploaded      | Nil                             |                                  |                          |                         |
|                       | Remarks                 |                                 |                                  |                          |                         |
|                       |                         | Read the Declarati              | on and verified period of leave. | , i                      |                         |
|                       |                         |                                 | Back E_Sign Send Bac             | k Cancel                 | v                       |

## **Report (CA View)**

| 👖 Dashboard 🔲 Profile | View Documents History of Reportee | 🖹 Search 📄 Change Password 🖳 Pe         | endency 📄 User Manual                    |    |
|-----------------------|------------------------------------|-----------------------------------------|------------------------------------------|----|
| ٢                     | Charal 10 Marshire                 |                                         |                                          |    |
| My Appraisals         |                                    | Year 2018 V Month July V                | Search:                                  | ^  |
| Inbox(0)              | # <sup>1</sup> PEN 🔶 Name          | 🕈 Submitted On 🛛 🖨 Sent On              | 🔶 Sent By 🖨 Sent To 🖨 View 🖨 Objection 🖨 |    |
| Sent(5)               | 1 100423 Saraswathi S              | 04-07-2018 12:51:44 04-07-2018 12:53:42 | emp100423 rev325077 Report               | J. |
| Reports(0)            | 2 100400 Rajasree K                | 04-07-2018 11:17:02 04-07-2018 12:35:43 | emp100400 rev325077 Report               |    |
| Pull Back(0)          | 3 100423 Saraswathi S              | 03-07-2018 13:39:16 03-07-2018 13:45:21 | rev100540 rev100540 Sendback             |    |
|                       | 4 100423 Saraswathi S              | 03-07-2018 12:09:21 03-07-2018 12:18:37 | rev100540 emp100423 Report               |    |
|                       | 5 100214 Chandramohanan K P        | 03-07-2018 11:04:38 03-07-2018 11:11:16 | emp100214 rev325077 Report               |    |
|                       | 6 100214 Chandramohanan K P        | 03-07-2018 10:57:40 03-07-2018 11:01:24 | emp100214 Report                         |    |
|                       | 7 100214 Chandramohanan K P        | 02-07-2018 17:25:27 02-07-2018 17:27:28 | emp100214 rev325077 Report               |    |
|                       | 8 100214 Chandramohanan K P        | 02-07-2018 17:13:08 02-07-2018 17:15:03 | emp100214 rev325077 Report               |    |
|                       | 9 100423 Saraswathi S              | 02-07-2018 16:22:42 02-07-2018 16:33:29 | rev101535 emp100423 Report               |    |
|                       | Showing 1 to 9 of 9 entries        |                                         |                                          |    |
|                       |                                    |                                         |                                          |    |
|                       |                                    |                                         | First Previous 1 Next Last               |    |
|                       |                                    |                                         |                                          |    |
|                       |                                    |                                         |                                          | ~  |
|                       | ¢                                  |                                         |                                          | 2  |
|                       |                                    |                                         |                                          |    |

Developed and maintained by IT Software Division - Govt. of Kerala.

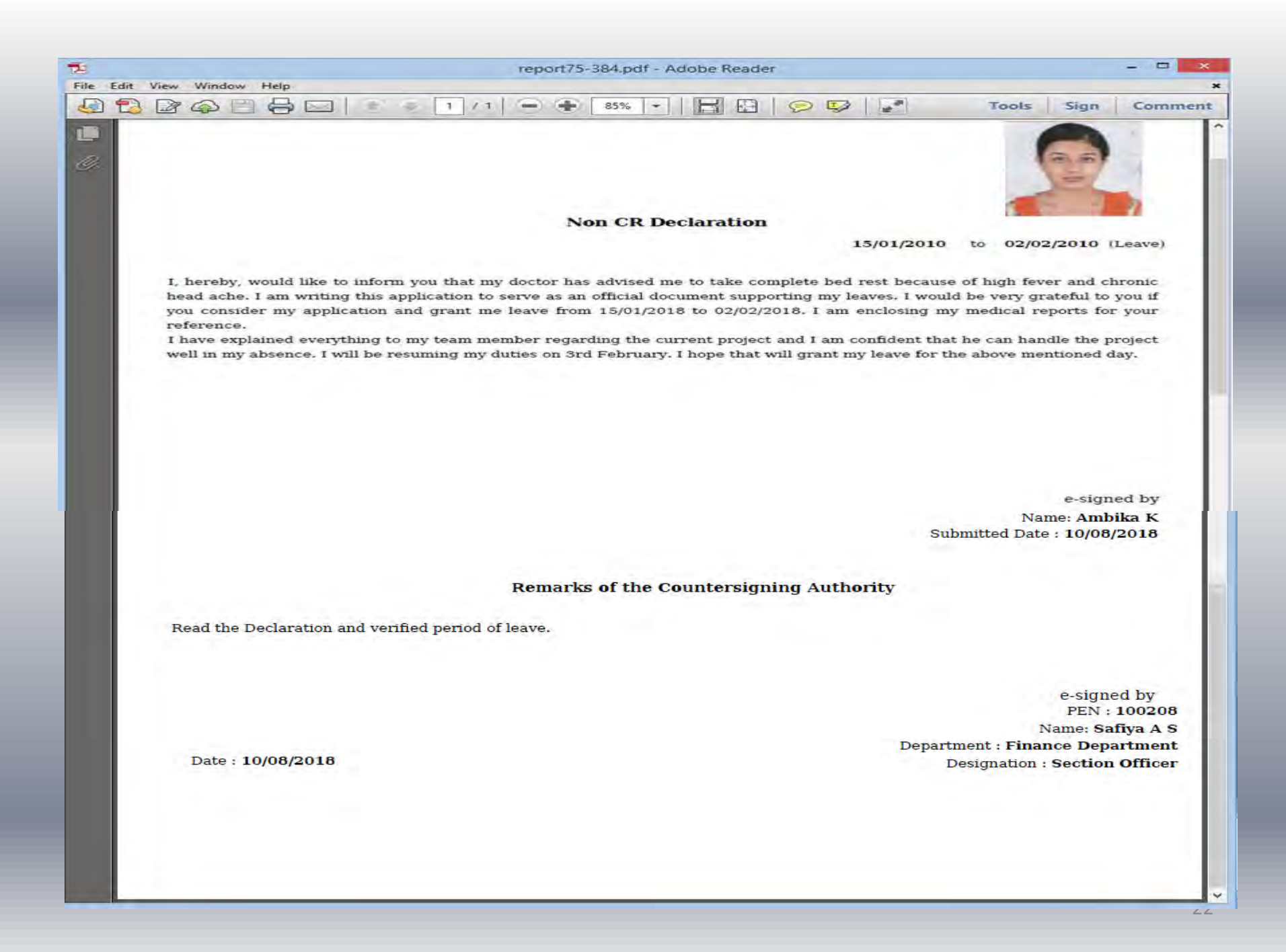

## Login : Reportee (New eCR Filing)

| II Dashboard 🔲 Profile | View Documents              | Change Password |                   |                |                          |
|------------------------|-----------------------------|-----------------|-------------------|----------------|--------------------------|
| ٢                      | <u>.</u>                    |                 |                   |                |                          |
| My Appraisals          |                             |                 |                   |                | Î                        |
| Inbox(0)               | Confidential Reports        |                 |                   |                | New eCR NCR              |
| Sent(0)                | Show 10 💙 entries           |                 |                   |                | Search:                  |
| Reports(0)             |                             |                 | Year 2018 🗸 Montl | h May v View   |                          |
| Pull Back(0)           | Period From                 | Period To       | 🗧 Submitted On    | 🛊 Reporting To | 💠 Status 🔶 荣 荣 荣         |
|                        | 1                           |                 | No data availab   | ile in table   |                          |
|                        | Showing 0 to 0 of 0 entries |                 |                   |                | First Previous Next Last |
|                        |                             |                 |                   |                |                          |
|                        |                             |                 |                   |                |                          |
|                        |                             |                 |                   |                |                          |
|                        |                             |                 |                   |                |                          |
|                        |                             |                 |                   |                |                          |
|                        |                             |                 |                   |                |                          |
|                        |                             |                 |                   |                |                          |
|                        |                             |                 |                   |                |                          |
|                        |                             |                 |                   |                | ×                        |
|                        |                             |                 |                   |                |                          |

## Self Assessment (Reportee View)

| Appraisals | Period 01/01/2015 To 31/12/2015                                                                                                    |
|------------|----------------------------------------------------------------------------------------------------|
| ox(0)      | SELF APPRAISAL                                                                                                    |
| 0)         | File * Edit * View * Format *                                                                                                    |
| rts(0)     | ★ Formats + B I E E E E E E E E E                                                                                                    |
|            | objectives and ongoing teedback to individuals on the team. I have an open-door policy and encourage my team to share opinions openly.<br>I successfully lead my team to achieve objectives by setting appropriate goals, determining workflow and assignments, and keeping the team or schedule. I encourage my team to bring any issues to me, and I resolve them quickly. |
|            | p » span » span                                                                                                    |
|            | * Distra Ell Call Anna                                                                                                    |
|            | Tripase I in Sen Appro                                                                                                    |
|            | Procest Cancel                                                                                                    |

## **General Information**

| I Dashboard 🔲 Profile | View 🗿 Documents 😭 Cha                                        | ange Password 🔲 Penden | cy 📄 User | r Manual                                     |                             |          |
|-----------------------|---------------------------------------------------------------|------------------------|-----------|----------------------------------------------|-----------------------------|----------|
| 3                     |                                                               |                        |           |                                              |                             |          |
| My Appraisals         | Present Status                                                |                        | 87        | an elle states                               |                             | Tel.     |
| inbox(0)              |                                                               | Cadre                  |           | Present Department                           | Finance Department          | ×        |
| ent(2)                | Parent Department                                             | Cadre                  |           | Present Post                                 | Assistant                   | ¥        |
| )t-(0)                | Parent Post                                                   | Deputation             |           | Scale of Pay                                 | revised(2014) : State-27800 | -59400   |
| veports(U)            | Pay                                                           | Working Arrangement    |           | Date of entry in the Present Department      | 01/08/1995                  |          |
| uirback(v)            |                                                               |                        |           | List of Subjects dealt with/Category of work | Audit                       |          |
|                       | Date from which functioning in the present grade Continuously | 01/08/1995             |           |                                              |                             | 18       |
|                       | Date of Appointment to the present post $\ensuremath{^*}$     | 01/08/1995             |           |                                              |                             |          |
|                       |                                                               |                        |           |                                              |                             | Save     |
|                       | EDUCATIONAL AND OTHER QUALI                                   | FICATIONS              |           |                                              |                             |          |
|                       | General                                                       | Department             |           | Special                                      | Other Skills, if any        |          |
|                       |                                                               |                        |           |                                              |                             |          |
|                       |                                                               |                        |           |                                              |                             | Save Can |

### **Parent Post Selection**

| ← → ♂ ŵ                                    | i ecr. <b>kerala.gov.in</b> /mainPage.jsp                     |                                                               |   |                                              | ♥ ☆                               | \ (      | D @      |
|--------------------------------------------|---------------------------------------------------------------|---------------------------------------------------------------|---|----------------------------------------------|-----------------------------------|----------|----------|
| 🌣 Most Visited 😻 Getting Started           |                                                               |                                                               |   |                                              |                                   |          |          |
| My Appraisals                              | CENERAL INFORMATION                                           |                                                               |   |                                              |                                   |          | <b>^</b> |
| Inbox(0)                                   | GENERAL INFORMATION                                           |                                                               |   |                                              |                                   |          |          |
| Sent(1)                                    | Reportee Pen 1003                                             | 23 Name Ambika K                                              |   |                                              | 01/01/2014 - 31/12/2014           |          |          |
| Reports(0)                                 |                                                               |                                                               |   |                                              |                                   |          |          |
| Pull Back(0)                               | Present Status                                                | Cadre 🗸                                                       |   | Present Department                           | Finance Department                |          |          |
|                                            | Parent Department                                             | Finance Department                                            |   | Present Post                                 | Assistant                         | -        |          |
|                                            | Parent Post                                                   | <b>v</b>                                                      |   | Scale of Pay                                 | revised(2014) : State-27800-59400 |          |          |
|                                            | Pay                                                           | Accounts Officer                                              | ^ | Date of entry in the Present Department      | 09/10/1993                        |          |          |
|                                            |                                                               | Additional Chief Secretary                                    |   | List of Subjects dealt with/Category of work |                                   |          |          |
|                                            | Date from which functioning in the present grade Continuously | Additional Secretary<br>Assistant                             |   |                                              |                                   |          |          |
|                                            | Date of Appointment to the present post *                     | Assistant Chief Technical Examiner<br>Assistant Director (IS) |   |                                              | _                                 |          |          |
|                                            |                                                               | Assistant Engineer (deputation)                               |   |                                              | S                                 | ave Canc | el       |
|                                            | EDUCATIONAL AND OTHER QUALI                                   | Assistant Grade-II                                            |   |                                              |                                   |          |          |
|                                            | General                                                       | Assistant Higher Grade                                        |   | Special                                      | Other Skills, if any              |          |          |
|                                            |                                                               | Assistant Section Officer                                     |   | [                                            |                                   |          | ~        |
|                                            |                                                               | Assistant Technical Examiner                                  |   |                                              |                                   |          |          |
|                                            |                                                               | Assistant Technical Examiner (KAL)                            |   |                                              |                                   |          |          |
| Developed and maintained by IT Software Di | vision - Govt. of Kerala.                                     | Assistant Trainee                                             |   |                                              |                                   |          |          |

## **Qualification (Reportee View)**

|                     | ETARIAT CONFIDENTIAL<br>TTING & REVIEWING SYSTEM |                          |                        |                  | Safiya A S(100208)   Logout                                                                                     |
|---------------------|--------------------------------------------------|--------------------------|------------------------|------------------|----------------------------------------------------------------------------------------------------|
| Dashboard 🔲 Profile | View 🛐 Docum                                     | ents 📔 Change Password 📃 | Pendency 📄 User Manual |                  |                                                                                                    |
| ٢                   |                                                  |                          |                        |                  | Save cancer                                                                                                    |
| My Appraisals       |                                                  |                          |                        |                  |                                                                                                    |
| Inbox(0)            | EDUCATIONAL AND                                  | O OTHER QUALIFICATIONS   | Constal                | Others Chiller # | in the second second second second second second second second second second second second second second second |
| Sent(0)             | General                                          | Department               | эреска                 |                  | - diiy                                                                                                    |
| Reports(0)          |                                                  |                          |                        |                  |                                                                                                    |
| Pull Back(0)        |                                                  |                          |                        |                  | Save Cancel                                                                                                    |
|                     | Show 10 v entries                                |                          |                        | ŝ                | Search:                                                                                                    |
|                     | General                                          | d Department             | Special 🛔 Other Skills | \$               | ÷ +                                                                                                    |
|                     | _                                                | Account Test(h)          |                        | Edit             | Delete                                                                                                    |
|                     | Bsc                                              |                          |                        | Edit             | Delete                                                                                                    |
|                     | Showing 1 to 2 of 2 entri                        | es                       |                        | F                | rst Previous 1 Next Last                                                                                        |
|                     |                                                  |                          |                        |                  |                                                                                                    |
|                     |                                                  |                          |                        |                  |                                                                                                    |
|                     |                                                  |                          |                        |                  |                                                                                                    |
|                     |                                                  |                          |                        |                  |                                                                                                    |
|                     | EXPERIENCE                                       |                          |                        |                  | ~ ~                                                                                                    |
|                     | President and                                    |                          | Calassan               | Device Press     |                                                                                                    |

# **Experience (Reportee View)**

| II Dashboard 🔲 Profile | View Documents              | Change Password | Pendency 📄 User Manual    |                    |                            |
|------------------------|-----------------------------|-----------------|---------------------------|--------------------|----------------------------|
| ٢                      | <b>1</b>                    |                 |                           |                    |                            |
| My Appraisals          | ENDEDIENCE                  |                 |                           |                    |                            |
| Inbox(0)               | Department                  |                 | Sections                  | Category Perio     | d From Period To           |
| Sent(2)                | Einanco Donartmont          |                 | M Accounts                | A V 01/0           | 6/2016                     |
| Reports(0)             |                             |                 | Accounts B                |                    |                            |
| Pull Back(0)           |                             |                 | Accounts A Administration | Establishment      |                            |
|                        |                             |                 |                           | Accounts<br>Cash   | Save Cancel                |
|                        |                             |                 |                           | Stores             |                            |
|                        | Show 10 v entries           |                 |                           | Records            | Search:                    |
|                        | Department                  | Sections        | 🗧 Category of Work        | Office Section rom | 🛔 Period To 🛛 🛔 🛓 🕇        |
|                        | Finance Department          | Accounts B      | Planning                  | Miscellaneous )1   | 27/06/2002                 |
|                        | Finance Department          |                 | Accounts                  | 01/04/2010         | 01/08/2010                 |
|                        | Finance Department          |                 | Stores                    | 01/09/2010         | 01/12/2010                 |
|                        | Showing 1 to 3 of 3 entries |                 |                           |                    | First Previous 1 Next Last |

## **Officer Selection (Reportee View)**

| opraisals | HIERARCHY               |                         |                   |                   |                |      |
|-----------|-------------------------|-------------------------|-------------------|-------------------|----------------|------|
| (0)       |                         |                         |                   |                   |                |      |
| 2)        | Reporter Pr             | n 199323 Name Andrika K |                   | 01/01/20          | a + 31/13/3013 |      |
| 10/05     |                         |                         |                   |                   |                |      |
| white i   |                         |                         |                   |                   |                | Help |
|           |                         | Reporting Officer       |                   | Reviewing Officer |                |      |
|           | Select and Add Officers |                         |                   |                   |                | Q,   |
|           | Designation             | Section Officer         | Desgrator         | Under Secretary   | 4              |      |
|           | Reporting Officer       | 70.7                    | Reviewing Officer | 200               | ٨              |      |
|           |                         | 🗹 💊 100208-Seftys A.S   |                   | 2 8 101206-Revee  | ndran N-M      |      |
|           |                         | ×1.                     |                   |                   | 4              |      |
|           |                         | safiya scarch           |                   | raveesdran        | scarch         |      |
|           |                         |                         |                   |                   |                | AS   |
|           | Pen Officer             | Department.             | Designation       |                   | Туре           |      |

| 1 Dashboard 🔲 Profile | View 🖹                                | Documents      | Change Password | Pendency         | 🔋 User Manua | 1                 |                   |                |        |
|-----------------------|---------------------------------------|----------------|-----------------|------------------|--------------|-------------------|-------------------|----------------|--------|
| ٢                     | · · · · · · · · · · · · · · · · · · · |                |                 |                  |              |                   |                   |                |        |
| My Appraisals         | HIERARCHY                             |                |                 |                  |              |                   |                   |                |        |
| Inbox(0)              | Papartas                              | Dep. 1         | Nama            | Ambika K         |              |                   | 01/01/201         | 7 21/12/2017   | _      |
| Sent(2)               | Reportee                              | Pen 1          | luuses name     | ANDIKAK          |              |                   | 01/01/201         | / - 31/12/201/ |        |
| Reports(0)            |                                       |                |                 |                  |              |                   |                   |                |        |
| Pull Back(0)          |                                       |                |                 |                  |              |                   |                   |                | Help   |
|                       |                                       |                | Reporting Offic | er               |              |                   | Reviewing Officer |                |        |
|                       | Select and Add                        | l Officers     |                 |                  |              |                   |                   |                | 🔮 Info |
|                       | Designation                           |                |                 |                  | <b>v</b>     | Designation       |                   | <b>v</b>       |        |
|                       | Reporting Officer                     |                |                 |                  | *            | Reviewing Officer |                   | ¥              |        |
|                       |                                       |                |                 |                  |              |                   |                   |                | Add    |
|                       | Pen                                   | Officer        | D               | epartment        | 0            | esignation        | Туре              |                | ^      |
|                       | 100208                                | Safiya A S     | Fi              | nance Department | 5            | Section Officer   | Reporting Officer | Delete         |        |
|                       | 100206                                | Raveendran N M | Fi              | nance Department | ι            | Jnder Secretary   | Reviewing Officer | Delete         |        |
|                       |                                       |                |                 |                  | Rack Proc    | and Cancel        |                   |                | Ŷ      |
|                       | '                                     |                |                 |                  | Dack Proc    |                   |                   |                |        |

## **Submission by Reportee**

| 👖 Dashboard 🔲 Profile | 📄 View 📄 Documents [     | Change Password 🔲 Pendency 📄 User Manual |                         |
|-----------------------|--------------------------|------------------------------------------|-------------------------|
| ٢                     | c                        |                                          |                         |
| My Appraisals         | Submission               |                                          | Î                       |
| Inbox(0)              | Submission               |                                          |                         |
| Sent(2)               | Reportee Per             | n 100323 Name Ambika K                   | 01/01/2017 - 31/12/2017 |
| Reports(0)            |                          |                                          |                         |
| Pull Back(0)          | Sent To                  |                                          |                         |
|                       | Status                   | Reporting Officer                        |                         |
|                       | Name                     | Safiya A S 🗸                             |                         |
|                       | Upload Documents(If any) | Browse No file selected. Upload          |                         |
|                       | Remarks                  |                                          |                         |
|                       |                          | Appraisal submission                     |                         |
|                       |                          |                                          |                         |
|                       |                          |                                          |                         |
|                       |                          |                                          |                         |
|                       |                          | Back E_Sign Cancel                       | ~                       |

| 1 Dashboard 🔲 Profile | 🗿 View 🔒 Documents 🛐     | Change Password 🔲 Pendency 📄 User Manual                                            |       |
|-----------------------|--------------------------|-------------------------------------------------------------------------------------|-------|
| ٢                     | 1                        |                                                                                     |       |
| My Appraisals         | Sent To                  |                                                                                     | Ŷ     |
| Inbox(0)              | Status                   | Reporting Officer                                                                   |       |
| Sent(2)               | Name                     | Safiya A S                                                                          |       |
| Reports(0)            | Upload Documents(If any) | Browse No file selected. Upload                                                     |       |
| Pull Back(0)          | Remarks                  |                                                                                     |       |
|                       | OTP                      | Appraisal submission<br>3234<br>Back Submit Cancel<br>* Once Submitted cannot be ed | dited |

Developed and maintained by IT Software Division - Govt. of Kerala.

## **Report (Reportee View)**

| 1 Dashboard 🛛 Profile | 🖹 View 📄 Documents          | Change Pas | sword <u> </u> Pendency 📄 | User Manual      |               |                  |           |
|-----------------------|-----------------------------|------------|---------------------------|------------------|---------------|------------------|-----------|
| ٢                     |                             |            |                           |                  |               |                  |           |
| My Appraisals         |                             |            |                           |                  |               |                  | Â         |
| Inbox(0)              | Confidential Reports        |            |                           |                  |               | New eCR NCR      |           |
| Sent(2)               | Show 10 🗸 entries           |            |                           |                  |               | Search:          |           |
| Reports(0)            |                             |            | Year 2018                 | ✓ Month August ✓ | View          |                  | _         |
| Pull Back(0)          | Period From                 | Period To  | Submitted On              | Reporting To     | 🕈 Status      | ÷÷               | ÷         |
|                       | 01-01-2017                  | 31-12-2017 | 10-08-2018 14:28:08       | rep100208        | Under Process | Report           |           |
|                       | 15-01-2010                  | 02-02-2010 | 10-08-2018 12:49:48       | rep100208        | Completed     | Report           |           |
|                       | Showing 1 to 2 of 2 entries |            |                           |                  |               | First Previous 1 | Next Last |
|                       |                             |            |                           |                  |               |                  |           |
|                       |                             |            |                           |                  |               |                  |           |
|                       |                             |            |                           |                  |               |                  |           |
|                       |                             |            |                           |                  |               |                  |           |
|                       |                             |            |                           |                  |               |                  |           |
|                       |                             |            |                           |                  |               |                  |           |
|                       |                             |            |                           |                  |               |                  |           |
|                       |                             |            |                           |                  |               |                  |           |
|                       | 1                           |            |                           |                  |               |                  | Y         |
#### **PullBack by Reportee**

| 🔢 Dashboard 🔲 Profile | 🖹 View 🖹 Documents 📄 Change Password 🖳 Pendency 🖹 User Manual                       |
|-----------------------|-------------------------------------------------------------------------------------|
| ٢                     |                                                                                     |
| My Appraisals         | Dullback Application                                                                |
| Inbox(0)              | Pullback Application                                                                |
| Sent(2)               |                                                                                     |
| Reports(0)            | Snow 10 Vear 2018 V Month August View                                               |
| Pull Back(1)          | # <sup>▲</sup> PEN 🔷 Name 🔶 Submitted On 🔶 Sent On 🔶 Sent To 🔶 Status 🔶 🔶 View      |
|                       | 1 100323 Ambika K 10-08-2018 14:28:08 10-08-2018 14:28:08 rep100208 Submit PullBack |
|                       | Showing 1 to 1 of 1 entries                                                         |
|                       |                                                                                     |
|                       | Previous 1 Next Last                                                                |
|                       |                                                                                     |
|                       |                                                                                     |
|                       |                                                                                     |
|                       |                                                                                     |
|                       |                                                                                     |
|                       |                                                                                     |
|                       |                                                                                     |

Developed and maintained by IT Software Division - Govt. of Kerala.

| 📕 Dashboard 🔲 Profile | View Documents                        | Change Password | Pendency            | User Manual      |            |                            |
|-----------------------|---------------------------------------|-----------------|---------------------|------------------|------------|----------------------------|
| ٢                     | · · · · · · · · · · · · · · · · · · · |                 |                     |                  |            |                            |
| My Appraisals         | Confidential Deports                  |                 |                     |                  |            |                            |
| Inbox(0)              | Connuential Reports                   |                 |                     |                  |            |                            |
| Sent(2)               | Show 10 💙 entries                     |                 |                     |                  |            | Search:                    |
| Reports(0)            |                                       |                 | Year 2018           | ✓ Month August ✓ | View       |                            |
| Pull Back(1)          | Period From                           | Period To 🔶 🗄   | Submitted On        | 🗧 Reporting To   | 🕈 Status 🛔 | ÷ + +                      |
|                       | 01-01-2017                            | 31-12-2017      | 10-08-2018 14:28:08 |                  | Waiting    | Edit Delete                |
|                       | 15-01-2010                            | 02-02-2010      | 10-08-2018 12:49:48 | rep 100208       | Completed  | Report                     |
|                       | Showing 1 to 2 of 2 entries           |                 |                     |                  |            | First Previous 1 Next Last |
|                       |                                       |                 |                     |                  |            |                            |

۷

# Login: Reporting Officer (RO)

| 👖 Dashboard 🔲 Profile | 🖹 View 📄 Documents 📄 History of Reportee 📄 Search 📄 Change Password 🖳 Pendency 📄 User Manual |
|-----------------------|----------------------------------------------------------------------------------------------|
| ٢                     |                                                                                              |
| My Appraisals         | Inbox                                                                                        |
| Inbox(1)              |                                                                                              |
| Sent(12)              |                                                                                              |
| Reports(0)            | Show 10 V entries                                                                            |
| Pull Back(0)          | # 🕈 PEN 🛊 Name 🗳 Submitted On 🜲 Sent On 🗳 Sent By 🜲 Status 🔶 🔶 View 📌 Objection 🌲 Report 🌲   |
|                       | 1 100323 Ambika K 10-08-2018 14:38:15 10-08-2018 14:38:15 emp100323 e CR                     |
|                       | Showing 1 to 1 of 1 entries                                                                  |
|                       |                                                                                              |
|                       | First Previous 1 Next Last                                                                   |
|                       |                                                                                              |
|                       |                                                                                              |
|                       |                                                                                              |
|                       |                                                                                              |
|                       |                                                                                              |
|                       |                                                                                              |
|                       |                                                                                              |

#### Self Assessment (RO View)

| 👖 Dashboard 🔲 Profile | 🖹 View 🖹 Documents 🖹 History of Reportee 📄 Search 🖹 Change Password 🖳 Pendency 🖹 User Manual                                                                                                    |
|-----------------------|----------------------------------------------------------------------------------------------------|
| ٢                     |                                                                                                    |
| My Appraisals         | SELF ASSESSMENT                                                                                                    |
| Inbox(1)              |                                                                                                    |
| Sent(6)               | Reportee         Pen         100323         Name         Ambika K         01/01/2014         -         31/12/2014           Reporting Officer 1         Pen         100208         Name         Safiya A S         01/01/2014         -         31/12/2014                                                                                                    |
| Reports(0)            |                                                                                                    |
| Pull Back(0)          | SELF APPRAISAL                                                                                                    |
|                       | File ▼ Edit ▼ View ▼ Format ▼                                                                                                    |
|                       | Somats B I ≡ ≡ ≡ ≡ ≡ ≡ ≡                                                                                                    |
|                       | While developing and working with new personas, my team was still able to launch successful nurturing campaigns and better determine what frequency of contact showed initial improvements in conversion times. Again, even with one vacant position in the fourth quarter, we came very close to meeting the objective and feel positioned to exceed the rate next year. This objective got off to a slower start than the others. We were still able to exceed the goal for Twitter followers but fell short on LinkedIn.With the need to rearrange some priorities, more time was spent on increasing our Twitter presence, so our LinkedIn presence suffered. More time dedicated to social media will be needed in the future to fully realize goals. |
|                       | p<br>E                                                                                                    |

# **Profile (RO View)**

| 1 Daskboard I Profile | Ver Documents Distory                            | of Reporter 🔝 Search 🔝 Change | Passward 💶 Pendency 📓 User 1 | -                    |   |
|-----------------------|--------------------------------------------------|-------------------------------|------------------------------|----------------------|---|
| ٢                     | Reporter Pyr. 100323                             | liane Ambika K                | 01/10                        | 15/2014 - 31/12/2014 |   |
| Hy Approisals         | Reporting Officer 1 Per 100208                   | None Selaye A.S               |                              |                      |   |
| Inbox(1)              |                                                  |                               |                              |                      |   |
| Sent(6)               |                                                  |                               |                              |                      |   |
| Reports(0)            | 190                                              |                               |                              |                      |   |
| Pull Back(0)          | 1                                                |                               |                              |                      |   |
|                       |                                                  |                               |                              |                      |   |
|                       |                                                  |                               | Permanent Address            |                      |   |
|                       | Date of Brth                                     | 11/05/1964                    | House Number                 | VP-11/154 A          |   |
|                       | Date of Entry in Present Department              | 22/09/1999                    | House Name                   | Acavirdam            |   |
|                       | Hode of Appointment in the Present<br>Department | Advised by PSC                | 05                           | Treadour             |   |
|                       | Appointment Order No: and Date                   |                               | Street/Locality              | VP Repr              | 1 |
|                       | Place of Birth                                   | TriMendinam                   | State                        | Xente -              |   |
|                       | Father's Name / Husband Name                     | Padrianalitanesan k.G.        | Direxet.                     | Tinvendram           |   |
|                       | Telephone No                                     |                               | Noble Tic                    | 9633967576           |   |
|                       | Lancianas Raad                                   | Madagement Frencher           | Provi                        | antwictional rom     |   |

#### **General Information (RO View)**

| 👖 Dashboard 🔲 Profile | 📄 View 📄 Documents 📄 History o                                                               | f Reportee 📔 Search 📄 Change Password          | 🔲 Pendency 📄 User Manual                          |                          |
|-----------------------|----------------------------------------------------------------------------------------------|------------------------------------------------|---------------------------------------------------|--------------------------|
| ٢                     |                                                                                              |                                                |                                                   |                          |
| My Appraisals         |                                                                                              |                                                |                                                   | î                        |
| Inbox(1)              | GENERAL INFORMATION                                                                          |                                                |                                                   | ^                        |
| Sent(6)               | Reportee         Pen         100323           Reporting Officer 1         Pen         100208 | Name <b>Ambika K</b><br>Name <b>Safiya A S</b> | Period 01/01/2014 - 31/12/2014                    | •                        |
| Reports(0)            |                                                                                              |                                                |                                                   | ¥                        |
| Pull Back(0)          | Parent Department                                                                            | Finance Department P                           | resent Department Finance D                       | Department V             |
|                       | Parent Post                                                                                  | Assistant 🗸 P                                  | resent Post Assistant                             | ¥                        |
|                       | Рау                                                                                          | 42000 S                                        | cale of Pay revised(2)                            | 014) : State-27800-59400 |
|                       | Date from which functioning in the present grade<br>Continuously                             | 08/10/1993 D                                   | Date of entry in the Present Department 08/10/199 | 93                       |
|                       | Date of Appointment to the present post                                                      | 08/10/1993                                     | ist of Subjects dealt with Law                    | .i.                      |
|                       | Present Status                                                                               | Cadre v                                        |                                                   |                          |
|                       | EDUCATIONAL AND OTHER QUALIFICAT                                                             | IONS                                           |                                                   |                          |
|                       | Show 10 Y entries                                                                            |                                                | Sear                                              | rch:                     |

| 🔢 Dashboard 🔽 Profile | View Documents              | Change Password 🔲 Pen | dency 📄 User Manual    |              |                             |
|-----------------------|-----------------------------|-----------------------|------------------------|--------------|-----------------------------|
| ٢                     | 6                           |                       |                        |              |                             |
| My Appraisals         | EXPERIENCE                  |                       |                        |              |                             |
| Inbox(1)              | Show 10 ♥ entries           |                       |                        |              | Search:                     |
| Sent(0)               | Description                 | Casting               | A colorest final       | A pair draw  | A puint a                   |
| Reports(0)            | Einance Department          | Administration        | Category of work       | • Penda From | ▼ Penod 10 ▼                |
| Pull Back(0)          | Showing 1 to 1 of 1 entries | Plaining a second     |                        | 00/00/2000   |                             |
|                       | bioming to for fendice      |                       |                        |              | HISE Previous 1 (Next) Last |
|                       |                             |                       |                        |              |                             |
|                       |                             |                       |                        |              |                             |
|                       |                             |                       |                        |              |                             |
|                       |                             |                       |                        |              |                             |
|                       |                             |                       |                        |              |                             |
|                       |                             |                       | Back Proceed Send Back | k Cancel     |                             |
|                       |                             |                       |                        |              |                             |
|                       |                             |                       |                        |              |                             |
|                       | <                           |                       |                        |              | >                           |
|                       |                             |                       |                        |              |                             |

Developed and maintained by IT Software Division - Govt. of Kerala.

#### Factor Grading (RO View)

| 🔢 Dashboard 🔲 Profile | View Documents                                           | 📔 History of Reportee 📔 Sea                                                                | rch 📄 Change Password                          | <u> </u>                                                                                                    | ı                                                                              |
|-----------------------|----------------------------------------------------------|--------------------------------------------------------------------------------------------|------------------------------------------------|----------------------------------------------------------------------------------------------------|--------------------------------------------------------------------------------|
| ٢                     | r                                                        |                                                                                            |                                                |                                                                                                    |                                                                                |
| My Appraisals         |                                                          | ASSESSME                                                                                   | NT BY REPORTING OFFICER (FO                    | RM 1(A))                                                                                                    | ^                                                                              |
| Inbox(1)              |                                                          |                                                                                            |                                                |                                                                                                    |                                                                                |
| Sent(6)               | Reportee<br>Reporting Officer 1                          | Pen 100323 Name Ambika K Pen 100208 Name Safiya A S                                        | 01                                             | 1/01/2014 - 31/12/2014                                                                                         |                                                                                |
| Reports(0)            |                                                          |                                                                                            |                                                |                                                                                                    |                                                                                |
| Pull Back(0)          |                                                          | A                                                                                          | В                                              | с                                                                                                    | D                                                                              |
|                       | 1. INTELLIGENCE                                          | Extraordinarily proficient and<br>resourceful and understands<br>new and difficult matters | Quite able to handle new and difficult matters | Normally understands a new<br>situation after proper<br>explanations and handles it if<br>given all directions | Poor Compensation.Fails to<br>perform a function despite<br>prior instructions |
|                       |                                                          | ۲                                                                                          | 0                                              | 0                                                                                                    | 0                                                                              |
|                       | 2. DISCIPLINE                                            | Exemplary conduct                                                                          | Observes the code of conduct                   | Tries to follow the general<br>code of conduct                                                                 | Indifferent to the general code<br>of conduct                                  |
|                       |                                                          | 0                                                                                          | ۲                                              | 0                                                                                                    | 0                                                                              |
|                       | 3. PUNCTUALITY AND<br>PROMPTNESS                         |                                                                                            |                                                |                                                                                                    |                                                                                |
|                       | Exactness in keeping time in<br>attending office,keeping | Exceptionally punctual and<br>prompt                                                       | Always punctual and prompt                     | Usually Punctual and prompt                                                                                    | Not punctual and prompt                                                        |

#### Factor Grading Summary (RO View)

| I Dashboard 🔲 Profile | 🖹 View [     | Documents 📄 History of Rej                      | portee 📄 Search 📄 Change P                       | assword 🔲 Pendency | 🖹 User Manual            |        |
|-----------------------|--------------|-------------------------------------------------|--------------------------------------------------|--------------------|--------------------------|--------|
| $\odot$               |              |                                                 |                                                  |                    |                          |        |
| My Appraisals         |              | ۲                                               | 0                                                | 0                  | 0                        | ^      |
| Inbox(1)              | Total        | 1                                               | 0                                                | 0                  | 0                        |        |
| Sent(6)               |              |                                                 |                                                  |                    | ·                        |        |
| Reports(0)            | 10. PUNIS    | HMENTS AWARDED TO THE OFFICER, IF A             | NNY (Attach copies of the orders of punishments  | also)              | Browse No file selected. | Upload |
| Pull Back(0)          |              |                                                 |                                                  |                    |                          |        |
|                       |              |                                                 |                                                  |                    |                          | _      |
|                       | GENERAL      |                                                 |                                                  |                    |                          |        |
|                       | 1. Do you k  | now of any Physical disability or health proble | m which prevents this officer from working to fu | capacity?          | ⊖Yes ◉No                 |        |
|                       | If yes,pleas | se explain the nature of this problem           |                                                  |                    |                          |        |
|                       | 2. Genera    | l Grading                                       |                                                  |                    |                          |        |
|                       |              | 1.No. of items in Grade A                       |                                                  |                    | 5                        |        |
|                       |              | 2.No. of items in Grade B                       |                                                  |                    | 4                        |        |
|                       |              | 3. No. of items in <b>Grade C</b>               |                                                  |                    | 0                        |        |
|                       |              | 4. No. of items in <b>Grade D</b>               |                                                  |                    | 0                        |        |
|                       |              |                                                 | Back                                             | Proceed            |                          |        |
|                       |              |                                                 |                                                  |                    |                          |        |
|                       |              |                                                 |                                                  |                    |                          | ~      |

#### Secret Form (RO View)

| 👖 Dashboard 🔲 Profile | 🖹 View 📄 Documents 📄 History of Reportee 📄 Search 📄 Change Password 🖳 Pendency 📄 User Manual                                                     |   |  |  |  |  |
|-----------------------|----------------------------------------------------------------------------------------------------|---|--|--|--|--|
| ٢                     |                                                                                                    |   |  |  |  |  |
| My Appraisals         | ASSESSMENT BY REPORTING OFFICER (SECRET FORM)                                                                                                    | ^ |  |  |  |  |
| Inbox(1)              | Reportee Pen 100323 Name Ambika K Period 01/01/2017 - 31/12/2017                                                                                 |   |  |  |  |  |
| Sent(12)              | Reporting Officer 1     Pen     100208     Name     Safiya A 5                                                                                   |   |  |  |  |  |
| Reports(0)            |                                                                                                    |   |  |  |  |  |
| Pull Back(0)          | 1. Loyalty                                                                                                    |   |  |  |  |  |
|                       | a. Has anything come to your knowledge which reflects adversely on the Officer's loyality O Yes  No                                              |   |  |  |  |  |
|                       | If 'Yes' please give details                                                                                                    |   |  |  |  |  |
|                       | 2. Integrity and General Reputation                                                                                                    |   |  |  |  |  |
|                       | a. Has anything come to your knowledgement ether as oral or written complaint or otherwise which reflects adversely:-                            |   |  |  |  |  |
|                       | (i). On the Officer's ability to honestly execute his duties O Yes  No                                                                           |   |  |  |  |  |
|                       | (ii). Showing favouritism in discharging his duties                                                                                              |   |  |  |  |  |
|                       | b. If 'Yes' please give details of the case/cases                                                                                                |   |  |  |  |  |
|                       | (i). Has there been any preliminary findings regarding the corrupt practices of the officer O Yes  No                                            |   |  |  |  |  |
|                       | (ii). Has any case of corruption on the officer been referred to Vigilance Department after preliminary enquires                                 |   |  |  |  |  |
|                       | b. If 'Yes' please give details of the case/cases                                                                                                |   |  |  |  |  |
|                       | 3. Whether the Assistant requires any training for the purpose of his present job or for any higher O Yes No responsibilities                    |   |  |  |  |  |
|                       | 4. Whether the Assistant should be posted to some other section/office for better work experience or for OYes No other reasons (to be specified) | ~ |  |  |  |  |

| 11 Dashboard 🔽 Profile | 🖹 View 🖹 Documents 🖹                   | Change Password 🔲 Pendency 📄 | User Manual               |      |           |
|------------------------|----------------------------------------|------------------------------|---------------------------|------|-----------|
| ٢                      | <b>1</b>                               |                              |                           |      |           |
| My Appraisals          | Reporting Officer 1 Pen 10             | 0729 Name Ajitha K           |                           |      | ^         |
| Inbox(1)               |                                        |                              |                           |      | ∨<br>Help |
| Sent(0)                |                                        | R                            | eviewing Officer Selected |      |           |
| Reports(0)             | Pen Officer                            | Department                   | Designation               | Туре | ^         |
| Pull Back(0)           |                                        |                              |                           |      |           |
|                        | Do You want to Add/Delete Reviewing Of | icer? Yes                    |                           |      | ~         |
|                        |                                        |                              |                           |      |           |
|                        | Select and Add Officers                |                              |                           |      | 1nfo      |
|                        | Designation                            | <b>v</b>                     | Name                      | v    |           |
|                        |                                        |                              |                           |      | Add       |
|                        |                                        | Bad                          | ck Proceed Cancel         |      |           |
|                        |                                        |                              |                           |      | Ŷ         |
|                        | ¢                                      |                              |                           |      | >         |
|                        | 30                                     |                              |                           |      |           |

Developed and maintained by IT Software Division - Govt. of Kerala.

| 👖 Dashboard 🔲 Profile | 🖹 View 🖹 Documents 📄 Change Password 🗾 Pendency 📄 User Manual                                                   |        |
|-----------------------|----------------------------------------------------------------------------------------------------|--------|
| 0                     |                                                                                                    | 827    |
| My Appraisals         |                                                                                                    | Ŷ      |
| Inbox(1)              |                                                                                                    | ~      |
| Sent(0)               | Do You want to Add/Delete Reviewing Officer? Yes                                                                |        |
| Reports(0)            |                                                                                                    | 0      |
| Pull Back(0)          | Select and Add Officers                                                                                         | Y Info |
|                       | Designation Under Secretary Name Under Secretary Name Under Secretary Name Under Secretary Search Search Search | Add    |
|                       | Back Proceed Cancel                                                                                             | v<br>3 |
|                       |                                                                                                    |        |

Developed and maintained by IT Software Division - Govt. of Kerala.

## **Submission by Reporting Officer**

| 👖 Dashboard 🔲 Profile | View 📄 Documents 📄 History of R | Reportee 📄 Search 📄 Change Password 🖳 Pendency 📄 User Manual                                          |
|-----------------------|---------------------------------|----------------------------------------------------------------------------------------------------|
| ٢                     | L Submission                    |                                                                                                    |
| My Appraisals         |                                 | ^ _                                                                                                   |
| Inbox(1)              | Reportee Pen 100323             | Name Ambika K Period 01/01/2014 - 31/12/2014                                                          |
| Sent(6)               | Reporting Officer 1 Pen 100208  | Name Safiya A S                                                                                       |
| Reports(0)            |                                 |                                                                                                    |
| Pull Back(0)          | Remarks                         | Sample Remarks                                                                                        |
|                       |                                 | Dependable Officer CR Filing for the current academic year Posted By:100323, On:2018-08-14 14:00:06.0 |
|                       | Documents uploaded              | Näl                                                                                                   |
|                       | Sent To                         |                                                                                                    |
|                       | Status                          | Reviewing Officer                                                                                     |
|                       | Name                            | Raveendran N M V                                                                                      |
|                       |                                 | Back E Sign Cancel                                                                                    |

# **Report (RO View)**

| 👖 Dashboard 🔲 Profile | View Documents History of Reportee | : 📄 Search 📄 Change Password 🔲 P        | Pendency 📄 User Manual |                            |
|-----------------------|------------------------------------|-----------------------------------------|------------------------|----------------------------|
| •                     | L de 10 Maria                      |                                         |                        |                            |
| My Appraisals         |                                    | Year 2018 y Month July                  | View                   | Search:                    |
| Inbox(0)              | #* PEN 븆 Name                      | 🔷 Submitted On 🛛 🔶 Sent On              | 🔷 Sent By 🔶 Sent To 🔶  | View 🔶 Objection 🔶         |
| Sent(5)               | 1 100423 Saraswathi S              | 04-07-2018 12:51:44 04-07-2018 12:53:42 | emp100423 rev325077    | Report                     |
| Reports(0)            | 2 100400 Rajasree K                | 04-07-2018 11:17:02 04-07-2018 12:35:43 | emp100400 rev325077    | Report                     |
| Pull Back(0)          | 3 100423 Saraswathi S              | 03-07-2018 13:39:16 03-07-2018 13:45:21 | rev100540 rev100540    | Sendback                   |
|                       | 4 100423 Saraswathi S              | 03-07-2018 12:09:21 03-07-2018 12:18:37 | rev100540 emp100423    | Report                     |
|                       | 5 100214 Chandramohanan K P        | 03-07-2018 11:04:38 03-07-2018 11:11:16 | emp100214 rev325077    | Report                     |
|                       | 6 100214 Chandramohanan K P        | 03-07-2018 10:57:40 03-07-2018 11:01:24 | emp100214              | Report                     |
|                       | 7 100214 Chandramohanan K P        | 02-07-2018 17:25:27 02-07-2018 17:27:28 | emp100214 rev325077    | Report                     |
|                       | 8 100214 Chandramohanan K P        | 02-07-2018 17:13:08 02-07-2018 17:15:03 | emp100214 rev325077    | Report                     |
|                       | 9 100423 Saraswathi S              | 02-07-2018 16:22:42 02-07-2018 16:33:29 | rev101535 emp100423    | Report                     |
|                       | Showing 1 to 9 of 9 entries        |                                         |                        |                            |
|                       |                                    |                                         |                        |                            |
|                       |                                    |                                         |                        | First Previous 1 Next Last |
|                       |                                    |                                         |                        |                            |
|                       |                                    |                                         |                        | ×                          |
|                       | C                                  |                                         |                        | >                          |
|                       |                                    |                                         |                        |                            |

# **PullBack by Reporting Officer**

| ,     Dashboard 🔲 Profile | View Documents Change Password                                                           |
|---------------------------|------------------------------------------------------------------------------------------|
| ٢                         |                                                                                          |
| My Appraisals             | Dullback Assistant                                                                       |
| Inbox(0)                  | Pullback Application                                                                     |
| Sent(1)                   | Star 10 V and                                                                            |
| Reports(0)                | Year 2018 v Month April v View                                                           |
| Puli Back(1)              | # PEN 🛊 Name 🗳 Submitted On 🜲 Sent On 🌲 Sent To 🌲 Status 🛔 🐳 View 🌲                      |
| 1                         | 1 100414 Mohanaraj A 11-04-2018 13: 11:22 11-04-2018 15: 44:03 rev100273 Submit PullBack |
|                           | Showing I to 1 of 1 entries                                                              |
|                           |                                                                                          |
|                           |                                                                                          |
|                           |                                                                                          |
|                           |                                                                                          |
|                           |                                                                                          |
|                           |                                                                                          |
|                           |                                                                                          |
|                           |                                                                                          |
|                           |                                                                                          |

# Login : Reviewing Officer (RV)

| 👖 Dashboard 🔲 Profile                  | 🖹 View 📄 Documents 📄 History of Reportee 📄 Search 📄 Change Password 🖳 Pendency 📄 User Manual          |
|----------------------------------------|----------------------------------------------------------------------------------------------------|
| ٢                                      |                                                                                                    |
| My Appraisals                          | Inhoy                                                                                                 |
| Inbox(0)                               |                                                                                                    |
| Sent(14)                               |                                                                                                    |
| Reports(0)                             | Show 10 v entries Search:                                                                             |
| Pull Back(0)                           | # <sup>▲</sup> PEN ◆ Name ◆ Submitted On ◆ Sent On ◆ Sent By ◆ Status ◆ ◆ View ◆ Objection ◆ Report ◆ |
|                                        | 1 100323 Ambika K 10-08-2018 14:38:15 10-08-2018 14:59:53 rep100208 e CR                              |
|                                        | Showing 1 to 1 of 1 entries                                                                           |
|                                        |                                                                                                    |
|                                        | First Previous 1 Next Last                                                                            |
|                                        |                                                                                                    |
|                                        |                                                                                                    |
|                                        |                                                                                                    |
|                                        |                                                                                                    |
|                                        |                                                                                                    |
|                                        |                                                                                                    |
|                                        |                                                                                                    |
|                                        |                                                                                                    |
| Developed and maintained by IT Coffuse | n Dúistean Cault af Varala                                                                            |

# Self Assessment (RV View)

| 👖 Dashboard 🔲 Profile | 🖹 View 🖹 Documents 📄 History of Reportee 📄 Search 📄 Change Password 🖳 Pendency 📄 User Manual                                                                                                    |
|-----------------------|----------------------------------------------------------------------------------------------------|
| ٢                     |                                                                                                    |
| My Appraisals         | SELF ASSESSMENT                                                                                                    |
| Inbox(1)              | Reportee         Pen         100323         Name         Ambika K         01/01/2014         -         31/12/2014         A                                                                                                    |
| Sent(6)               | Reporting Officer 1 Pen 100208 Name Safiya A S                                                                                                    |
| Reports(0)            | Reviewing Officer 1 Pen 100206 Name Raveendran N M                                                                                                    |
| Pull Back(0)          | SELF APPRAISAL                                                                                                    |
|                       | File ▼ Edit ▼ View ▼ Format ▼                                                                                                    |
|                       | • ★ Formats • B I E E E E E E E E E                                                                                                    |
|                       | While developing and working with new personas, my team was still able to launch successful nurturing campaigns and better determine what frequency of contact showed initial improvements in conversion times. Again, even with one vacant position in the fourth quarter, we came very close to meeting the objective and feel positioned to exceed the rate next year. This objective got off to a slower start than the others. We were still able to exceed the goal for Twitter followers but fell short on LinkedIn.With the need to rearrange some priorities, more time was spent on increasing our Twitter presence, so our LinkedIn presence suffered. More time dedicated to social media will be needed in the future to fully realize goals. |
|                       | v                                                                                                    |

## **Profile (RV View)**

| aisals | PROFILE                                                                                                   |                                             |                                         |               |                                                                            |                                                      |  |
|--------|----------------------------------------------------------------------------------------------------|---------------------------------------------|-----------------------------------------|---------------|----------------------------------------------------------------------------|------------------------------------------------------|--|
| e      | PROVILE                                                                                                   |                                             |                                         |               |                                                                            |                                                      |  |
| N      | Reportee                                                                                                  | Pen 100323                                  | Name Ad                                 | mbika K       |                                                                            | 81/01/2017 - 31/12/2017                              |  |
| (0)    | Reporting Officer 1                                                                                       | Pen 100208                                  | Name Sa                                 | afiya A S     |                                                                            |                                                      |  |
| (m)    | Reviewing Officer 1                                                                                       | Pen 100206                                  | Name Ra                                 | aveendran N M |                                                                            |                                                      |  |
|        | 20                                                                                                    |                                             |                                         |               | Burnstonk Address                                                          |                                                      |  |
|        |                                                                                                    |                                             |                                         |               | Permanent Address                                                          |                                                      |  |
|        | Date of Birth                                                                                             |                                             | 11/05/1964                              |               | Permanent Address<br>House Number                                          | VP-11/194 A                                          |  |
|        | Date of Birth<br>Date of Entry in Present                                                                 | t Department                                | 11/05/1964<br>02/09/1989                |               | Permanent Address<br>House Number<br>House Name                            | VP-11/194 A.<br>Aravindam                            |  |
|        | Date of Bith<br>Date of Entry in Present<br>Mode of Appointment in<br>Department                          | t Department<br>n the Present               | 11/05/1964<br>02/09/1989<br>-Advised by | PSC           | Permanent Address<br>House Number<br>House Name<br>Cty                     | VP-11/194 A.<br>Aravindam<br>Trivandrum              |  |
|        | Date of Bith<br>Date of Entry in Present<br>Mode of Appointment in<br>Department<br>Appointment Order No: | t Department<br>n the Present<br>: and Date | 11/05/1964<br>02/09/1989<br>-Advised by | RSC           | Permanent Address<br>House Number<br>House Name<br>City<br>Street/Locality | VP-11/194 A.<br>Aravindam<br>Trivandrum<br>V P Nagar |  |

## **General Information (RV View)**

| I Dashboard 🔲 Profile | 🖹 View 🖹 Documents 📄 History o                                   | of Reportee 📋 Search 📄 Change Password | Pendency 📄 User Manual                  |                                   |
|-----------------------|------------------------------------------------------------------|----------------------------------------|-----------------------------------------|-----------------------------------|
| ٢                     |                                                                  |                                        |                                         |                                   |
| My Appraisals         | GENERAL INFORMATION                                              |                                        |                                         | <b>^</b>                          |
| Inbox(0)              | Reportee Pen 100323                                              | Name Ambika K                          | Period 01/01/2017                       | - 31/12/2017                      |
| Sent(14)              | Reporting Officer 1 Pen 100208                                   | Name Safiya A S                        |                                         | 51,12,201                         |
| Reports(0)            | Reviewing Officer 1 Pen 100206                                   | Name Raveendran N M                    |                                         | <b>~</b>                          |
| Pull Back(0)          | Parent Department                                                | Finance Department                     | Present Department                      | Finance Department                |
|                       | Parent Post                                                      | Assistant 🗸                            | Present Post                            | Assistant                         |
|                       | Pay                                                              | 40000                                  | Scale of Pay                            | revised(2014) : State-27800-59400 |
|                       | Date from which functioning in the present grade<br>Continuously | 01/08/1995                             | Date of entry in the Present Department | 01/08/1995                        |
|                       | Date of Appointment to the present post                          | 01/08/1995                             | List of Subjects dealt with             | Audit                             |
|                       |                                                                  |                                        |                                         |                                   |
|                       | Present Status                                                   | Cadre 🗸                                |                                         |                                   |
|                       |                                                                  |                                        |                                         |                                   |
|                       | EDUCATIONAL AND OTHER QUALIFICAT                                 | TONS                                   |                                         |                                   |
|                       | Show 10 🗸 entries                                                |                                        |                                         | Search:                           |
|                       |                                                                  |                                        |                                         |                                   |

## Factor Grading (RV View)

| 🔢 Dashboard 🔲 Profile | View Documents                          | History of Reportee 📄 Sea                                                                  | arch 📔 Change Password                         | 👤 Pendency 📄 User Manua                                                                                        | I                                                                              |          |
|-----------------------|-----------------------------------------|--------------------------------------------------------------------------------------------|------------------------------------------------|----------------------------------------------------------------------------------------------------|--------------------------------------------------------------------------------|----------|
| ٢                     |                                         |                                                                                            |                                                |                                                                                                    |                                                                                |          |
| My Appraisals         |                                         | ASSESSM                                                                                    |                                                | 2M 1(A))                                                                                                    |                                                                                | <u>^</u> |
| Inbox(0)              |                                         | M33L33111                                                                                  |                                                | 1( <i>A</i> ))                                                                                                 |                                                                                |          |
| Sent(14)              | Reportee                                | Pen 100323 Name Ambika K                                                                   | C C C C C C C C C C C C C C C C C C C          | 01/01/2017 - 31/12/2017                                                                                        | ,                                                                              | ^        |
| Reports(0)            | Reporting Officer 1 Reviewing Officer 1 | Pen 100208 Name Safiya A ! Pen 100206 Name Raveend                                         | S<br>ran N M                                   |                                                                                                    |                                                                                |          |
| Pull Back(0)          |                                         | A                                                                                          | в                                              | с                                                                                                    | D                                                                              | ~        |
|                       | 1. INTELLIGENCE                         | Extraordinarily proficient and<br>resourceful and understands<br>new and difficult matters | Quite able to handle new and difficult matters | Normally understands a new<br>situation after proper<br>explanations and handles it if<br>given all directions | Poor Compensation.Fails to<br>perform a function despite<br>prior instructions |          |
|                       |                                         | 0                                                                                          | ۲                                              | 0                                                                                                    | 0                                                                              |          |
|                       | 2. DISCIPLINE                           | Exemplary conduct                                                                          | Observes the code of conduct                   | Tries to follow the general<br>code of conduct                                                                 | Indifferent to the general code<br>of conduct                                  |          |
|                       |                                         | 0                                                                                          | ۲                                              | 0                                                                                                    | 0                                                                              |          |
|                       | 3. PUNCTUALITY AND<br>PROMPTNESS        |                                                                                            |                                                |                                                                                                    |                                                                                |          |
|                       | Exactness in keeping time in            | Exceptionally punctual and                                                                 | Always punctual and prompt                     | Usually Punctual and prompt                                                                                    | Not punctual and prompt                                                        | ~        |

# Factor Grading Summary (RV View)

| 👖 Dashboard 🔲 Profile | 🖹 View 📄 Documents 📄 History of Reportee 📄 Search 📄 Change Password 🖳 Pendency 🖹 User Manual                                                     |   |
|-----------------------|----------------------------------------------------------------------------------------------------|---|
| $\odot$               |                                                                                                    |   |
| My Appraisals         | 10 DUNTERMENTE AWADDED TO THE OFFICED TO ANY (Attach copies of the orders of pupidments also)                                                    | ^ |
| Inbox(1)              |                                                                                                    |   |
| Sent(6)               |                                                                                                    |   |
| Reports(0)            |                                                                                                    |   |
| Pull Back(0)          | GENERAL                                                                                                    |   |
|                       | 1. Do you know of any Physical disability or health problem which prevents this officer from working to full capacity? O Yes                     |   |
|                       | If yes,please explain the nature of this problem                                                                                                 |   |
|                       | 2. General Grading                                                                                                    |   |
|                       | 1.No. of items in Grade A 6                                                                                                    |   |
|                       | 2.No. of items in Grade B 3                                                                                                    |   |
|                       | 3. No. of items in Grade C 0                                                                                                    |   |
|                       | 4. No. of items in Grade D 0                                                                                                    |   |
|                       | Review Status(Part 1)                                                                                                    |   |
|                       | Review By Raveendran N M(Reviewing Officer):<br>Factor 2 changed From B to A<br>Factor 5 changed From A to B<br>Factor 7 changed From B to A<br> |   |
|                       | Back Proceed                                                                                                    | ~ |
|                       |                                                                                                    |   |

# Secret Form (RV View)

| Dashboard 🔲 Profile | 🖹 View 🖹 Documents 🖹 History of Reportee 🖹 Search 📄 Change Password 🖳 Pendency 📄 User Manual                                                       |   |
|---------------------|----------------------------------------------------------------------------------------------------|---|
| ٢                   |                                                                                                    |   |
| My Appraisals       | b. If 'Yes' please give details of the case/cases                                                                                                  | ^ |
| Inbox(0)            | (i). Has there been any preliminary findings regarding the corrupt practices of the officer O Yes No                                               |   |
| Sent(14)            | b. If 'Yes' please give details of the case/cases                                                                                                  |   |
| Reports(0)          | 3. Whether the Assistant requires any training for the purpose of his present job or for any higher OYes ONO responsibilities                      |   |
| Pull Back(0)        | 4. Whether the Assistant should be posted to some other section/office for better work experience or for O Yes ONO other reasons (to be specified) |   |
|                     |                                                                                                    |   |
|                     | Review-Secret Form(Part2)                                                                                                    |   |
|                     | Review By Raveendran N M(Reviewing Officer):<br>Item 2(a-i) changed From No to Yes.<br>                                                            |   |
|                     | Dark Dursead                                                                                                    |   |
|                     | Back Proceed                                                                                                    |   |
|                     |                                                                                                    | ¥ |
|                     |                                                                                                    |   |

## **Submission by Reviewing Officer**

| I Dashboard 🔽 Profile | 🖹 View 📄 Documents 📄 History of Rep                     | eportee 📄 Search 📄 Change Password 🖳 Pendency 📄 User Manual                            |
|-----------------------|---------------------------------------------------------|----------------------------------------------------------------------------------------|
| ٢                     |                                                         |                                                                                        |
| My Appraisals         | Submission                                              |                                                                                        |
| Inbox(1)              | Reportee Pen 100323                                     | Name Ambika K Period 01/01/2014 - 31/12/2014 ^                                         |
| Sent(6)               | Reporting Officer 1 Pen 100208                          | Name Safiya A S                                                                        |
| Reports(0)            | REMARKS OF THE REVIEWING OFFICER / AUTHORI              |                                                                                        |
| Pull Back(0)          | Do you agree with the assessment made by the Reportin   | ting Officer (Part 2) Yes INO                                                          |
|                       | If you wish to modify anything or add, please eloborate | č Checked                                                                              |
|                       | Remarks                                                 | Sample Remarks Sample Remarks                                                          |
|                       |                                                         | Dependable Officer, I agree. Dependable Officer Excellent Officer Good Officer I agree |
|                       | Documents uploaded                                      | Nil                                                                                    |
|                       | <                                                       | v                                                                                      |

| C          |                                                     |                                                                                                    |                                                                                                    |
|------------|-----------------------------------------------------|----------------------------------------------------------------------------------------------------|----------------------------------------------------------------------------------------------------|
| Appraisals | REMARKS OF THE REVIEWING OFFICER / AUT              | HORITY                                                                                                    |                                                                                                    |
| ox(1)      | Do you agree with the assessment made by the Rep    | porting Officer (Part 2) Yes No                                                                                                    |                                                                                                    |
| (0)        | If you wish to modify anything or add, please elobo | rabe Yes, have to improve                                                                                                    |                                                                                                    |
| nts(0)     |                                                     |                                                                                                    | 2                                                                                                    |
| Back(0)    |                                                     | Sample Re                                                                                                    | marks                                                                                                    |
|            | Remarks                                             | The essay method is an affordable and<br>effective way of appraising employees,<br>especially in startups. This method<br>involves writing a detailed descriptive<br>essay of the performance by the employee's<br>direct supervisor or manager. The essay<br>concentrates on describing the various<br>strengths, weaknesses, attitude and | <ul> <li>The criteria for performance appraisal methods are based on various aspects like productivity, quality of work, duration of service and training. Productivity is measured mostly in the case of manufacturing</li> <li>Productivity - No. 2012-16-20 TCSR29.8</li> <li>Remark by(George Thomas);</li> </ul> |
|            | Documents uploaded                                  | Nal                                                                                                    |                                                                                                    |
|            |                                                     | 11001                                                                                                    |                                                                                                    |
|            | DIS.                                                | 052/4                                                                                                    |                                                                                                    |
|            |                                                     | Back Sizionit Cancel                                                                                                    |                                                                                                    |
|            |                                                     |                                                                                                    |                                                                                                    |

# **Report (RV View)**

| 👖 Dashboard 🔲 Profile | 🖹 View 🖹 Documents 🖹 History of Reportee 📄 Search 📄 Change Password 🔽 Pendency 📄 User Manual    |
|-----------------------|-------------------------------------------------------------------------------------------------|
| ٢                     |                                                                                                 |
| My Appraisals         | Outbox                                                                                          |
| Inbox(0)              |                                                                                                 |
| Sent(14)              |                                                                                                 |
| Reports(0)            | Show 10 v entries                                                                               |
| Pull Back(0)          | # PEN 🛊 Name 🗳 Submitted On 🗳 Sent On 🜲 Sent By 🌲 Sent To 🜲 View 🕐 Objection 🌲                  |
|                       | 1 100323 Ambika K 10-08-2018 14:38:15 10-08-2018 15:53:31 rep100208 emp100323 Report            |
|                       | 2 494784 Archana P G 09-08-2018 16:11:47 09-08-2018 16:24:59 rep100208 sec100214 Report         |
|                       | 3 100346 Hari Kumar B S 08-08-2018 16:00:34 08-08-2018 16:14:53 rep 100208 emp 100346 Report    |
|                       | 4 100424 George Thomas 04-08-2018 12:48:35 04-08-2018 13:08:32 rep201804082018 sec100408 Report |
|                       | Showing 1 to 4 of 4 entries                                                                     |
|                       |                                                                                                 |
|                       | Hist Previous 1 (Next) Last                                                                     |
|                       |                                                                                                 |
|                       |                                                                                                 |
|                       |                                                                                                 |
|                       |                                                                                                 |
|                       |                                                                                                 |

#### Login : Reportee (eCR after reviewing)

|                       | DRETARIAT CONFIDENTIAL<br>ORTING & REVIEWING SYSTEM                                           | Ambika K(100323)   Logout |
|-----------------------|-----------------------------------------------------------------------------------------------|---------------------------|
| 👖 Dashboard 🔲 Profile | e 📄 View 🖹 Documents 📄 Change Password 🖳 Pendency 📄 User Manual                               |                           |
| ٢                     |                                                                                               |                           |
| My Appraisals         | Tabax                                                                                         |                           |
| Inbox(1)              |                                                                                               |                           |
| Sent(2)               |                                                                                               | ·                         |
| Reports(0)            | Show 10 V entries Search:                                                                     |                           |
| Pull Back(0)          | # <sup>#</sup> PEN ♦ Name                                                                     | bjection 븆 Report 🛔       |
|                       | 1 100323 Ambika K 10-08-2018 14:38:15 10-08-2018 15:53:31 rev100206 For Final submission e CR |                           |
|                       | Showing 1 to 1 of 1 entries                                                                   |                           |
|                       | First                                                                                         | Previous 1 Next Last      |
|                       |                                                                                               |                           |
|                       |                                                                                               |                           |
|                       |                                                                                               |                           |
|                       |                                                                                               |                           |
|                       |                                                                                               |                           |
|                       |                                                                                               |                           |
|                       |                                                                                               |                           |
|                       |                                                                                               |                           |

## Self Assessment (Reportee View)

| 👖 Dashboard 🔲 Profile | 🖹 View 🖹 Documents 📄 Change Password 🖳 Pendency 📄 User Manual                                                                                                    |   |
|-----------------------|----------------------------------------------------------------------------------------------------|---|
| ٢                     |                                                                                                    |   |
| My Appraisals         |                                                                                                    | ^ |
| Inbox(1)              |                                                                                                    |   |
| Sent(2)               | Reportee         Pen         100323         Name         Ambika K         01/01/2017         -         31/12/2017                                                                                                    |   |
| Reports(0)            | Reporting Officer 1     Pen     100208     Name     Safiya A S       Reviewing Officer 1     Rev     100206     Name     Reviewing Officer 1                                                                                                    |   |
| Pull Back(0)          | SELF APPRAISAL                                                                                                    |   |
|                       |                                                                                                    |   |
|                       | File ▼ Edit ▼ View ▼ Format ▼                                                                                                    |   |
|                       | ★ Pormats - B I E E E E E E E E E E E                                                                                                    |   |
|                       | The past year has seen a number of changes happen in our department. I have handled the changes well and supported other employees who were troubled by them. This has not only demonstrated my ability to cope with change, but resulted in improved team dynamics. Over the next year, I will continue to handle changes that may arise and provide support to team members. I have greatly improved in adaptability this year. While I once shied away from change with discomfort, I've learned to embrace it with renewed energy. I adapt to changing schedules and assignments, and even help to calm those around me in times of stress. |   |
|                       | p » span                                                                                                    |   |

# **Profile (Reportee View)**

|         | PROFILE.                                         |                     |                                                                                                    |                       |   |
|---------|--------------------------------------------------|---------------------|----------------------------------------------------------------------------------------------------|-----------------------|---|
| x(0)    | PROFILE                                          |                     |                                                                                                    |                       |   |
| (14)    | Reportee Pen 100323                              | Name Ambika K       | 102                                                                                                    | /01/2017 - 31/12/2017 |   |
| orts(0) | Reporting Officer 1 Pen 100208                   | Name Safiya A S     |                                                                                                    |                       |   |
| Back(0) | Reviewing Officer 1 Pen 100206                   | Name Raveendran N M |                                                                                                    |                       |   |
|         | Date of Bith                                     | 11/05/1964          | Permanent Address<br>House Number                                                                                                    | VP-11/194 A           |   |
|         | Date of Entry in Brasant Department              | 03/03/1909          | House Name                                                                                                    | Araumann              |   |
|         |                                                  | APRIL 1995          | The sector in the sector is a sector in the sector is a sector in the sector is a sector is a sector in the sector is a sector is a sector | -                     |   |
|         | Mode of Apponument in the Present<br>Department  | Advised by Pac      | UQ.                                                                                                    | (mvandrum)            |   |
|         | a second second                                  |                     | Street/Locality                                                                                                    | V P Nagar             |   |
|         | Appointment Order No: and Date                   |                     |                                                                                                    |                       | - |
|         | Appointment Order No: and Date<br>Place of Birth | Trivendrum          | State                                                                                                    | Kerala                | - |

#### **General Information(Reportee View)**

| 👖 Dashboard 🔲 Profile | 🖹 View 📄 Documents 📄 Change                                      | Password 🔲 Pendency 📄 User Manual |                                         |                                   |
|-----------------------|------------------------------------------------------------------|-----------------------------------|-----------------------------------------|-----------------------------------|
| ٢                     |                                                                  |                                   |                                         |                                   |
| My Appraisals         | CENERAL THEORMATION                                              |                                   |                                         | î                                 |
| Inbox(1)              | Reportee Pen 100323                                              | Name Ambika K                     | Period 01/01/2017                       | / - 31/12/2017                    |
| Sent(2)               | Reporting Officer 1 Pen 100208                                   | Name Safiya A S                   |                                         |                                   |
| Reports(0)            | Reviewing Officer 1 Pen 100206                                   | Name Raveendran N M               |                                         | v                                 |
| Pull Back(0)          | Parent Department                                                | Finance Department                | Present Department                      | Finance Department                |
|                       | Parent Post                                                      | Assistant                         | Present Post                            | Assistant                         |
|                       | Pay                                                              | 40000                             | Scale of Pay                            | revised(2014) : State-27800-59400 |
|                       | Date from which functioning in the present grade<br>Continuously | 01/08/1995                        | Date of entry in the Present Department | 01/08/1995                        |
|                       | Date of Appointment to the present post                          | 01/08/1995                        | List of Subjects dealt with             | Audit                             |
|                       |                                                                  |                                   |                                         |                                   |
|                       | Present Status                                                   | Cadre 🗸                           |                                         |                                   |
|                       | EDUCATIONAL AND OTHER QUALIFICAT                                 | IONS                              |                                         |                                   |
|                       | Show 10 Y entries                                                |                                   |                                         | Search:                           |
|                       |                                                                  |                                   |                                         | × ×                               |

#### **Factor Grading (Reportee View)**

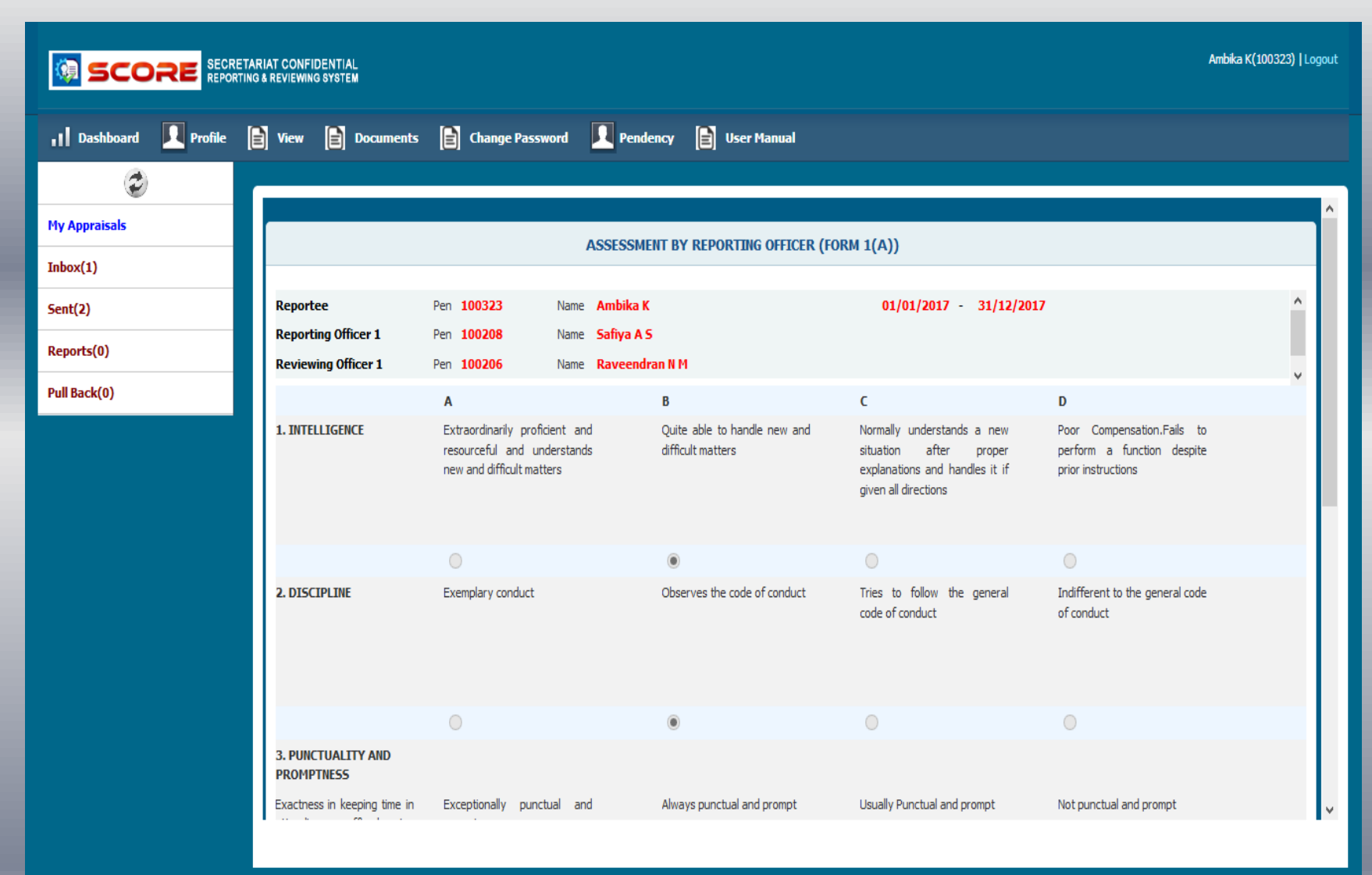

# **Objections by Reportee**

| 👖 Dashboard 🔲 Profile | View Documents           | Change Password 🔲 Pendency 📄 User Manual                                                                                                |
|-----------------------|--------------------------|----------------------------------------------------------------------------------------------------|
| ٢                     |                          |                                                                                                    |
| My Appraisals         |                          | 4. No. of items in Grade D 0                                                                                                    |
| Inbox(1)              | Uploaded Documents       |                                                                                                    |
| Sent(1)               | Officer's Remarks        |                                                                                                    |
| Reports(0)            |                          | Remarks by(Safiya A S):                                                                                                    |
| Pull Back(0)          |                          | Proper Training should be given in specific areas                                                                                       |
|                       |                          | so that she could perform better.                                                                                                    |
|                       | □ I have read the report | ☑ I have Objection/Appeal                                                                                                    |
|                       |                          | I got two C Grade in factors 2 and 9.More<br>clarification needed. I <u>donot</u> agree with this grading<br>done by reviewing officer. |
|                       |                          |                                                                                                    |
|                       | Sent to                  | Convenor of DPC v                                                                                                    |
|                       | Designation              | Principal Secretary (IAS 67000-79000) V                                                                                                 |
|                       | Objection To             | Bishwanath Sinha 🗸                                                                                                    |
|                       |                          | Back E Sign                                                                                                    |
|                       |                          |                                                                                                    |

#### Login : Reportee (Objections after reviewed by GAD Secretary )

| 👖 Dashboard 🔲 Profile | 🖹 View 📄 Documents 📄 Change Password 🖳 Pendency 📄 User Manual                                    |
|-----------------------|--------------------------------------------------------------------------------------------------|
| ٢                     |                                                                                                  |
| My Appraisals         | Inbox                                                                                            |
| Inbox(1)              |                                                                                                  |
| Sent(1)               | Shaw 10 Martin                                                                                   |
| Reports(0)            | Year 2018 V Month August V View                                                                  |
| Pull Back(0)          | # ^ PEN & Name & Submitted On & Sent On & Sent By & Status & & & & Objection & Report &          |
|                       | 1 100323 Ambika K 13-08-2018 14:25:51 13-08-2018 15:29:01 gadsec325162 For Final submission e CR |
|                       | Showing 1 to 1 of 1 entries                                                                      |
|                       |                                                                                                  |
|                       | First Previous 1 Next Last                                                                       |
|                       |                                                                                                  |
|                       |                                                                                                  |
|                       |                                                                                                  |
|                       |                                                                                                  |
|                       |                                                                                                  |
|                       |                                                                                                  |
|                       |                                                                                                  |
|                       |                                                                                                  |

#### **Final Submission by Reportee**

| 1 Dashboard 🔲 Profile | 🖹 View 📔 Documents            | s 📄 Change Password 🖳 Pendency 📄 User Manual                                               |        |   |
|-----------------------|-------------------------------|--------------------------------------------------------------------------------------------|--------|---|
| $\odot$               | <b>.</b>                      |                                                                                            | -11    |   |
| My Appraisals         | GENERAL                       |                                                                                            |        | Ŷ |
| Inbox(1)              | 1. Do you know of any Physic  | al disability or health problem which prevents this officer from working to full capacity? | Ves No |   |
| Sent(1)               | If yes,please explain the nat | ure of this problem                                                                        |        |   |
| Reports(0)            | 2. General Grading            | 1.No. of items in <b>Grade A</b>                                                           | 4      |   |
| Pull Back(0)          |                               | 2.No. of items in Grade B                                                                  | 5      |   |
|                       |                               | 3. No. of items in Grade C                                                                 | 0      |   |
|                       | Unloaded Decuments            | 4. No. of items in <b>Grade D</b>                                                          | 0      |   |
|                       | Officer's Remarks             |                                                                                            |        |   |
|                       |                               | Factor 9 Grade changed From C to B                                                         |        |   |
|                       |                               | Remarks by(Bishwanath Sinha):                                                              |        |   |
|                       |                               | Factors changed.Recommended for Training.                                                  |        |   |
|                       |                               |                                                                                            |        |   |
|                       | ☑ I have read the report      | I have Objection/Appeal                                                                    |        |   |
|                       |                               |                                                                                            |        |   |
|                       |                               | Back E_Sign                                                                                |        |   |
|                       |                               |                                                                                            |        | ~ |
|                       |                               |                                                                                            |        |   |

## **Pendency Status**

| Dashboard 🔲 Profile | 🖹 View 📄 Documents 📄 Change Password 🔽 Pendency 🖹 User Manual                                         |                              |
|---------------------|----------------------------------------------------------------------------------------------------|------------------------------|
| $(\mathbf{r})$      |                                                                                                    |                              |
| My Appraisals       | Pendency Search                                                                                       |                              |
| Inbox(1)            |                                                                                                    |                              |
| Sent(2)             | Pen 100346 Hari Kumar B S                                                                             |                              |
| Reports(0)          | View Cancel                                                                                           |                              |
| Pull Back(0)        | Show 10 V entries                                                                                     | Search:                      |
|                     | # Submitted On 🔶 Period From 🔶 Period To 🔶 Department 🔶 Designation 🔶 Pending With                    | Received Date                |
|                     | 1 07-06-2018 14:52:00 01/04/2011 01/08/2011 Finance Department Assistant GAD Secretary(GAD Secretary) | 10-08-2018 17:08:54(1 days)  |
|                     | 2 07-06-2018 15:03:00 01/09/2011 01/12/2011 Finance Department Assistant Employee(Hari Kumar B S)     | 07-06-2018 15:13:01(65 days) |
|                     | Showing 1 to 2 of 2 entries                                                                           |                              |
|                     |                                                                                                    | First Previous 1 Next Last   |
|                     |                                                                                                    |                              |
|                     |                                                                                                    |                              |
|                     |                                                                                                    |                              |
|                     |                                                                                                    |                              |
|                     | <                                                                                                    |                              |

# **Thank You**

**Developed by IT Software Division – Govt. of Kerala**